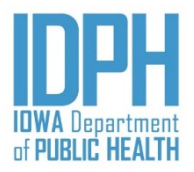

# *Iowa* Electronic Birth Registration Hospital Manual

Guide in Utilizing the Iowa Vital Event System - Next Generation

# Table of Contents

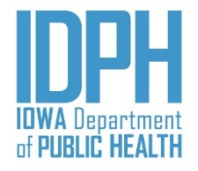

| 3  | Login                      |
|----|----------------------------|
| 4  | Home Screen                |
| 6  | <b>Record Organization</b> |
| 7  | Basic Conventions          |
| 8  | Keyboard Shortcuts         |
| 9  | Dates                      |
| 10 | Names                      |
| 11 | Validation Edits           |
| 12 | Making Notes               |
| 14 | Creating New Record        |
| 15 | Child                      |
| 19 | Mother                     |
| 28 | Mother pg 2                |
| 36 | Mother pg 3                |
| 45 | Spouse/Parent 2            |

| 57 Informant              |
|---------------------------|
| 63 Prenatal               |
| 73 Labor & Delivery       |
| 80 Labor & Delivery pg 2  |
| 86 Newborn                |
| 95 Newborn pg 2           |
| 103 Fees & Completion     |
| 107 Record Completion     |
| 109 Scan & Attach         |
| 119 Multiple Birth Events |
| 128 Registration Rejected |
| 133 State Office Use Only |
| 134 Summary of Fee Report |
| 138 Contacts              |

#### Login

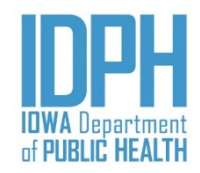

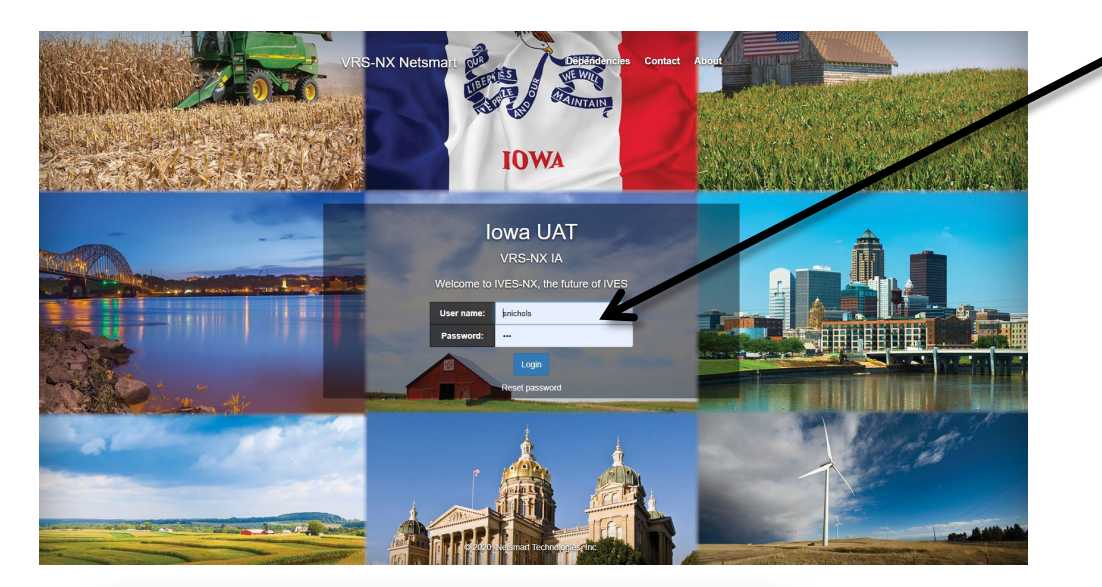

Enter User name and password. Click on the Login button.

Passwords must be at least 8 characters, and contain an uppercase and lower case letter, a number and a special character.

(Note: Very important you use this link to bookmark. Below the login box, you can bookmark the application for future use.)

Answer Security Question (the answer is case sensitive. Click OK This question will be asked every time you login to the system.

> Users with single location, will go directly to the main page. Users enrolled in multiple locations will see a list of enrolled locations. Select and double click the hospital from which you will be working during this login.

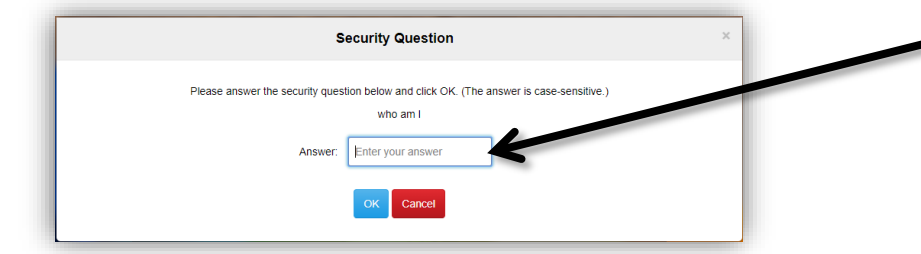

| Select Location × |                 |                  |                                                   |                                            |  |  |  |
|-------------------|-----------------|------------------|---------------------------------------------------|--------------------------------------------|--|--|--|
| ld                | Name            | Location         | Function Group                                    | GUI Group                                  |  |  |  |
| 16116             | Nichols, Sammui | Central Location | VR Sys Admin - Super User can<br>do all Functions | All Fields Shown for Sys Adm<br>(GUIGroup) |  |  |  |

#### Home Screen

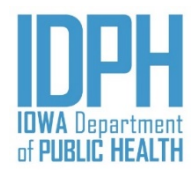

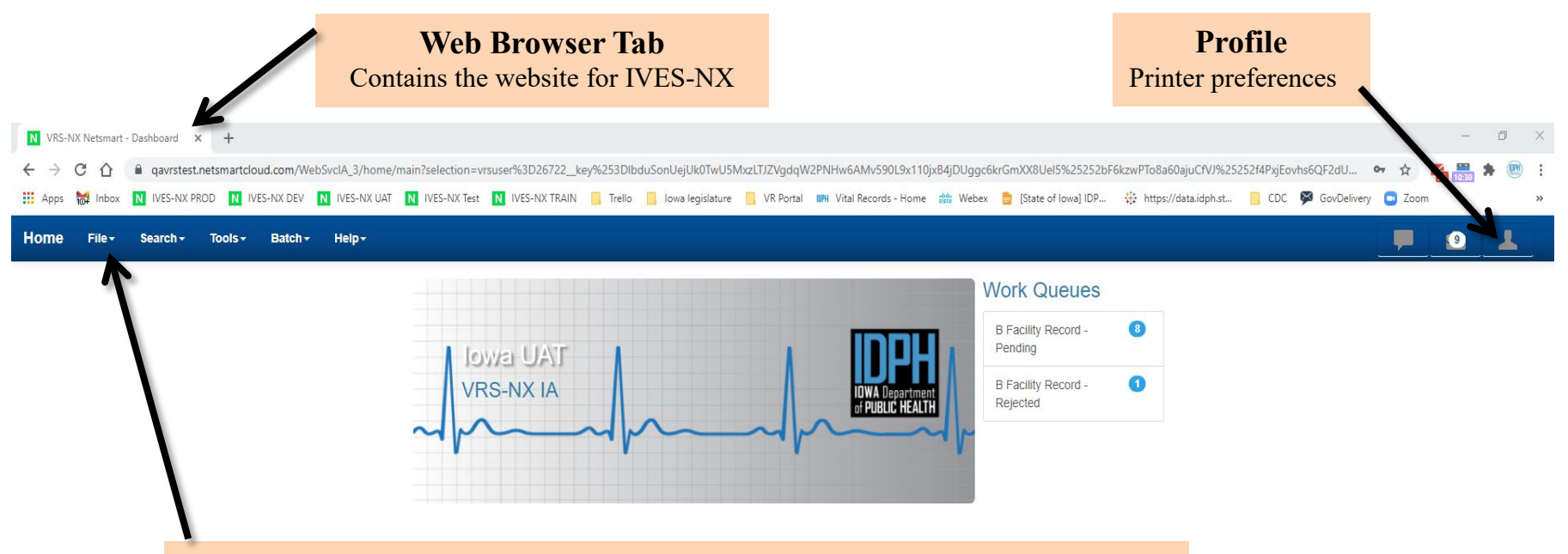

#### **Main Menus**

**File** - Create **New** birth events. Re-login or log out of the system. **Search** – Search for any registered birth records within 90 days from the date of birth.

Tools – Create and search for security question.

Batch – Create and print Summary of Fee reports.

Help – Quick access to Hospital User Guide, forms, links to the Birth VR portal, etc.

#### Home Screen – Work Queues

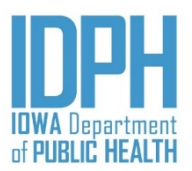

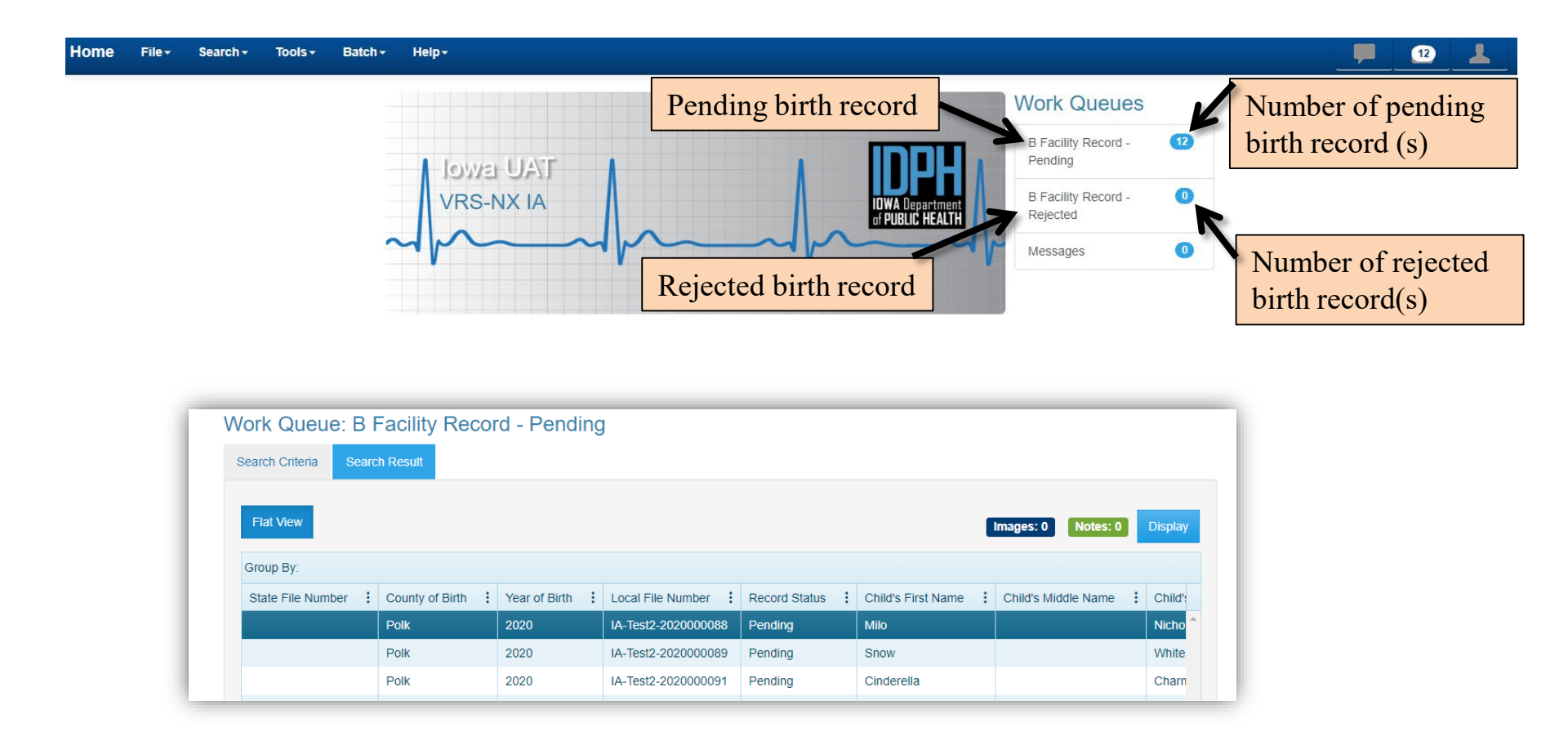

Hospital users should regularly check their Work Queues for rejected records, as well as checking their pending queue to ensure that all records are filed in a timely manner.

## **Record Organization**

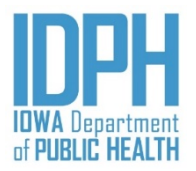

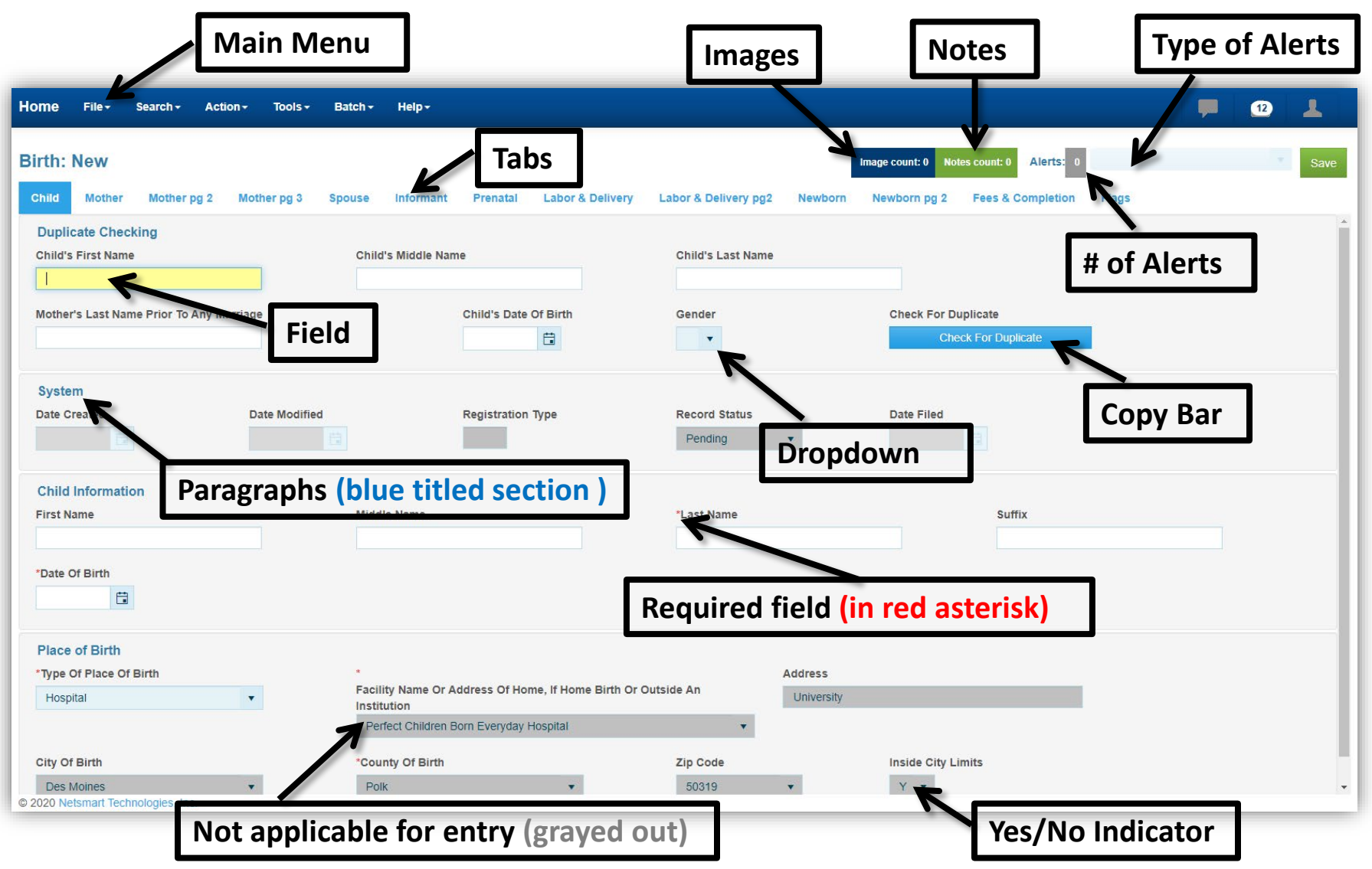

#### **Basic Convention**

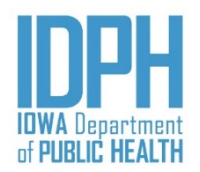

- 1. Absolute (i.e., hard edit) required fields are asterisk in red.
- 2. Date fields Slashes for date fields are masked in/just type the numerals or click on the calendar. MM/DD/YYYY
- 3. Hyphens for any numeric fields are mask in just type the numerals
- 4. **<Tabbing>** between fields is the **MOST efficient**. However, the mouse can be used to click into the next field, but validation messages may fire if the user skips around.
- 5. File > Save Without Edits: To avoid the system running through the validation edits when the record is not complete, go to the main menu bar and select save without edits.
- 6. Did Mother Receive WIC? Did Mother Smoked Cigarettes? field.

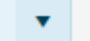

Chinese

- Enter "N" for No, "Y" for Yes, "D" for Don't Know, or "U" for Unobtainable.
- 7. The orange color highlight field indicates the item is not listed on the dropdown.

Primary/Preferred Language

- 8. Some fields are boxes that require only a single letter entry. The fields are not case-sensitive.
- 9. Some items are selected via soundex drop-down lists.

•

10. "Paragraphs" are blue titled sections that contain one or more fields.

#### Basic Conventions – <u>Keyboard Shortcuts</u>

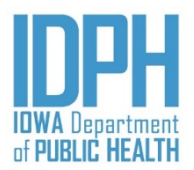

| Start a Birth New Record                                               | Ctrl + I                                                                                          |
|------------------------------------------------------------------------|---------------------------------------------------------------------------------------------------|
| Move to Next Field                                                     | <tab> key</tab>                                                                                   |
| Move to Previous Field<br>(must complete the field you're in first)    | Shift + <tab> key</tab>                                                                           |
| Move to First Field in Next Paragraph                                  | Ctrl + P                                                                                          |
| Clears a field where the cursor is<br>(doesn't need to be highlighted) | Ctrl + Z                                                                                          |
| Select a checkbox 🗵                                                    | Press spacebar if the cursor is at the<br>checkbox, or click with mouse, to select or<br>unselect |
| Save                                                                   | Ctrl + S                                                                                          |
| Close Window                                                           | Alt + F4                                                                                          |
|                                                                        |                                                                                                   |

#### Basic Conventions – <u>Dates</u>

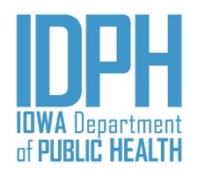

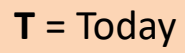

- **B** = Back, continue pressing "B" for each day backward
- **9** = Unknown
- 🕆 = Visual calendar

|         | Date Of Last Normal Menses     08/01/2019                                                                                                    | Today = <b>T</b> on keyboard          |
|---------|----------------------------------------------------------------------------------------------------|---------------------------------------|
| S       | Date Of Last Normal Menses                                                                                                    | Yesterday = <b>B</b> once on keyboard |
| Example | Date Of Last Normal Menses      99/99/9999                                                                                                    | U = All 9's for Unknown               |
|         | Date Of Last Normal Menses                                                                                                    | <b>T</b> Visual Calendar              |
|         | Su         Mo         Tu         We         Th         Fr         Sa           26         27         28         29         30         31         1 |                                       |
|         | 2 3 4 5 6 7 8                                                                                                    |                                       |
|         | 9 10 11 12 13 14 15<br>16 17 18 19 20 21 22<br>23 24                                                                                               |                                       |
|         | Monday, August 24, 2020                                                                                                    |                                       |

#### IDPH IDWA Department of PUBLIC HEALTH

#### Basic Conventions – <u>Names</u>

| Child Information |             |            |        |
|-------------------|-------------|------------|--------|
| First Name        | Middle Name | *Last Name | Suffix |
|                   |             |            |        |
|                   |             |            |        |

Enter names and literal fields as upper and lowercase letters. The system will default the title case to a capital letter. Enter characters that are LETTERS on an English keyboard. •An apostrophe, hyphen and spaces may be use. Do not use an apostrophe in the name as a substitute for a special character. •Enter English-alpha characters only. Enter middle names only if provided by the informant. Enter what the parent wrote on the birth worksheet. •Enter a hyphen only if the parent puts a hyphen in a name on the birth worksheet. •Fields can accommodate lengthy names within reason. •Exceptions: oNo nicknames oNo abbreviations, except for generational suffixes. oNo special characters including diacritical or accent marks oNo parentheses within or around a name. oNo quotation mark enclosures. oNo courtesy, professional, or academic titles before or after a name (e.g., Ms., Mrs., Mrs., Dr., MD, DO, PhD, etc.). 12/01/2020 10

#### Validation Edits

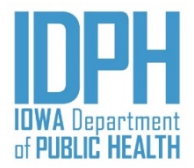

Validation edits will fire upon existing fields, as well as upon saving a record as complete, when the data entry is incorrect, questionable, or erroneous.

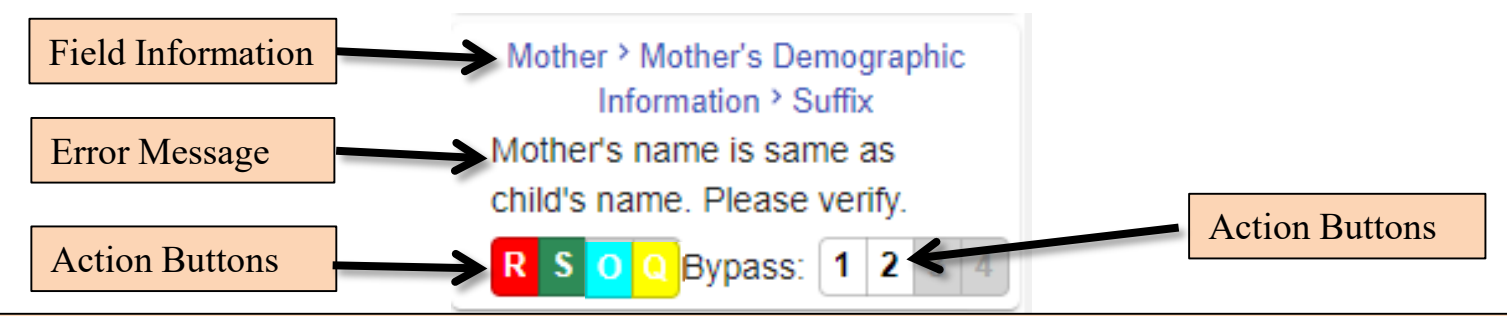

**<u>Re-Key</u>**: Select **Re-Key** to return to the field and re-enter it.

**S** <u>Skip</u>: User may select **Skip** to leave the field blank temporarily. The skipped field changes to dark green and must be completed before the record can be filed.

**Overridden:** If the value was questionable but the medical charts indicates to be true, user can override the field. A notation on the record in IVES is required. The record will be reviewed by the State for acceptance.

**Overridden** – **Not Queried**: Users can override the field. A notation on the record in IVES is required. The record will be reviewed by the State for acceptance.

**Queried and Verified:** When the value is questionable, but the medical charts indicates that it is true as entered, the user select **Queried and Verified.** A notation on the record in IVES is required. The record will be reviewed by the State for acceptance.

**Queried - Not Verified:** The user did <u>not</u> verify the values. A notation on the record in IVES is required. The record will be reviewed by the State for acceptance.

#### Making Notes

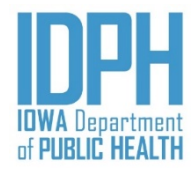

Notes are used for clarification, or a justification for overriding a validation with a Queried and Verified. See section on Rejection for viewing notes.

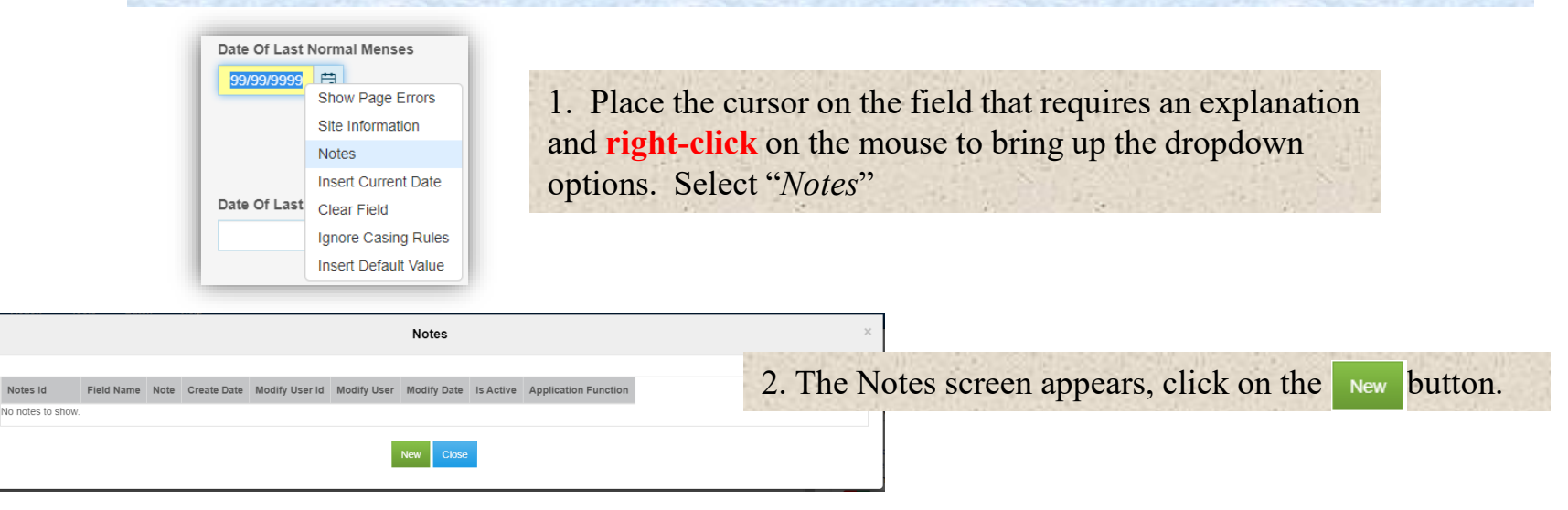

#### Field Name: MENSES DATE STRING Field Label: Date

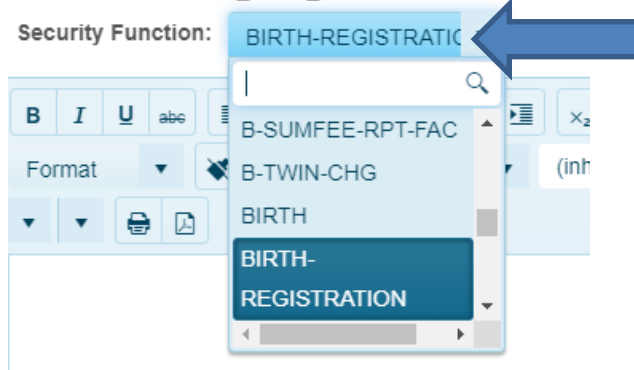

3. Another screen appears with the field name. Enter "Birth-Registration" in the Security Function field.

Notes Id

#### Making Notes

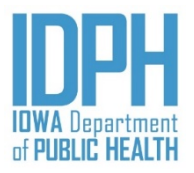

| Notes       ×         Fleid Name:MENSES_DATE_STRING       Fleid Label:Date Of Last Normal Menses         Security Function:       BIRTH-REGISTRATIC         BIU       BIE         Format       (Inherited font)         Verified menses unknown. No records recorded on medial chart. | On the open field, type the message.<br>lick the save button.                                                                                                    |
|----------------------------------------------------------------------------------------------------|----------------------------------------------------------------------------------------------------|
|                                                                                                    | Notes ×                                                                                                    |
|                                                                                                    | Notes         Field Name         Note         Create Date         Modify         Modify         Modify Date         Is         Application           Id         User         User         Active         Function                                   |
|                                                                                                    | 189     MENSES_DATE_STRING     No information is<br>recorded abo     2020-09-<br>15T1126 21.2739889-<br>04:00     26722     Nichols,<br>Sammul     2020-09-<br>15T1126 21.2739889-<br>04:00     true     BIRTH-<br>REGISTRATION     View     Delete |
| Save Cancel                                                                                                    | New Close                                                                                                    |
|                                                                                                    | 5. Note result appears, showing the field the note is addressing, the notation and the user name that created the note. Click the Close button.                                                                                                    |
| Image count: 0 Notes count: 1 Alerts: 0                                                                                                    | Save<br>Located on the upper right corner, the<br>Notes count" reflect the added note on<br>the record                                                                                                    |

## Creating a New Birth Record

| Home              | File -  | Search <del>-</del> | Action - | Tools <del>-</del> | Batch <del>-</del> | Help -       |                           |                      |                                              | - | 10 | 1    |
|-------------------|---------|---------------------|----------|--------------------|--------------------|--------------|---------------------------|----------------------|----------------------------------------------|---|----|------|
| Birth:            | New     |                     | ×        | Birth              |                    | CTRL+I       |                           |                      | Image count: 0 Notes count: 0 Alerts: 0      |   |    | Save |
| Child             | Save W  | itbout Edits        | CTRL+1   | Messages           | S                  |              | Prenatal Labor & Delivery | Labor & Delivery pg2 | Newborn Newborn pg 2 Fees & Completion Flags |   |    |      |
| Duplio<br>Child's | Save W  | Twin Withou         | ut Edits |                    | Child              | l's Middle N | ime                       | Child's Last Name    | 3                                            |   |    | Î    |
| Mother            | Relogin |                     |          | e                  |                    |              | Child's Date Of Birth     | Gender               | Check For Duplicate                          |   |    |      |
|                   | Log Out |                     |          |                    |                    |              | <b></b>                   |                      | Check For Duplicate                          |   |    |      |

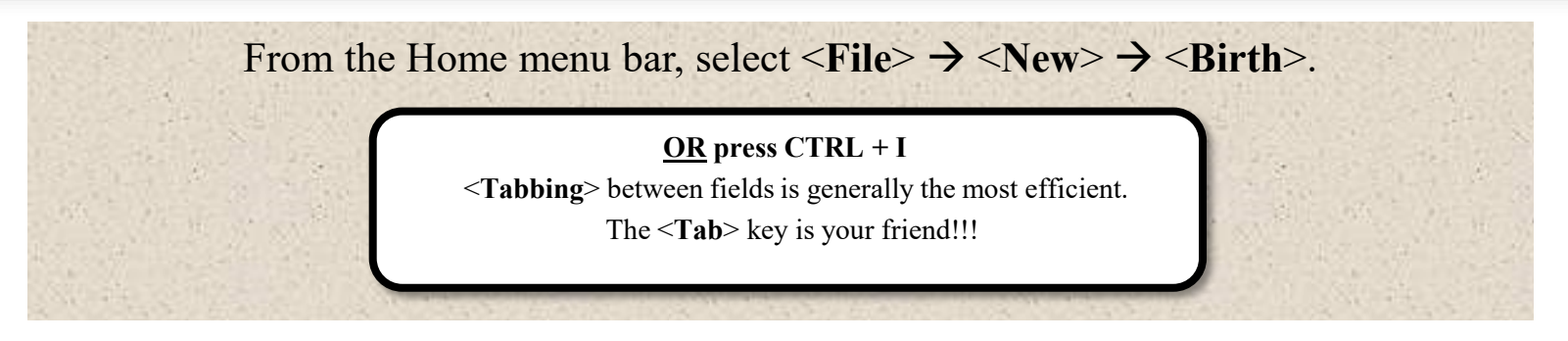

The information to data enter will be found on page one of the Mother's Birth Worksheet, except for place and type of place of birth. The type of place is on the first page of the Medical Worksheet, and the place of birth is pre-populated based on user login.

Hospitals may only enter records for births occurring at or en route to their hospital.

#### Child – <u>New Birth Record</u>

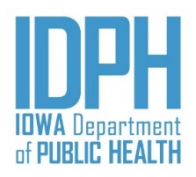

| Home File - Search - Action - Tools - Batch -          | Help -                                                                                                | L    |
|--------------------------------------------------------|----------------------------------------------------------------------------------------------------|------|
| Birth: New Child Mother Mother pg 2 Mother pg 3 Spouse | Informant Prenatal Labor & Delivery Labor & Delivery pg2 Newborn Newborn pg 2 Fees & Completion Flags | Save |
| Duplicate Cheeving<br>Child's First Name               | Child's Middle Name Child's Last Name                                                                 |      |
| Mother's Last Name Prior To Any Marriage               | Child's Date Of Birth Gender Check for Duplicate Check for Duplicate The "Child are                   |      |
| System<br>Date Created Date Modified                   | Registration Type items from the first pages                                                          |      |
| Child Information<br>First Name                        | Middle Name *Last Name Suffix                                                                         |      |
| *Date Of Birth                                         |                                                                                                    |      |
| Place of Birth                                         | *Essility Name (Or address of home if home high or sufride an institution) Address                    |      |
| Hospital T                                             | Perfect Children Born Everyday Hospital     •     500 Pleasant Lane                                   |      |
| City Of Birth                                          | *County Of Birth Zip Code Inside City Limits                                                          |      |
| Ankeny •                                               | Polk • 50021 • Y •                                                                                    | ×    |

#### Child – Duplicate Checking

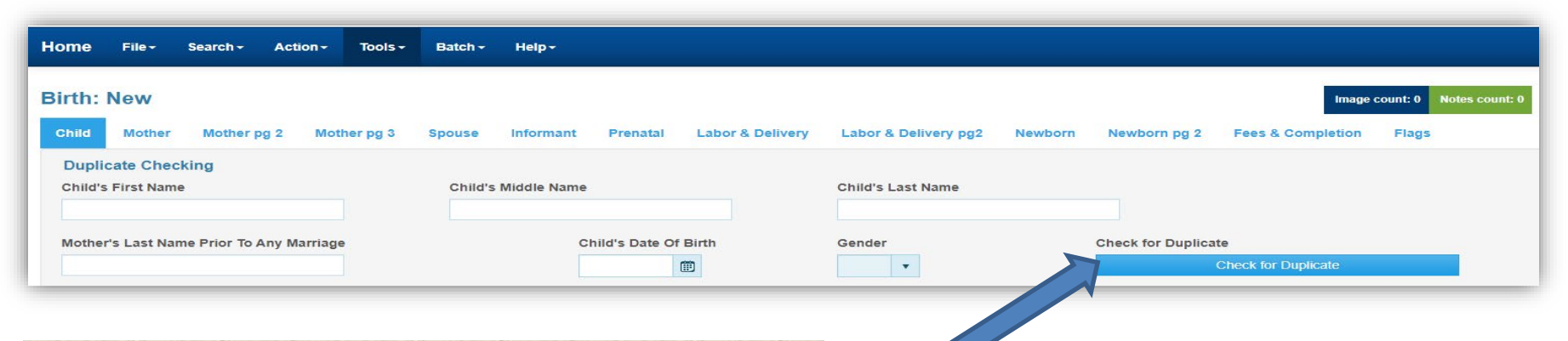

Begin the New birth record by entering the duplicate check information. **<Tab>** between the fields.

#### Enter:

- 1. Baby's first name
- 2. Baby's middle name (if applicable)
- 3. Baby's last name
- 4. Mother's last name prior to any marriage (i.e., maiden surname)
- 5. Baby's date of birth (MM/DD/YYYY)
- 6. Baby's gender ( $\mathbf{F} = Female/\mathbf{M} = Male$ )
- 7. Press the spacebar or click the *Check for Duplicate* bar

- Use upper and lowercase letters only (i.e., not all CAPS)
- Use characters of letters on an English keyboard. An apostrophe, hyphen and spaces may be use.
- Check spelling carefully to avoid transposition of letters and typos

#### Child – <u>Child Information</u>

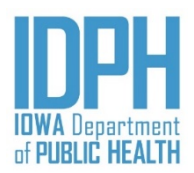

| Birth: New                               |                         |                                |                                 | Image count: 0 Notes count: 0 Alerts: 0 | Save            |
|------------------------------------------|-------------------------|--------------------------------|---------------------------------|-----------------------------------------|-----------------|
| Child Mother Mother pg 2                 | Mother pg 3 Spouse Info | rmant Prenatal Labor & Deliver | ry Labor & Delivery pg2 Newborn | Newborn pg 2 Fees & Completion Flag     | s               |
| Duplicate Checking<br>Child's First Name | Child's Mic             | die Name                       | Child's Last Name               |                                         |                 |
| Test                                     | New                     |                                | Sample                          |                                         |                 |
| Mother's Last Name Prior To Any          | Marriage                | Child's Date Of Birth          | Gender                          | Check For Duplicate                     |                 |
| Example                                  |                         | 07/04/2020                     | M                               | Check Pol Dapilcate                     |                 |
| System                                   | Date Modified           | Posiciration Type              | Beenrd Chatus                   | Data Filed                              |                 |
|                                          |                         | Registration type              | Pending •                       | Date Filed                              |                 |
|                                          |                         |                                |                                 |                                         |                 |
| Child Information<br>First Name          | Middle Nar              | ie                             | *Last Name                      | Suffix                                  |                 |
| Test                                     | New                     |                                | Sample                          |                                         |                 |
| *Date Of Birth                           |                         |                                |                                 |                                         |                 |
| 07/04/2020                               |                         |                                |                                 |                                         | 10              |
| Place of Birth                           | The information         | from the duplicate             | check will automati             | cally fill in the child's               |                 |
| *Type Of Place Of Birth                  | information field       | ls.                            |                                 |                                         |                 |
| Hospital                                 | Enter the infant'       | s generational suffi           | x if applicable                 |                                         |                 |
|                                          | Litter the infant       | s generational sum             |                                 | 18                                      |                 |
| City<br>Please verify                    | the child's name        | indicated by the               | Informant on the hir            | th mother worksheet Th                  | ne child's name |
| will annear of                           | on the child's legal    | certified hirth cert           | ificate                         | in momer worksheet. In                  |                 |
| will appear o                            | in the china's regai    |                                | greate.                         |                                         |                 |
| Also verify th                           | ne child's date of h    | irth with hospital r           | ecords to ensure acc            | nuracy The system will n                | ot accent a     |
| future date v                            | or a date more th       | an one year in the r           | nast                            | aracy. The system will h                | or accept a     |
| juiure uule, h                           | ior a dute more th      | in one year in the p           | iusi.                           |                                         |                 |

#### Child – <u>Place of Birth</u>

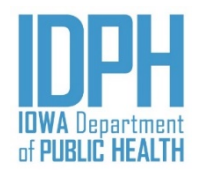

The hospital information is pre-populated based on the hospital's user agreement and enrollment. The name of the hospital and the County of Birth will appear on the child's legal certified birth certificate.

<**Tab**> through the fields to get to the next applicable field, *Mother* Tab.

| Place of Birth          |                                                                                  |                                                            |                     |                   |
|-------------------------|----------------------------------------------------------------------------------|------------------------------------------------------------|---------------------|-------------------|
| *Type Of Place Of Birth | *Facility Name (Or address of home, if home birth or o                           | outside an institution)                                    |                     | Address           |
| Hospital                | Perfect Children Born Everyday Hospital                                          |                                                            | •                   | 500 Pleasant Lane |
| City Of Birth           | *County Of Birth                                                                 | Zip Code                                                   | Inside City Limits  |                   |
| Ankeny 🔹                | Polk                                                                             | 50021 💌                                                    | Y                   | •                 |
| The chan                | <i>"Type of place of birth"</i> defau<br>aged to " <i>En Route</i> " via the dro | ults to " <i>Hospital</i> " but<br>opdown list, if applica | may be<br>able.     |                   |
| Place of Birth          |                                                                                  | Press the le                                               | etter <b>H</b> on t | he keyboard       |
| *Type Of Place Of I     | Birth                                                                            | twice to ch                                                | ange the di         | ropdown option    |
| Hospital                | •                                                                                | to "Hospit                                                 | al – En rou         | te to."           |
| Hospital                |                                                                                  |                                                            |                     |                   |
| Hospital - En route     | to                                                                               |                                                            |                     |                   |

#### Mother

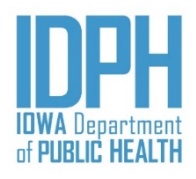

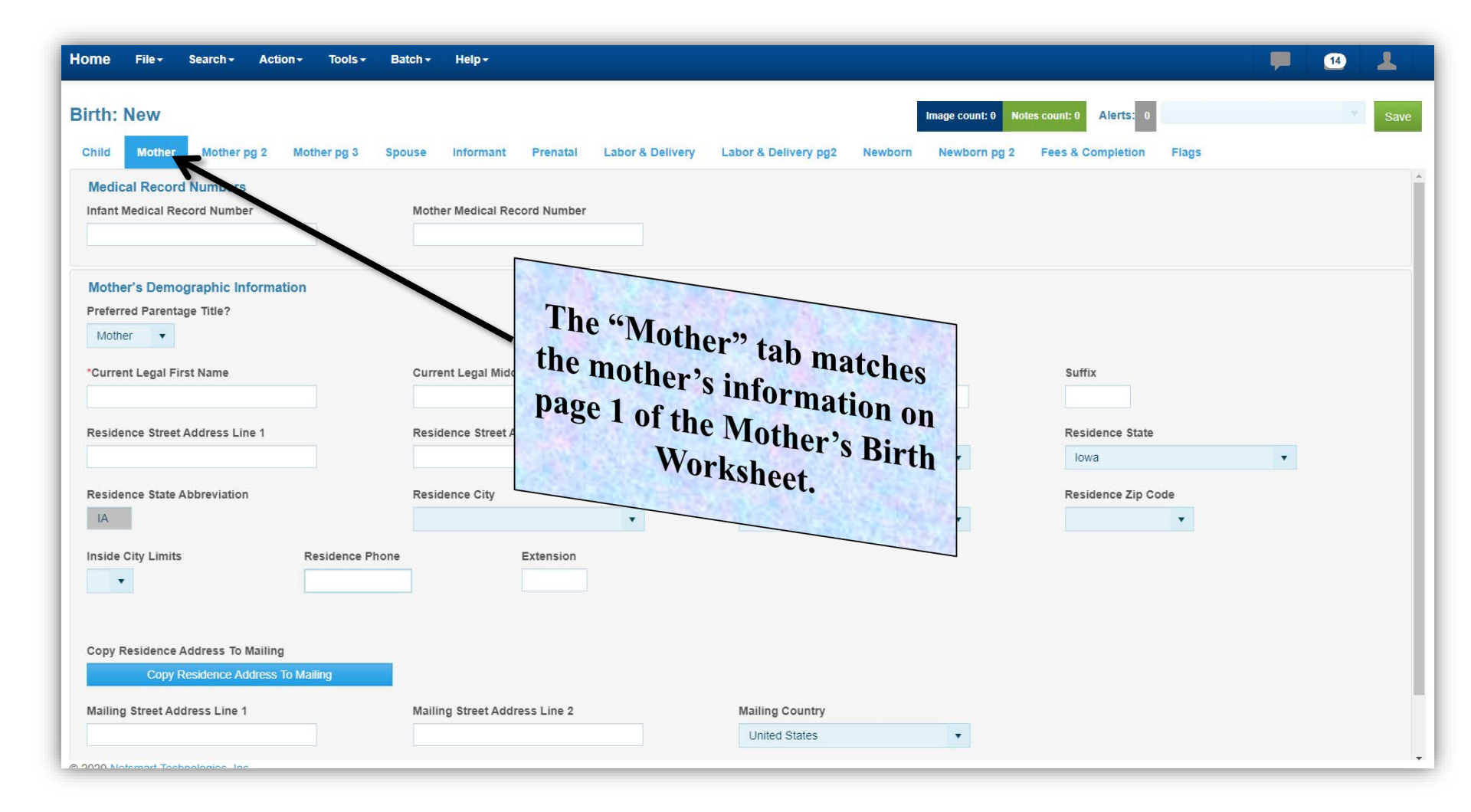

#### Mother – Medical Record Numbers

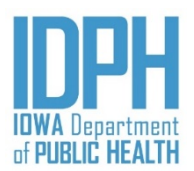

| Mother pg 2                                | Mother pg 3                  | Spouse                       | Informant                           | Prenatal                                           | Labor & Delivery                                       |
|--------------------------------------------|------------------------------|------------------------------|-------------------------------------|----------------------------------------------------|--------------------------------------------------------|
| o <mark>rd Numbers</mark><br>Record Number |                              | Mother                       | Medical Record                      | l Number                                           |                                                        |
|                                            | ord Numbers<br>Record Number | ord Numbers<br>Record Number | ord Numbers<br>Record Number Mother | ord Numbers<br>Record Number Mother Medical Record | ord Numbers Record Number Mother Medical Record Number |

The first paragraph on the Mother tab are the Medical Record Numbers.

Enter both the infant's number and the mother's number from the hospital's medical record labels on the birth worksheet.

<Tab> to forward the cursor to the mother's current name.

<Tabbing> between fields – careful, if you <Tab> too fast you'll inadvertently skip the Infant's medical record number field.

•Press **Shift** + <**Tab**> to go back one field, or use the mouse to put your cursor back in the field. No validation edit will fire unless you've already reached a required field, in which case just answer the questions, then go back instead of <**Tabbing**> forward.

### Mother – Preferred Parentage Title

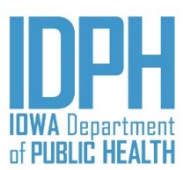

| Mother's Demographic Information |                           |                          |        |
|----------------------------------|---------------------------|--------------------------|--------|
| Preferred Parentage Title?       |                           |                          |        |
| Mother 🗸                         |                           |                          |        |
| *Current Legal First Name        | Current Legal Middle Name | *Current Legal Last Name | Suffix |
|                                  |                           |                          |        |

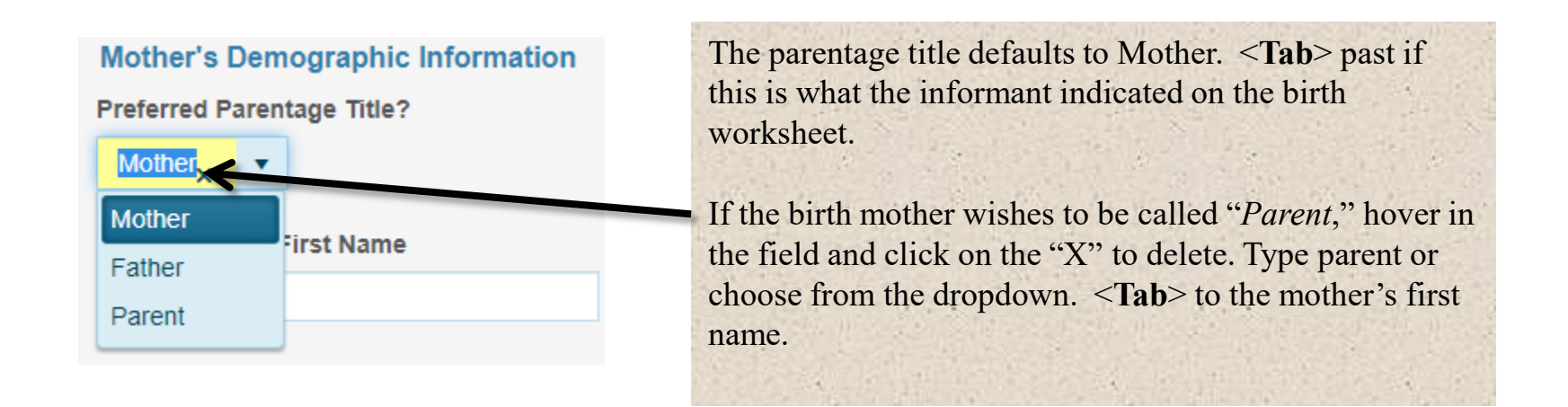

The selected parentage title will appear on the child's legal certified birth certificate.

#### Mother – *Mother's Current Legal Name*

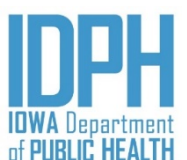

| Mother's Demographic Information |                           |                          |        |
|----------------------------------|---------------------------|--------------------------|--------|
| Preferred Parentage Title?       |                           |                          |        |
| Mother -                         |                           |                          |        |
| *Current Legal First Name        | Current Legal Middle Name | *Current Legal Last Name | Suffix |
|                                  |                           |                          |        |
|                                  |                           |                          |        |

Enter the mother's current legal first, middle and last name in upper and lowercase. **Tab**> past the middle name if none is provided by the informant.

If applicable, enter the generational suffix; otherwise, <Tab> past.

*First and Last name are required fields. Enter the middle name only if provided by the informant.* 

An apostrophe, hyphen and spaces may be used. The following are not allowed: nicknames, abbreviations, special characters including diacritical, accents marks, or any name enclosed in quotations or parentheses.

Please verify the mother's name as indicated on the birth mother worksheet. The mother's name will appear on the child's legal certified birth certificate.

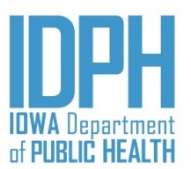

| Residence Street Address Line 1 | Residence Street Address Lin | e 2            | Residence Country |                  |   |
|---------------------------------|------------------------------|----------------|-------------------|------------------|---|
|                                 |                              |                | United States     | •                |   |
| Residence State                 | Residence State Abbr.        | Residence City |                   | Residence County |   |
| •                               |                              |                | •                 |                  | • |
| Residence Zip Code Inside City  | imits Residence Ph           | one Number     | Extension         |                  |   |
| <b>•</b>                        |                              |                |                   |                  |   |

Enter the mother's current residence address, include the apartment or lot number (if applicable) on Street Address Line 1. Enter on Street address line 2 only if applicable.

<**Tab**> to the field labeled "*Residence Country*." Select the *Country* where the mother's residence is located from the dropdown list. The field defaults to "*United States*." <**Tab**> past if this is correct.

If the mother's legal residence is not located in the United States, begin typing the name of the country until you reach the intended entry. If the foreign country is not on the list, type in the country.

|      | Residence Country        |   |   |
|------|--------------------------|---|---|
|      | E                        | × | • |
|      | Cameroon                 |   |   |
| 22   | Canada                   |   |   |
|      | Cape Verde               |   |   |
|      | Cayman Islands           |   |   |
| 3    | Central African Republic |   |   |
|      | Chad                     |   |   |
| 0.00 |                          |   | - |

Please verify your selection. The State of the mother's residence will appear on the child's legal certified birth certificate (or the name of the foreign country).

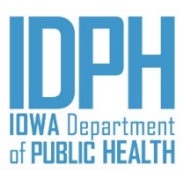

| Residence Street Address Lir | ne 1            | Residence Street Address I | Line 2         | Residence Country |          |           |   |
|------------------------------|-----------------|----------------------------|----------------|-------------------|----------|-----------|---|
|                              |                 |                            |                | United States     | •        |           |   |
| Residence State              |                 | Residence State Abbr.      | Residence City | ,                 | Residenc | ce County |   |
|                              | •               |                            |                | · ·               |          |           | • |
| Residence Zip o              | Inside City Lim | its Residence              | Phone Number   | EX sion           |          |           |   |

Enter the State where the mother's residence is located from the dropdown list. *Only U.S. states, U.S. territories, and Canadian provinces are listed.* **<Tab>** past if her residence is located somewhere other than in the United States, a U.S. territory, or a Canadian Province.

Select from the dropdown the *City* where the mother's residence as provided by the Informant on the Mother's birth worksheet. To avoid scrolling, either keep pressing the first letter of the name, or begin typing the name of the city until you reach the intended entry.

If the city is not listed, enter the name of city in the field.

<**Tab**> to the name of the *County of Residence* next.

Please verify your selection. The State of the mother's residence will appear on the child's legal certified birth certificate (or the name of the foreign country).

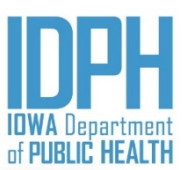

| Residence Street Address Lin | ne 1 R             | esidence Street Address Lin | e 2           | Residence Country |                  |   |
|------------------------------|--------------------|-----------------------------|---------------|-------------------|------------------|---|
|                              |                    |                             |               | United States     | •                |   |
| Residence State              | R                  | esidence State Abbr.        | Residence Cit | /                 | Residence County |   |
|                              | •                  |                             |               | •                 |                  | • |
| Residence Zip Code           | Inside City Limits | Residence Ph                | one Number    | Extension         |                  |   |

Type the *County* where the mother's residence is located from the dropdown. Only Iowa counties are listed, with only potential viable counties available based on the city selected. Be sure to double-check the name of the County as provided by the informant on the Mother's birth worksheet.

#### <Tab> to the Zip Code field.

Select the *Zip Code* from the dropdown. The zip code(s) available in the dropdown are based on the selected Iowa County. If the mother's residence is not located in Iowa, enter the correct zip code in the field.

<Tab> to the "Inside City Limits" item.

Please verify your selection. The County of the mother's residence will appear on the child's legal certified birth certificate.

As always, be sure to double-check the Zip Code as provided by the Informant on the Mother's birth worksheet.

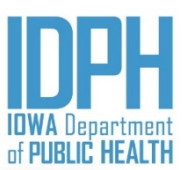

| Residence Street Address Line 1 | Residence Street Address Lin | ie 2           | Residence Country |     |               |   |
|---------------------------------|------------------------------|----------------|-------------------|-----|---------------|---|
|                                 |                              |                | United States     |     | <b>•</b>      |   |
| Residence State                 | Residence State Abbr.        | Residence City |                   | Res | idence County |   |
| •                               |                              |                |                   | •   |               | • |
| Residence Zip Code              | nits Residence Ph            | none Number    | Extension         |     |               |   |
| <b>v</b>                        |                              |                |                   |     |               |   |

Enter the "Inside City Limits" item by pressing the first letter of the answer on the keyboard. It is not case-sensitive.

 $\mathbf{Y} = Yes$ , inside city limits

N = No, not inside city limits

 $\mathbf{D} = Don't know$  if inside city limits

U = Unobtainable

If the informant indicates "*Don't Know*" or fails to answer the question, and you are familiar with the city limits of their city, please select the most accurate answer rather than entering *Don't Know* or *Unobtainable*.

<**Tab**> to the phone number field and enter as provided by the Informant. The phone number is optional data. The parentheses and hyphens mask in.

#### Validation Errors

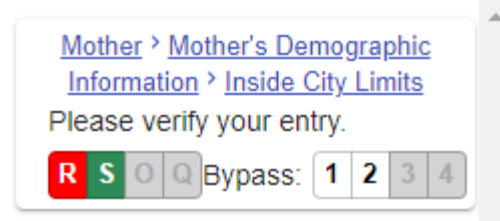

If you enter Don't Know or Unobtainable, a validation edit will fire upon exiting the field requesting you to verify your entry. You must then either select Re-Key, Skip (and come back to later), Queried and Verified, or Queried and Not Verified.

#### Mother – Mailing Address

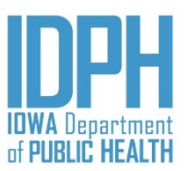

| Copy Residence Address To Mailing |                               |   |                  |   |
|-----------------------------------|-------------------------------|---|------------------|---|
| Copy Residence Address To Mailing |                               |   |                  |   |
| Mailing Street Address Line 1     | Mailing Street Address Line 2 |   | Mailing Country  |   |
|                                   |                               |   | United States    | • |
| Mailing State                     | Mailing City                  |   | Mailing Zip Code |   |
| •                                 |                               | • | <b>•</b>         |   |
|                                   |                               |   |                  |   |

IF THE MOTHER'S MAILING ADDRESS IS THE SAME AS HER RESIDENCE ADDRESS:

<**Tab**> to the "*Copy Residence Address to Mailing*" bar in the Mailing Address paragraph and press the space bar or click with the mouse to copy the residence address over.

Either <**Tab**> through the mailing address fields, or use the mouse to open the *Mother pg 2* tab.

If the mother's mailing address is <u>different</u> from her residence address, enter the address in the same manner as the Residence Address, make sure to include the apartment or lot number (if applicable) on Street Address Line 1

## Mother pg 2

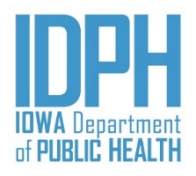

| Home File - Search - Action - Tools -                                                                                                    | Batch + Help +                                                                                                    | 0 🔺  |
|----------------------------------------------------------------------------------------------------|----------------------------------------------------------------------------------------------------|------|
| Birth: New                                                                                                    | Image count: 0 Notes count: 0 Alerts: 0                                                                                        | Save |
| Child Mother pg 2 Mother pg 3 3                                                                                                    | , pouse mormant menatar cabor a bervery cabor a bervery pgz. Newborn Newborn pg z. mes a completion mags                       | *    |
| Mother's Demographics: BirthiLang lage/Educati                                                                                                    | State Of Birth Date Of Birth Are                                                                                               |      |
| United States                                                                                                    |                                                                                                    |      |
| Primary/Preferred Language  Mother's Demographics: Hispanic Origin/Race Mother Spanish/Hispanic/Latina?   Mexican, Mexican American Or Chicana(o)? | Education vel<br>The "Mother pg 2" tab<br>matches the first half of<br>the items on page 2 of the<br>Mother's Birth Worksheet. |      |
| Page                                                                                                    |                                                                                                    |      |
| White                                                                                                    |                                                                                                    |      |
| Black/African American                                                                                                    |                                                                                                    |      |
| American Indian Or Alaska Native                                                                                                    | Specify:                                                                                                    |      |
|                                                                                                    | Specify Tribe:                                                                                                    |      |
| Asian Indian                                                                                                    |                                                                                                    |      |
| Chinese                                                                                                    |                                                                                                    |      |

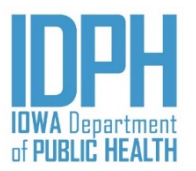

### Mother pg 2 – <u>Country of Birth</u>

| Birth: | New         |                  |             |               |           |          |                  |                      |         | Image count: 0 N | otes count: 0 Alerts: 0 |
|--------|-------------|------------------|-------------|---------------|-----------|----------|------------------|----------------------|---------|------------------|-------------------------|
| Child  | Mother      | Mother pg 2      | Mother pg 3 | Spouse        | Informant | Prenatal | Labor & Delivery | Labor & Delivery pg2 | Newborn | Newborn pg 2     | Fees & Completion       |
| Mothe  | er's Demoç  | graphics: Birth/ | Language/Ed | ucation       |           |          |                  |                      |         |                  |                         |
| Countr | y Of Birth  |                  | St          | ate Of Birth  |           |          | Date Of Birth    |                      | Age     |                  |                         |
| Unite  | d States    | 7                | •           |               |           | •        | E                |                      |         |                  |                         |
| Primar | y/Preferred | La age           | E           | lucation Leve | 1         |          |                  |                      |         |                  |                         |
|        |             |                  | •           |               |           | •        |                  |                      |         |                  |                         |

<Tabbing> into the *Mother pg 2* tab takes the user to the birth mother's Country of birth item in the *Mother's Demographics: Birth/Language/Education* paragraph.

The Country of birth defaults to the United States. If the mother was born in the United States, **Tab**> to the *State of Birth* field.

If the mother was born in a foreign country, type the name of the country from the dropdown. If the foreign country does not appear on the dropdown, type the name of the country in the field

|                  | × | • |
|------------------|---|---|
| on               |   |   |
| t .              |   |   |
| erde             |   |   |
| n Islands        |   |   |
| African Republic |   |   |
|                  |   |   |
|                  |   |   |

Please verify your entry. The mother's State of birth will appear on the child's legal certified birth certificate.

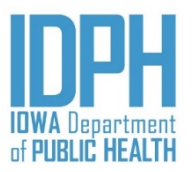

#### Mother pg 2 – <u>State of Birth</u>

| Birth: | New         |                  |             |                |           |          |                  |                      |         | Image count: 0 | otes count: 0 Alerts: 0 |
|--------|-------------|------------------|-------------|----------------|-----------|----------|------------------|----------------------|---------|----------------|-------------------------|
| Child  | Mother      | Mother pg 2      | Mother pg 3 | Spouse         | Informant | Prenatal | Labor & Delivery | Labor & Delivery pg2 | Newborn | Newborn pg 2   | Fees & Completion       |
| Moth   | er's Demog  | graphics: Birth/ | Language/E  | ducation       |           |          |                  |                      |         |                |                         |
| Count  | y Of Birth  |                  | 1           | State Of Birth |           |          | Date Of Birth    |                      | Age     |                |                         |
| Unite  | d States    |                  | •           |                | $\sum$    |          | E                | 3                    |         |                |                         |
| Primar | y/Preferred | Language         |             | Education Leve |           |          |                  |                      |         |                |                         |
|        |             |                  | •           |                |           | •        |                  |                      |         |                |                         |

<**Tab**> to the *State of birth* field.

If born in the United States or a U.S. Territory, select the birth mother's State of birth from the dropdown list of states and territories.

If the mother was born in *Canada*, **<Tab>** to the *State of birth* field and select the name of the Canadian Province as provided by the Informant on the Mother's birth worksheet.

If the mother was born in any other foreign country, **Tab**> past the *State of birth* field since it is not applicable. The name of the foreign country will print on the child's certified birth certificate as the Mother's birthplace.

Please verify your entry. The mother's State of birth will appear on the child's legal certified birth certificate.

# Mother pg 2 – <u>Date of Birth</u>

| Birth:        | 3irth: New                                                                         |             |           |                |           |               |                  |                 |         | Image count: 0 | Notes count: 0 | Alerts: 0 |
|---------------|------------------------------------------------------------------------------------|-------------|-----------|----------------|-----------|---------------|------------------|-----------------|---------|----------------|----------------|-----------|
| Child         | Mother                                                                             | Mother pg 2 | Mother pg | 3 Spouse       | Informant | Prenatal      | Labor & Delivery | Labor & ery pg2 | Newborn | Newborn P      | Fees & Co      | ompletion |
| Moth<br>Count | Mother's Demographics: Birth/Language/Education<br>Country Of Birth State Of Birth |             |           |                |           | Date Of Birth |                  | Age             |         |                |                |           |
| Unite         | ed States                                                                          |             | •         |                |           | -             | Ė                | •               |         |                |                |           |
| Prima         | ry/Preferred                                                                       | l Language  |           | Education Leve | H         |               |                  |                 |         |                |                |           |
|               |                                                                                    |             | •         |                |           | •             |                  |                 |         |                |                |           |

<**Tab**> to the mother's *Date of Birth*. Enter the date provided by the informant on the Mother's birth worksheet. MM/DD/YYYY

<**Tab**> to the next field. A slight lag while the system calculates and auto-fills the mother's age and saves the record. The age is calculated using this date and the infant's date of birth.

| A validation edit | t will fire if the bir | th mother's calculat | ted age falls outside t | he acceptable limits of |
|-------------------|------------------------|----------------------|-------------------------|-------------------------|
| age 13 and 65.    | Date Of Birth          | Age                  | Date Of Birth           | Age                     |
|                   | 03/17/2007             | 13                   | 04/01/1954              | 65                      |

Be sure to proof the data – the parents' dates of birth appear on the child's legal certified birth certificate, but are also among the most common typographical errors, causing the parent to send requests for corrections.

If the informant fails to provide the mother's date of birth, make an attempt to locate it, including contacting the state birth registration staff to see if the mother was born in Iowa. If all efforts fail, enter all 9"s for the date. A validation edit will fire since this is a required field, and user should make a notation.

# Mother pg 2 - Language

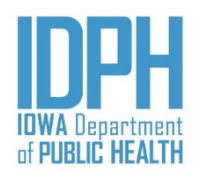

| Birth: New |              |                  |              |              |           |          | Image count: 0 Notes count: 0 Alerts: 0 |                      |         |            |            |           |
|------------|--------------|------------------|--------------|--------------|-----------|----------|-----------------------------------------|----------------------|---------|------------|------------|-----------|
| Child      | Mother       | Mother pg 2      | Mother pg 3  | Spouse       | Informant | Prenatal | Labor & Delivery                        | Labor & Delivery pg2 | Newborn | Newborn pg | 2 Fees & C | ompletion |
| Moth       | er's Demo    | graphics: Birth/ | Language/Edu | cation       |           |          |                                         |                      |         |            |            |           |
| Count      | ry Of Birth  |                  | Sta          | te Of Birth  |           |          | Date Of Birth                           |                      | Age     |            |            |           |
| Unite      | ed States    |                  |              |              |           |          | É                                       | *                    |         |            |            |           |
| Prima      | ry/Preferred | Language         | Edu          | ucation Leve | L.        | •        |                                         |                      |         |            |            |           |

<**Tab**> to the mother's *Primary/Preferred Language*. English and Spanish is available from the dropdown list to choose. <**Tab**> to the next paragraph.

If other than English or Spanish, type the language the informant wrote on the birth worksheet in the space provided.

|      | Primary/Preferred Language |      | An orange color highlight indicates the item is not |  |  |
|------|----------------------------|------|-----------------------------------------------------|--|--|
|      | Chinese                    | •    | available from the dropdown list.                   |  |  |
| 10 1 | C'1 1, '1 'C' 1            | 1239 | <br>1                                               |  |  |

If mother failed to provide a specific language, type in "unknown" in the field.

# Mother pg 2 - Education

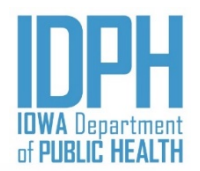

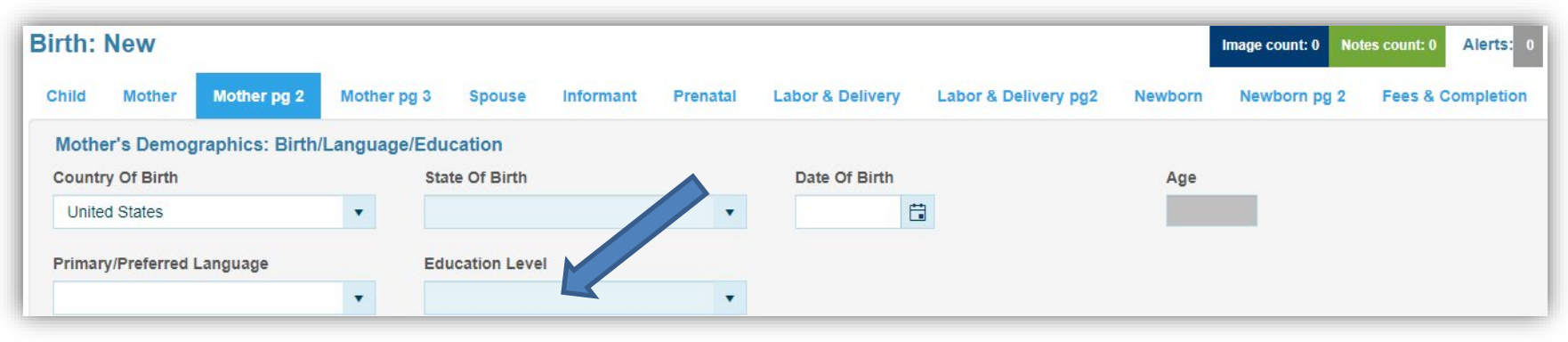

#### Education Level

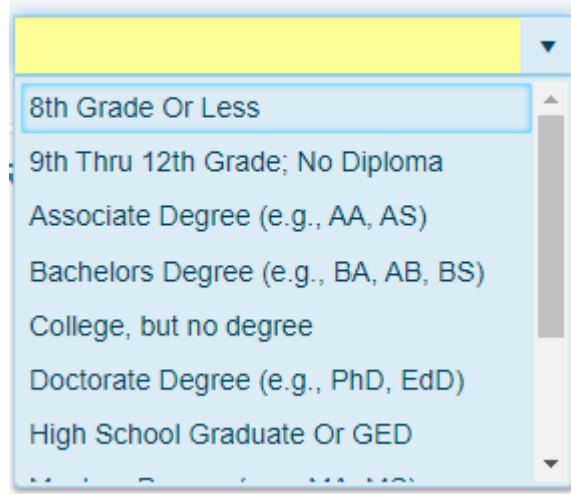

<**Tabbing**> out of the Mother's primary or preferred language reaches to *Education Level* field.

Choose from the dropdown list or press the character on the keyboard that corresponds with the first character of the option indicated by the informant on the Mother's birth worksheet, then <**Tab**> to the next paragraph.

#### Validation Errors

Mother pg 2 > Mother's Demographics: Birth/Language/Education > Education Level Mother's Education cannot be left blank. A validation edit will fire if the mother's calculated age and her education level are out of the acceptable range. Either the mother's date of birth or her education level must be corrected.

## Mother pg 2 - Hispanic Origin

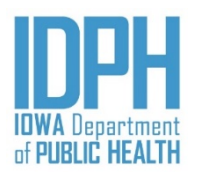

<Tabbing> out of the Education reaches the Mother's Hispanic origin. Press the letter Y on the keyboard for "Yes", N for "No" or U for "Unknown."

| Mother's Demographics: Hispanic Orig<br>Is Mother Spanish/Hispanic/Latina?               | jin/Race<br>If<br>in                    | If " <u>No</u> ," birth mother is not of Hispanic origin, the remaining items in the paragraph will auto-fill.                                                                                                    |                                                     |                                                                       |  |  |  |  |
|------------------------------------------------------------------------------------------|-----------------------------------------|----------------------------------------------------------------------------------------------------|-----------------------------------------------------|-----------------------------------------------------------------------|--|--|--|--|
| Mexican, Mexican American/Chicana(o)                                                     | Puerto Rican                            | Cuban                                                                                                    | Other                                               |                                                                       |  |  |  |  |
| N T                                                                                      | N 💌                                     | N T                                                                                                    | N =                                                 | Specify:                                                              |  |  |  |  |
| Mother's Demographics: Hispanic Origins<br>Is Mother (hanish/Hispanic/Latina?            | n/Race<br>indicate<br>and ent<br>field. | ed by the information of the information of the second second sec | nt on the Birth Mother, answer <b>Y</b> , then ente | er's worksheet in the mother's<br>er the origin in the <i>Specify</i> |  |  |  |  |
| N 🔻                                                                                      | Y                                       | N 🔻                                                                                                    | Y                                                   | Specify:                                                              |  |  |  |  |
| Mother's Demographics: Hispanic Origin/Race<br>Is Mother Spanish/Hispanic/Latina?<br>U • |                                         |                                                                                                    |                                                     |                                                                       |  |  |  |  |
| Mexican, Mexican American/Chicana(o)                                                     | Puerto Rican                            | Cuban                                                                                                    | Other                                               |                                                                       |  |  |  |  |

#### Mother pg 2 - Race

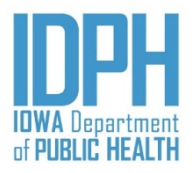

| Race<br>Is Race Unobtainable? |                        |                               |                        |          |
|-------------------------------|------------------------|-------------------------------|------------------------|----------|
| White                         | Black/African American | American Indian/Alaska Native |                        |          |
| Y                             | N 🔻                    | Y V                           | Specify Tribe:         |          |
| Asian Indian                  | Chinese                | Filipino                      | Japanese               |          |
| N <b>v</b>                    | N <b>•</b>             | N <b>•</b>                    | N <b>•</b>             |          |
| Korean                        | Vietnamese             | Other Asian                   |                        |          |
| N 🔻                           | N 🔻                    | N 🔻                           | Specify:               |          |
| Native Hawaiian               | Guamanian/Chamorro(a)  | Samoan                        | Other Pacific Islander |          |
| N                             | N <b>•</b>             | N <b>T</b>                    | N <b>*</b>             | Specify: |
| Other Race                    |                        |                               |                        |          |
| N 🔻                           | Specify:               |                               |                        |          |

#### <Tab> to the *Is Race Unobtainable field*.

If "<u>Yes</u>," the race is unobtainable, enter a Y in the *Is Race Unobtainable* field, the remaining items will auto-disable. Each race item field will be grayed out.

If the race can be obtained, enter a N for "<u>No</u>," in the Is Race Unobtainable field, all the race types will open.

- **<Tab>** to the race type indicated by the informant on the Mother's Birth worksheet in the mother's and enter a Y for "*Yes*." **More than one race may be selected.**
- If "American Indian/Alaska Native, Other Asian, Other Pacific Islander or Other Race", answer Y, then enter in the Specify field.

### Mother pg 3

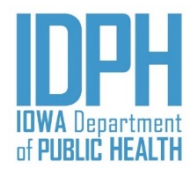

| Home File Search Action Tools Batch Help                                                                                                    |                                                                                                |  |  |  |  |  |
|----------------------------------------------------------------------------------------------------|------------------------------------------------------------------------------------------------|--|--|--|--|--|
| Birth: New                                                                                                    | Image count: 0 Notes count: 0 Alerts: 0 Save                                                   |  |  |  |  |  |
| Child Mother Mother pg 2 Mother pg 3 Spouse Inform                                                                                                    | nt Prenatal Labor & Delivery Labor & Delivery pg2 Newborn Newborn pg 2 Pees & Completion Plags |  |  |  |  |  |
| Mother's Demographics: WIC/Tobacco/Height Veight/Marital Sta                                                                                                    | US                                                                                             |  |  |  |  |  |
|                                                                                                    |                                                                                                |  |  |  |  |  |
| 3 Mo. Before Pregnancy                                                                                                    | The "Mother pg 3" tab                                                                          |  |  |  |  |  |
| Height - Feet Height - Inches                                                                                                    | of the items on page 2                                                                         |  |  |  |  |  |
| Mother's Demographics: Marital Status                                                                                                    | the Mother's pi                                                                                |  |  |  |  |  |
| Mother Ever Married? If 'YES' - Was The Mother Legally                                                                                                    | arrie World is Birth                                                                           |  |  |  |  |  |
| 144.13(2) If the mother was married at the time of conception, birth, or any time during the period between conceptions<br>determined otherwise by a court of competent jurisdiction, in which case the name of the father as determined by the court shall be entered on the certificate as the father of the child unless paternity has been<br>epartment. |                                                                                                |  |  |  |  |  |
| Spouse's Information Unobtainable                                                                                                    |                                                                                                |  |  |  |  |  |
| Mother's Name Prior to Any Marriage/SSN                                                                                                    |                                                                                                |  |  |  |  |  |
| First Name Middle Name                                                                                                    | Last Name Suffix                                                                               |  |  |  |  |  |
|                                                                                                    |                                                                                                |  |  |  |  |  |
| Social Security Number Not Obtainable Mother's Soci                                                                                                    | Security Number                                                                                |  |  |  |  |  |
# Mother pg 3 – <u>WIC</u>

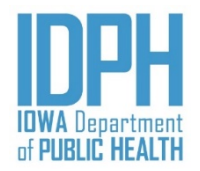

| ſ | Birth: | New           |                   |                           |               |                            |               |                                         |                                              | Image count: 0 | Notes count: 0 | Alerts: 0     |
|---|--------|---------------|-------------------|---------------------------|---------------|----------------------------|---------------|-----------------------------------------|----------------------------------------------|----------------|----------------|---------------|
| l | Child  | Mother        | Mother pg 2       | Mother pg 3               | Spouse        | Informant                  | Prenatal      | Labor & Delivery                        | Labor & Delivery pg2                         | Newborn        | Newborn pg 2   | Fees & Comple |
|   | Mothe  | er's Demog    | raphics: WIC      | /Tobacco/Height           | /Weight/Ma    | rital Status               |               |                                         |                                              |                |                | -             |
|   | Did Mo | other Receive | e WIC? Did<br>Cig | Mother Smoked<br>arettes? | lf<br>cv Firs | YES, number<br>t Trimester | of cigarettes | mother smoked on ar<br>Second Trimester | 1 average day (1pack = 20<br>Third Trimester | cigarettes).   |                |               |
|   |        |               |                   |                           | ,             |                            |               |                                         |                                              |                |                |               |
|   | Height | - Feet        | Hei               | ght - Inches              | Pre           | - Pregnancy V              | Veight        |                                         |                                              |                |                |               |

Enter the "WIC" item by pressing the first letter of the answer on the keyboard. It is not case-sensitive.

| $\mathbf{Y} = Yes$ | $\mathbf{D} = Don't know$                                               |
|--------------------|-------------------------------------------------------------------------|
| $\mathbf{N} = No$  | $\mathbf{U} = Unobtainable$ (if the mother did not answer the question) |

However, entering *Don't Know* or *Unobtainable* will fire a validation edit. Either Re-Key if in error, or select Queried and Verified if the data-entry is correct.

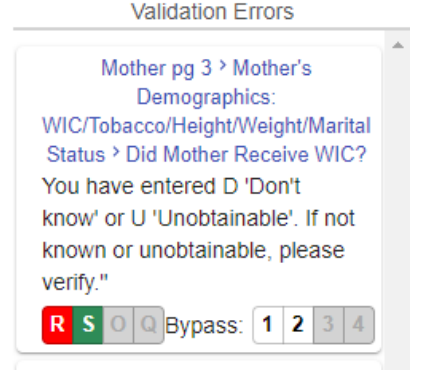

# Mother pg 3 – *Tobacco Usage*

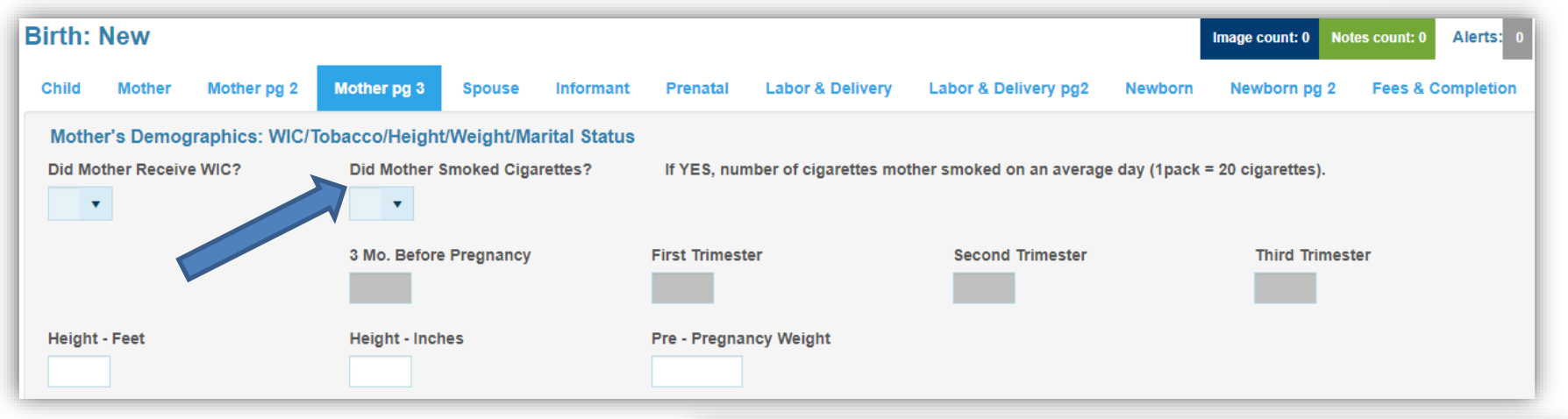

Answer the "*Tobacco Usage*" item by pressing the first letter of the answer on the keyboard. It is not case-sensitive.

Y = YesD = Don't knowN = NoU = Unobtainable

Zeros will auto-fill in the time period fields when the user selects N for "*No*" and forwards the cursor to the next paragraph.

If the mother used tobacco during the time periods indicated, select **Y** for "*Yes*" and **Tab**> to provide an answer for <u>each</u> trimester time period.

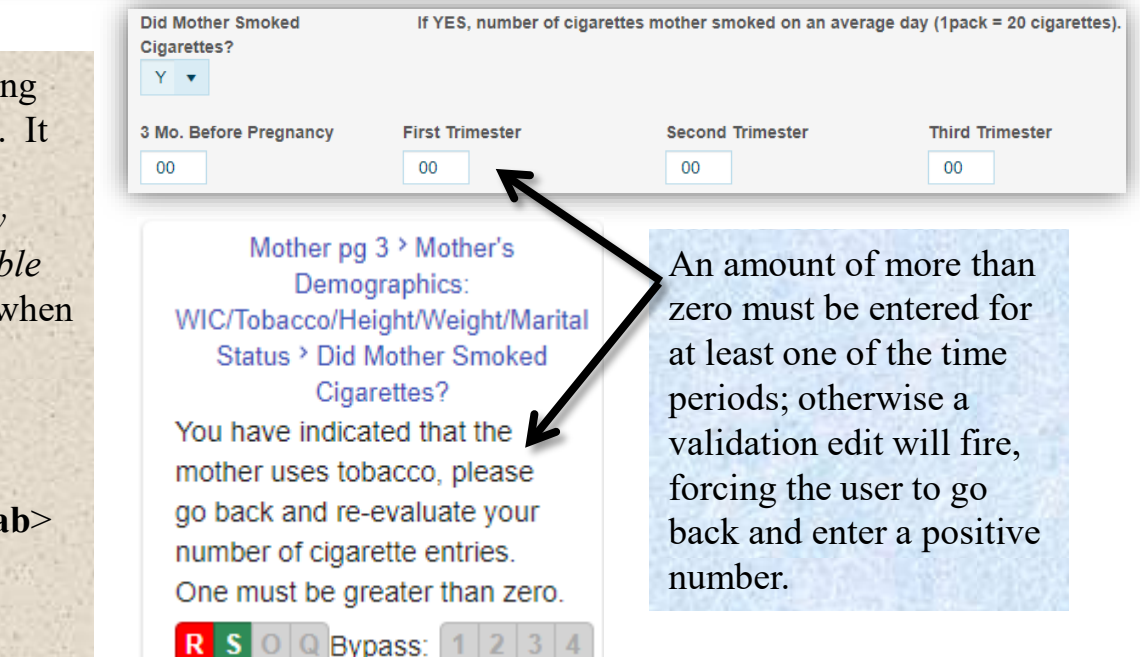

# Mother pg 3 – <u>Height</u>

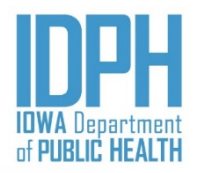

| ſ | Birth: | New         |             |                                  |              |              |               |                     |                           | Image count: 0 | Notes count: 0 | Alerts: 0     |
|---|--------|-------------|-------------|----------------------------------|--------------|--------------|---------------|---------------------|---------------------------|----------------|----------------|---------------|
|   | Child  | Mother      | Mother p    | g 2 Mother pg 3                  | Spouse       | Informant    | Prenatal      | Labor & Delivery    | Labor & Delivery pg2      | Newborn        | Newborn pg 2   | Fees & Comple |
|   | Mothe  | er's Demog  | graphics: \ | NIC/Tobacco/Heigh                | t/Weight/Mar | ital Status  |               |                     |                           |                |                | <u>^</u>      |
|   | Did Mo | ther Receiv | e WIC?      | Did Mother Smoked<br>Cigarettes? | lf Y         | ES, number o | of cigarettes | mother smoked on ar | n average day (1pack = 20 | cigarettes).   |                |               |
|   |        |             |             | 3 Mo. Before Pregnar             | ncy First    | Trimester    |               | Second Trimester    | Third Trimester           |                |                |               |
|   | Height | - Feet      |             | Height - Inches                  | Pre -        | Pregnancy V  | Veight        |                     |                           |                |                |               |
|   |        |             |             |                                  |              |              |               |                     | Valio                     | ation Error    | 2              |               |

Enter whole numbers for the height only. *If either the number of feet or inches gives a range, enter the highest value.* 

Enter 99 in each field if the mother did not answer the question on the Mother's birth worksheet. If possible, obtain the data from the mother's prenatal charts.

<Tabbing> from *Height* moves the cursor forward to the *Pre-Pregnancy Weight*.

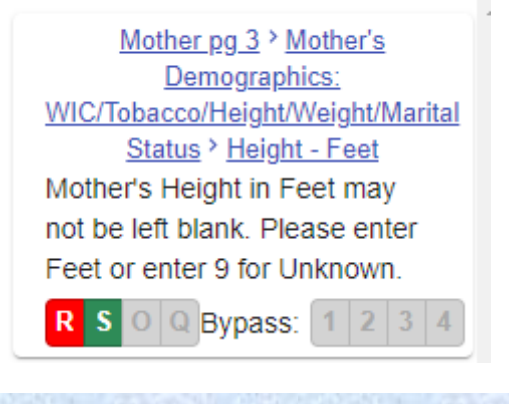

A validation edit will fire if the field is left blank.

# Mother pg 3 – <u>Pre-Pregnancy Weight</u>

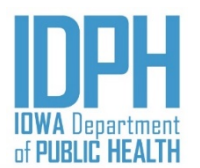

| Birth: | New           |                |                              |            |              |               |                     |                         | Image count: 0 | Notes count: 0 | Alerts: 0     |
|--------|---------------|----------------|------------------------------|------------|--------------|---------------|---------------------|-------------------------|----------------|----------------|---------------|
| Child  | Mother        | Mother pg 2    | Mother pg 3                  | Spouse     | Informant    | Prenatal      | Labor & Delivery    | Labor & Delivery pg2    | Newborn        | Newborn pg 2   | Fees & Comple |
| Mothe  | er's Demog    | raphics: WI    | C/Tobacco/Height             | /Weight/Ma | rital Status |               |                     |                         |                |                | <b>^</b>      |
| Did Mo | other Receive | WIC? Die<br>Ci | d Mother Smoked<br>garettes? | lf Y       | /ES, number  | of cigarettes | mother smoked on an | average day (1pack = 20 | cigarettes).   |                |               |
|        |               | 31             | lo. Before Pregnan           | cy First   | Trimester    |               | Second Trimester    | Third Trimester         |                |                |               |
| Height | - Feet        | He             | ight - Inches                | Pre        | Pregnancy V  | Veight        |                     |                         |                |                |               |
|        |               |                |                              |            |              |               |                     | \/al                    | lidation Error | 'e             |               |

Enter whole numbers only for the pre-pregnancy weight. If a range is provided, enter the highest value.

Enter 999 if the mother did not answer the question on the Mother's birth worksheet. When possible, obtain the data from the mother's prenatal records instead.

<**Tabbing**> from *Pre-Pregnancy Weight* moves the cursor forward to the *Marital Status*.

Mother pg 3 > Mother's Demographics: WIC/Tobacco/Height/Weight/Marital Status > Pre - Pregnancy Weight The value you entered for the mother's pre-pregnancy weight (350 pounds, is questionable, please correct or verify your entry. R S O Bypass: 1 2 3 4

A validation edit will fire if the field is left blank or the weight is less than 75 or more than 350 pounds.

# Mother pg 3 - Marital Status

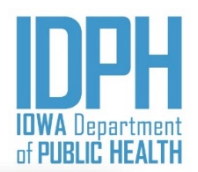

| Mother's Demographics:                                                                     | Mother's Demographics: Marital Status                                                                                                    |  |  |  |  |  |  |  |
|--------------------------------------------------------------------------------------------|----------------------------------------------------------------------------------------------------|--|--|--|--|--|--|--|
| Mother Ever Married?                                                                       | If 'YES' - Was The Mother Legally Married At Conception, Birth, Or Anytime Between?                                                                                                    |  |  |  |  |  |  |  |
| •                                                                                          |                                                                                                    |  |  |  |  |  |  |  |
| 144.13(2) If the mother was<br>as the father of the child ur<br>entered by the department. | 144.13(2) If the mother was married at the time of conception, birth, or any time during the period between conception and birth, the name of the husband shall be entered on the certificate as the father of the child unless paternity has been determined otherwise by a court of competent jurisdiction, in which case the name of the father as determined by the court shall be entered by the department. |  |  |  |  |  |  |  |
| If 'NO' - To Both Questions-W                                                              | If 'NO' - To Both Questions-Was A 'Voluntary Paternity Affidavit' Completed?                                                                                                    |  |  |  |  |  |  |  |
| ☐Spouse's Information Unot                                                                 | ]Spouse's Information Unobtainable                                                                                                    |  |  |  |  |  |  |  |

- 1. Enter Y for "Yes," N for "No, " or U for "Unknown" if the birth mother has ever been legally married.
  - a) If *Yes*, <Tab> to the next martial question
  - b) If *No*, birth mother has ever been married, the next marital question will auto fill, <Tabbing> forward will skip it.
  - c) If *Unknown* that birth mother has ever been married, the next marital question will auto fill, <Tab> forward will skip it.
- 2. Enter Y for "Yes" N for "No, " or U for "Unknown" if the birth mother was legally married at the time of conception, birth or anytime between.
  - a) If *Yes*, birth mother was legally married at the time of conception, birth or anytime between, the paternity question will auto fill, <Tab> forward will skip it.
  - b) If *No*, birth mother was NOT legally married at the time of conception, birth or anytime between, <Tab> to the paternity question.
  - c) If *Unknown* that birth was mother was legally married at the time of conception, birth or anytime between, the paternity question will auto fill, <Tabbing> forward will skip it.

# Mother pg 3 - Marital Status

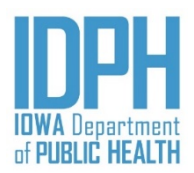

| Mother's Demographics:                                                                                   | Mother's Demographics: Marital Status                                                                                                    |  |  |  |  |  |  |  |  |
|----------------------------------------------------------------------------------------------------|----------------------------------------------------------------------------------------------------|--|--|--|--|--|--|--|--|
| Mother Ever Married? If 'YES' - Was The Mother Legally Married At Conception, Birth, Or Anytime Between? |                                                                                                    |  |  |  |  |  |  |  |  |
| •                                                                                                    | <b>v</b>                                                                                                    |  |  |  |  |  |  |  |  |
| 144.13(2) If the mother was<br>as the father of the child u<br>entered by the department                 | 144.13(2) If the mother was married at the time of conception, birth, or any time during the period between conception and birth, the name of the husband shall be entered on the certificate as the father of the child unless paternity has been determined otherwise by a court of competent jurisdiction, in which case the name of the father as determined by the court shall be entered by the department. |  |  |  |  |  |  |  |  |
| If 'NO' - To Both Questions-V                                                                            | If 'NO' - To Both Questions-Was A 'Voluntary Paternity Affidavit' Completed?                                                                                                    |  |  |  |  |  |  |  |  |
| ☐Spouse's Information Uno                                                                                | btainable                                                                                                    |  |  |  |  |  |  |  |  |

3. Enter Y for "*Yes*," N for "*No*," or U for "*Unknown*" if the informant indicated that a Paternity Affidavit was being completed. <Tabbing>forward will skip the spouse's information unobtainable check box.

4. Press the spacebar or click on the checkbox To select *Spouse's information Unobtainable if...* 

- If birth mother is married but **refuses** to provide her legal spouse's information due to separation or pending divorce and the spouse is not the biological father.
- If birth mother is a surrogate gestational carriers\_and she is married but **refuses** to provide her legal spouse's information.

If spouse information is unobtainable hospital staff will need to include a note to confirmed why birth mother refuse to provide the information.

Hospital staff should make all attempts to obtain the spouse information if birth mother is married.

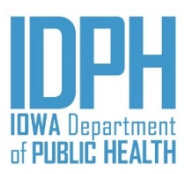

# Mother pg 3 - Maiden Name

| Mother's Name Prior to Any Marriage/SSN |                              |           |        |  |  |  |  |  |
|-----------------------------------------|------------------------------|-----------|--------|--|--|--|--|--|
| First Name                              | Middle Name                  | Last Name | Suffix |  |  |  |  |  |
| Just                                    | Ann                          | Example   |        |  |  |  |  |  |
| Social Security Number Not Obtainable   | Mother's Social Security Nun | ıber      |        |  |  |  |  |  |

The mother's name will pre-populated based on the entry made on the duplicate check and Mother tab.

If the middle name prior to any marriage is different from the current middle name, make the necessary change.

Ensure the name matches the Mother's birth worksheet.

#### Validation Errors

Spouse > Spouse's Demographic Information - Enter ONLY If The Mother Is Legally Married To This Spouse > Current Legal Last Name You have indicated the mother's name prior to any marriage is the same as the spouse's current last name, please verify. R S Q Bypass: 1 2 3 4

A validation edit will fire if the marital status equals "*Yes*" and the mother's surname prior to any marriage is the same as her current surname. Double-check with the mother to verify.

# Mother pg 3 - *Social Security Number*

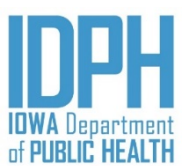

| Mother's Name Prior to Any Marriage/SSN |                                 |           |        |  |  |  |  |  |
|-----------------------------------------|---------------------------------|-----------|--------|--|--|--|--|--|
| First Name                              | Middle Name                     | Last Name | Suffix |  |  |  |  |  |
| Just                                    | Ann                             | Example   |        |  |  |  |  |  |
| Social Security Number Not Obtainable   | Mother's Social Security Number |           |        |  |  |  |  |  |

Press the spacebar or click on the "SSN not obtainable" checkbox if the mother does NOT have a valid social security number. The SSN will auto-fill with 99's to indicate 'unknown' as the cursor forwards to the next field.

 Social Security Number Not Obtainable
 Mother's Social Security Number

 999-99-9999
 999-99-9999

 If birth mother has a social security number <Tab> out of the "Social Security Number not obtainable," checkbox and enter the number as provided by the informant on the birth worksheet. The hyphens are mask in.

#### Spouse

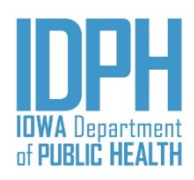

| Home File+ Search+ Action+ Tools+ Batch+                                                                                 | Help +                                                   |                                                                                                    | P | 0 | L    |
|----------------------------------------------------------------------------------------------------|----------------------------------------------------------|----------------------------------------------------------------------------------------------------|---|---|------|
| Birth: New Child Mother Mother pg 2 Mother pg 3 Spouse                                                                   | Informant Prenatal Labor & Delivery Labor & Delivery pg2 | Image count: 0         Notes count: 0         Alerts: 0           Newborn         Newborn pg 2         Fees & Completion         Flags |   |   | Save |
| Spouse's Demographic Information - Enter ONLY If The Mo<br>Spouse's Preferred Parentage Title<br>Father                  | the seally Married To This Spouse                        |                                                                                                    |   |   | *    |
| Current Legal First Name Copy Parent's Legal Name To Parent's Prior Name Copy Parent's Legal Name To Parent's Prior Name | Current Legal Middle Name                                | The "Spouse" tab matches the<br>spouse items on page 3 of the<br>Mother's Birth W                                                      |   |   |      |
| Spouse's Name Prior To Any Marriage<br>First Name                                                                        | Middle Name                                              | Complete only if the mother is legally married and mother is                                                                           |   |   |      |
| Spouse's Demographics: Birth/DOB/SSN/Education<br>Country Of Birth                                                       | State Of Birth Da                                        | Spouse Information.                                                                                                    |   |   |      |
| Social Security Number Not Obtainable                                                                                    | Spouse's Social Security Number Ec                       | lucation                                                                                                    |   |   |      |

### Spouse – <u>Preferred Parentage Title</u>

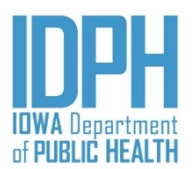

| Child           | Mother             | Mother pg 2                         | Mother pg 3          | Spouse       | Informant      | Prenatal     | Labor & Delivery | Labor & Delivery pg2    | Newborn | Newborn pg 2 | Fees & Completion | Flags |
|-----------------|--------------------|-------------------------------------|----------------------|--------------|----------------|--------------|------------------|-------------------------|---------|--------------|-------------------|-------|
| Spous<br>Spouse | e's Demo           | graphic Inform<br>I Parentage Title | ation - Enter O<br>? | NLY If The N | Nother Is Leg  | gally Marrie | d To This Spouse |                         |         |              |                   |       |
| Current         | r<br>t Legal First | Name                                | ·                    | Current      | t Legal Middle | Name         |                  | Current Legal Last Name |         |              | Suffix            |       |
| Сору Р          | arent's Lega       | al Name To Parer                    | nt's Prior Name      |              |                |              |                  |                         |         |              |                   |       |
|                 | Copy F             | arent's Legal Nar                   | ne To Parent's Pri   | ior Name     |                |              |                  |                         |         |              |                   |       |

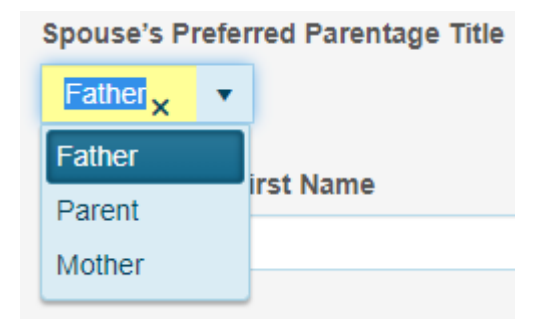

The parentage title defaults to "*Father*." **<Tab>** past if this is what the informant indicated on the birth worksheet, otherwise select a different option from the dropdown list.

Press the letter **M** for "*Mother*" or **P** for "*Parent*" (most likely chosen by same-sex female spouses) as indicated by the informant on the Birth Mother's worksheet.

The selected parentage title will appear on the child's legal certified birth certificate.

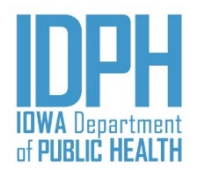

#### Spouse – <u>Current Legal Name</u>

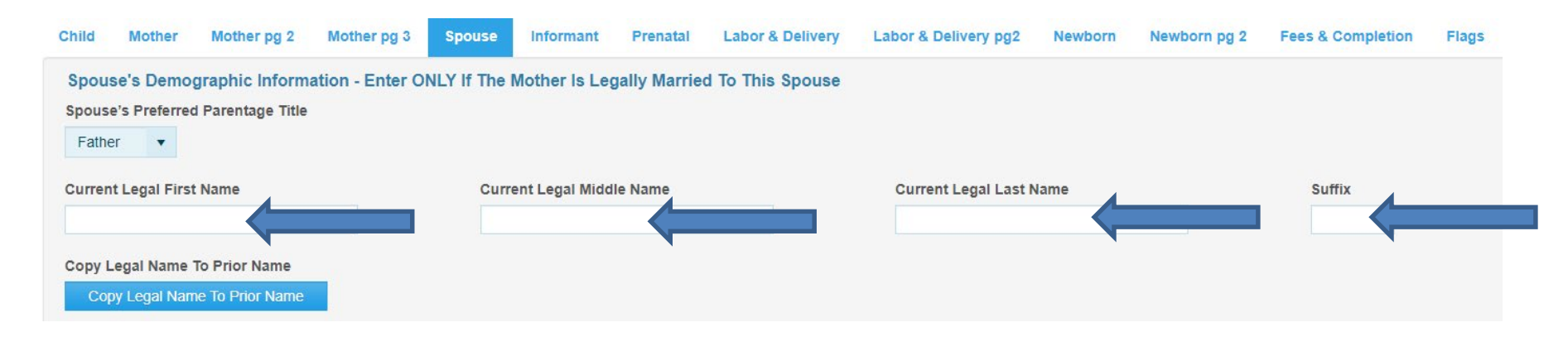

Enter the spouse's current legal first, middle and last name in upper and lowercase. **Tab**> past the middle name if none is provided by the informant.

If applicable, enter the generational suffix; otherwise, <Tab> past.

An apostrophe, hyphen and spaces may be used. The following are not allowed: nicknames, abbreviations, special characters including diacritical, accents marks, or any name enclosed in quotations or parentheses.

Please verify the spouse's name as indicated on the birth mother worksheet. The spouse's name will appear on the child's legal certified birth certificate.

#### Spouse – Name Prior to Marriage

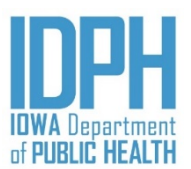

| Spouse's Demographic Information - Enter ONLY | If The Mother Is Legally Married To This Spouse |                         |        |
|-----------------------------------------------|-------------------------------------------------|-------------------------|--------|
| Spouse's Preferred Parentage Title            |                                                 |                         |        |
| Father •                                      |                                                 |                         |        |
| Current Legal First Name                      | Current Legal Middle Name                       | Current Legal Last Name | Suffix |
| Georg                                         | A                                               | Sample                  |        |
| Copy Legal Name To Prior Name                 |                                                 |                         |        |
| Copy Legal Name To Prior Name                 |                                                 |                         |        |
|                                               |                                                 |                         |        |
| Spouse's Name Prior To Any Marriage           |                                                 |                         |        |
| First Name                                    | Middle Name                                     | Last Name               | Suffix |
| George                                        | A                                               | Sample                  |        |
|                                               |                                                 |                         |        |

If the Spouse's name prior to any marriage is the same as their current legal name, click on the *"Copy Legal Name to Prior Name"* bar. This will copy the spouse's legal name to the appropriate field.

If any part of their name prior to any marriage is different than their current name, **Tab**> past the "*Copy Legal Name to Prior Name*" bar to the first name field and enter the names as provided by the informant on the Birth Mother's worksheet.

<**Tab**> to forward the cursor to the next paragraph.

Please verify the spouse's name as indicated on the birth mother worksheet. The spouse's name will appear on the child's legal certified birth certificate.

#### Spouse – <u>Country of Birth</u>

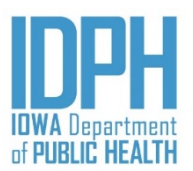

| Spouse's Demographics: Birth/DOB/SSN/Education |                                 |               |     |  |  |  |  |
|------------------------------------------------|---------------------------------|---------------|-----|--|--|--|--|
| Country Of Birth                               | State Of Birth                  | Date Of Birth | Age |  |  |  |  |
| United States                                  | ·                               | ä             |     |  |  |  |  |
| Social Security Number Obtainable              | Spouse's Social Security Number | Education     |     |  |  |  |  |
|                                                |                                 |               | •   |  |  |  |  |

<Tabbing> out of the Spouse's name takes the user to the spouse's Country of Birth field.

The Country of birth defaults to the United States. If the spouse was born in the United States, <**Tab**> to the State of Birth field.

<u>If the spouse was born in a **Foreign County**</u>, select the country from the dropdown. To avoid scrolling, begin typing the name of the country until the dropdown finds it.

If the foreign country does not appear on the dropdown, enter the country name in the field provided.

| Country Of Birth     |  |
|----------------------|--|
| •                    |  |
| United Arab Emirates |  |
| United Kingdom       |  |
| United States        |  |
| Unknown              |  |

## Spouse – <u>State of Birth</u>

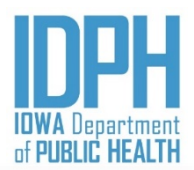

| Spouse's Demographics: Birth/DOB/SSN/Education |   |                                |   |               |     |  |
|------------------------------------------------|---|--------------------------------|---|---------------|-----|--|
| Country Of Birth                               |   | State Of Birth                 |   | Date Of Birth | Age |  |
| United States                                  | • | K                              | • | ti i          |     |  |
| Social Security Number Not Obtainable          |   | Spouse's Social Security under |   | Education     |     |  |
|                                                |   |                                |   |               | •   |  |

|                | •                                     |
|----------------|---------------------------------------|
| Alabama        | · · · · · · · · · · · · · · · · · · · |
| Alaska         |                                       |
| American Samoa |                                       |
| Arizona        |                                       |
| Arkansas       |                                       |
| California     |                                       |
| Colorado       |                                       |
| 00101000       |                                       |

#### <**Tab**> to the *State of birth* field.

If born in the <u>United States or a U.S. Territory</u>, select the Spouse's State of birth from the dropdown list of states and territories.

If the Spouse was born in <u>Canada</u>, <Tab> to the *State of birth* field and select the name of the Canadian Province as provided by the informant on the Mother's birth worksheet.

If the Spouse was born in any <u>other foreign country</u>, **<Tab>** past the *State of birth* field since it is not applicable.

Please verify your entry. The Spouse's State of birth will appear on the child's legal certified birth certificate. The name of the foreign country will print on the child's certified birth certificate as the Spouse's birthplace.

#### Spouse – <u>Date of Birth</u>

|    |      | ľ  |    |   |    |    |
|----|------|----|----|---|----|----|
|    |      |    |    |   |    | .+ |
| of | PUBL | IC | HE | A | LT | H  |

| Spouse's Demographics: Birth/DOB/SSN/Education |     |                                 |  |               |  |     |  |  |
|------------------------------------------------|-----|---------------------------------|--|---------------|--|-----|--|--|
| Country Of Birth                               |     | State Of Birth                  |  | Date Of Birth |  | Age |  |  |
| United States                                  | •   |                                 |  |               |  |     |  |  |
| Social Security Number Not Obtaina             | ble | spouse's Social Security Number |  | Education     |  |     |  |  |
|                                                |     |                                 |  |               |  | •   |  |  |

<**Tab**> to the Spouse's *Date of Birth*. Enter the date provided by the informant on the Birth Mother's worksheet. MM/DD/YYYY. There may be a slight lag while the system calculates and auto-fills the

| 1             |   | 100 500 | 20.0 | 2. |    | 24450 | 1.11 |    |  |
|---------------|---|---------|------|----|----|-------|------|----|--|
| Date Of Birth |   |         |      |    | Ag | e     | 4    | 30 |  |
| 03/17/1992    | Ê |         |      |    | 2  | 8     |      |    |  |

If the informant fails to provide the Spouse's date of birth, make an attempt to locate it, including contacting the state birth registration staff to see if the spouse was born in Iowa.

If all efforts fail, enter all 9"s for the date. A validation edit will fire since this field is required, and staff should make a notation.

Be sure to proof the data – the parents' dates of birth appear on the child's legal certified birth certificate, but are also among the most common typographical errors, causing the parent to send requests for corrections.

A validation edit will fire if the Spouse's calculated age falls outside the acceptable limits of age 13 and 65.

spouse's age.

## Spouse – <u>Social Security Number</u>

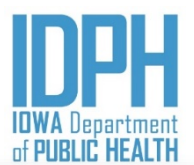

| Spouse's Demographics: Birth/DOB/SSN/Education |     |                                 |   |               |     |  |  |  |
|------------------------------------------------|-----|---------------------------------|---|---------------|-----|--|--|--|
| Country Of Birth                               |     | State Of Birth                  |   | Date Of Birth | Age |  |  |  |
| United States                                  |     |                                 | • | ti i          |     |  |  |  |
| Social Security Number Not Obtaina             | ble | Spouse's Social Security Number |   | Education     |     |  |  |  |
|                                                |     |                                 |   |               | •   |  |  |  |

<Tabbing> out of the Spouse's *Date of Birth* reaches the Spouse's *SSN* paragraph.

Press the spacebar or click on the "Social Security Not Obtainable" checkbox if the spouse does NOT have a valid social security number. The SSN will auto-fill with 99's to indicate 'unknown' as the cursor forwards to the next field.

|             | Social Security Number Not C            | btainable S              | pouse's Social | Security Number |         |   |
|-------------|-----------------------------------------|--------------------------|----------------|-----------------|---------|---|
|             |                                         |                          | 999-99-9999    |                 |         |   |
| se has a so | cial security number <b><tab></tab></b> | out of the <i>"Socia</i> | al Security Nu | mber not obtain | able, " | , |

If spouse has a social security number  $\langle Tab \rangle$  out of the "Social Security Number not obtainable," checkbox  $\checkmark$  and enter the number as provided by the informant on the birth worksheet. The hyphens are mask in.

Double-check with the parent for the correct social security number.

### Spouse – *Education*

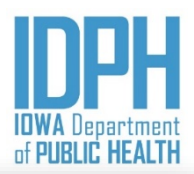

| Spouse's Demographics: Birth/DOB/SSN/Education |     |                                 |   |               |   |     |  |  |
|------------------------------------------------|-----|---------------------------------|---|---------------|---|-----|--|--|
| Country Of Birth                               |     | State Of Birth                  |   | Date Of Birth |   | Age |  |  |
| United States                                  | •   |                                 | • |               | 3 |     |  |  |
| Social Security Number Not Obtaina             | ble | Spouse's Social Security Number |   | Education     |   |     |  |  |
|                                                |     |                                 |   |               |   | •   |  |  |

<Tabbing> out of the Spouse's SSN reaches to the Education field.

Press the character on the keyboard that corresponds with the first character of the option indicated by the informant on the Mother's birth worksheet, then <**Tab**> to forward the cursor to the next paragraph.

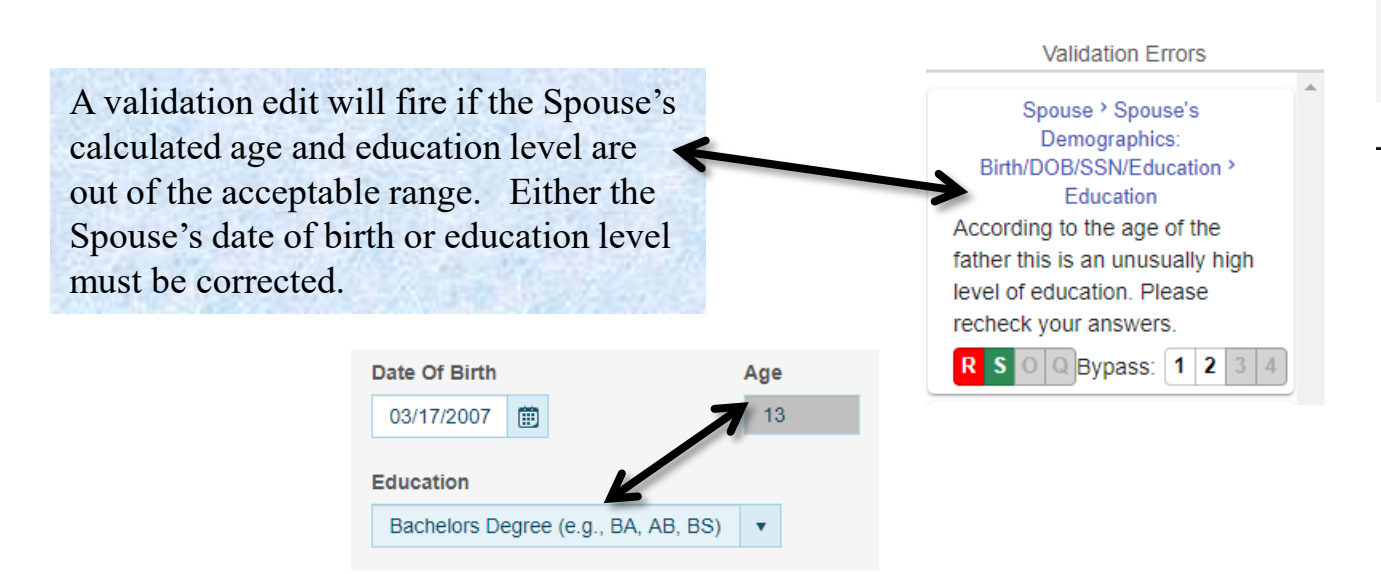

Education

Education

Sth Grade Or Less

9th Thru 12th Grade; No Diploma
Associate Degree (e.g., AA, AS)
Bachelors Degree (e.g., BA, AB, BS)
College, but no degree
Doctorate Degree (e.g., PhD, EdD)
High School Graduate Or GED

### Spouse - <u>Hispanic Origin</u>

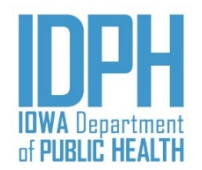

<**Tabbing**> out of the Education reaches the Spouse's Hispanic origin. Press the letter **Y** on the keyboard for "*Yes*", **N** for "*No*" or **U** for "*Unknown*."

| Mother's Demographics: Hispanic Origin/Race<br>Mother Spanish/Hispanic/Latina?            | If " <u>No.</u> " spo<br>paragraph v                                                   | ouse is not of Hispa<br>vill auto-fill.                            | nic origin, the rema                                                                     | aining items in the                                                     |
|-------------------------------------------------------------------------------------------|----------------------------------------------------------------------------------------|--------------------------------------------------------------------|------------------------------------------------------------------------------------------|-------------------------------------------------------------------------|
| Mexican, Mexican American Or Chicana(o)?                                                  | Puerto Rican?                                                                          | Cuban?                                                             | Other?                                                                                   | Specify:                                                                |
| Spouse's Demographics: Hispanic Origin/Race<br>Is Spouse Spanish/Hispanic/Latino(a)?<br>Y | If " <u>Yes</u> ," spouse<br>the informant on<br>Y. If " <i>Other</i> ", a<br>can Cuba | e is of Hispanic orig<br>the Birth Mother's<br>nswer Y, then enter | gin, <b><tab></tab></b> to the or<br>s worksheet in the n<br>the origin in the <i>Sp</i> | rigin type indicated by<br>nother's and enter a<br><i>pecify</i> field. |
| Spouse's Demographics: Hispanic Origin/Race<br>Is Spouse Spanish/Hispanic/Latino(a)?      | If the H<br>paragrap                                                                   | ispanic origin is " <u>u</u><br>oh will auto-fill.                 | nknown," the rema                                                                        | ining items in the                                                      |
| Mexican, Mexican American Or Chicano(a) Puerto                                            | Rican C                                                                                | uban                                                               | Other                                                                                    | Specify:                                                                |

#### Spouse-Race

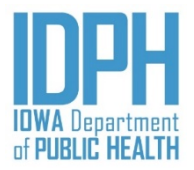

| Race                  |                        |                        |                        |          |
|-----------------------|------------------------|------------------------|------------------------|----------|
| Is Race Unobtainable? |                        |                        |                        |          |
| Y V                   |                        |                        |                        |          |
| White                 | Black/African American | American Indian/Alaska |                        |          |
| N <b>v</b>            | N <b>v</b>             | Native                 | Specify Tribe:         |          |
| Asian Indian          | Chinese                | Filipino               | Japanese               |          |
| N <b>•</b>            | N <b>•</b>             | N <b>•</b>             | N 🔻                    |          |
| Korean                | Vietnamese             | Other Asian            |                        |          |
| N <b>•</b>            | N 🔻                    | N 🔻                    | Specify:               |          |
| Native Hawaiian       | Guamanian/Chamorro(a)  | Samoan                 | Other Pacific Islander |          |
| N <b>•</b>            | N <b>•</b>             | N <b>•</b>             | N <b>v</b>             | Specify: |
| Other Race            |                        |                        |                        |          |
| N <b>v</b>            | Specify:               |                        |                        |          |

<**Tab**> to the *Is Race Unobtainable field*.

If "<u>Yes</u>," the race is unobtainable, enter a Y in the *Is Race Unobtainable* field, the remaining items will auto-disable. Each race item field will be grayed out.

If the race can be obtained, enter a N for "<u>No,</u>" in the Is Race Unobtainable field, all the race types will open.

- **<Tab>** to the race type indicated by the informant on the Mother's Birth worksheet in the mother's and enter a Y for "*Yes*." More than one race may be selected.
- If "American Indian/Alaska Native, Other Asian, Other Pacific Islander or Other Race", answer Y, then enter in the Specify field.

#### Spouse - Language

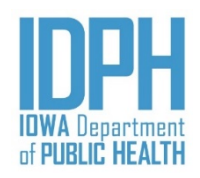

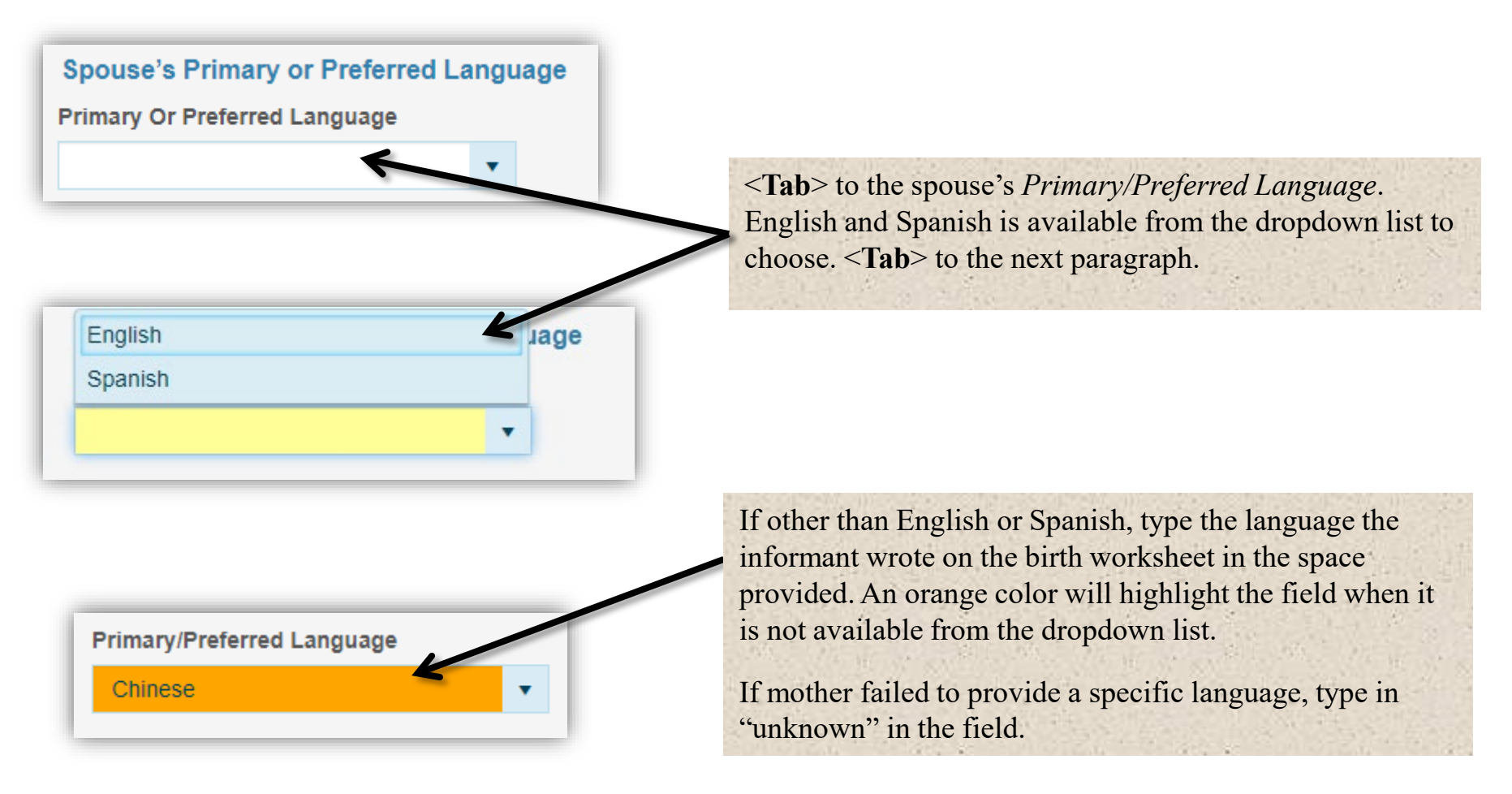

# Informant

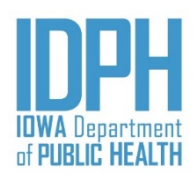

| Home File+ Search+ Action+ Tools+ Batch+                                                                   | Help-                                                    |      |
|----------------------------------------------------------------------------------------------------|----------------------------------------------------------|------|
| Birth: New Child Mother Mother pg 2 Mother pg 3 Spouse                                                     | Image count: 0 Notes count: 0 Alerts: 0                  | Save |
| Infant's Adoption Pending/Social Security Requested<br>Baby Is Being Given Up For Adoption                 | Does Mother Want A SSIN sued For This Baby?              | A    |
| Informant's Demographics<br>What Is Informant's Relationship To Baby's Mother?<br>Self T<br>First Name     | Middle Name Mother's Birth                               |      |
| Copy Mother's Mailing Address To Informant's Address<br>Copy Mother's Mailing Address To Informant's Addre | Worksheet.                                               |      |
| Street Address Line 1                                                                                      | Street Address Line 2                                    |      |
| Country United States                                                                                      | State     City     Zip Code       Iowa     v     v     v |      |
| Informant Signed & Dated Informant Signed?                                                                 | Date Signed                                              |      |

### Informant – Adoption Pending

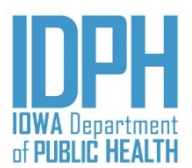

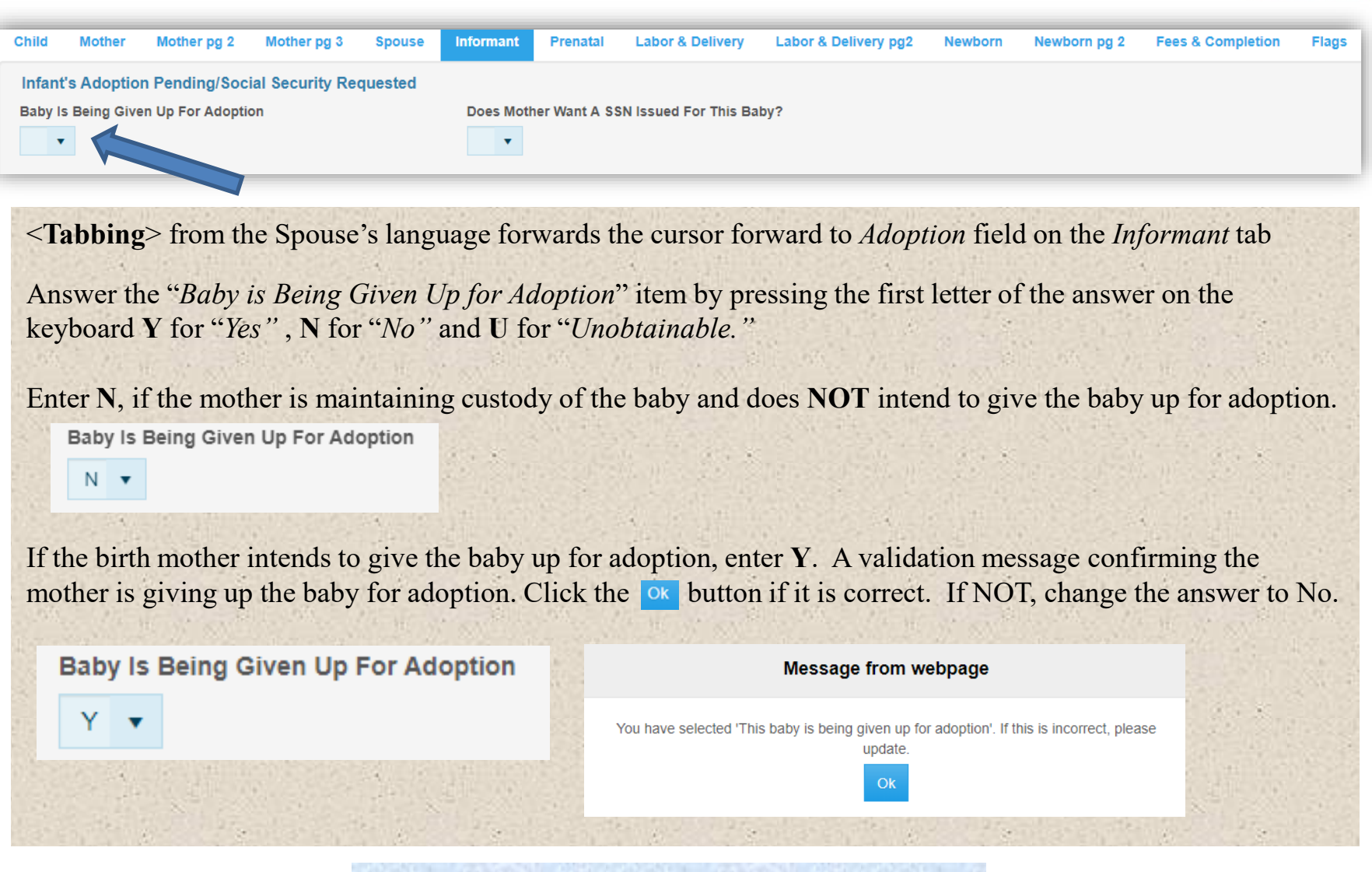

Double-check birth mother worksheet and the discharge status.

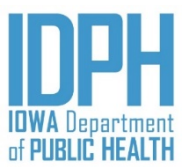

#### Informant – <u>Child's SSN</u>

| Child                                                                                      | Mother | Mother pg 2 | Mother pg 3 | Spouse  | Informant | Prenatal    | Labor & Delivery      | Labor & Delivery pg2 | Newborn | Newborn pg 2 | Fees & Completion | Flags |
|--------------------------------------------------------------------------------------------|--------|-------------|-------------|---------|-----------|-------------|-----------------------|----------------------|---------|--------------|-------------------|-------|
| Infant's Adoption Pending/Social Security Requested<br>Baby Is Being Given Up For Adoption |        |             |             | quested | Does Moth | er Want A S | SN Issued For This Ba | by?                  |         |              |                   |       |
| <b>•</b>                                                                                   |        |             |             | •       |           |             |                       |                      |         |              |                   |       |

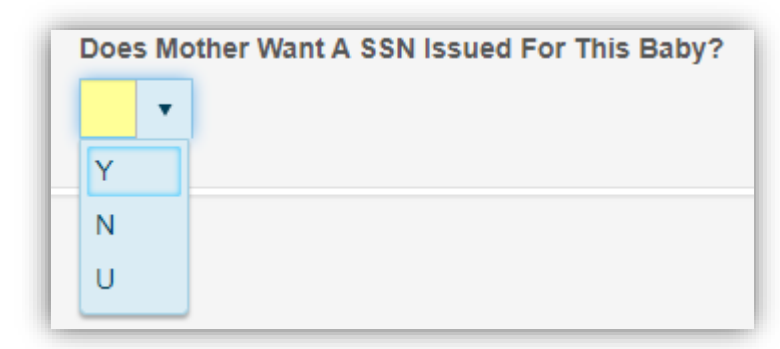

Validation Errors

| Informant > Infant's Adoption         |
|---------------------------------------|
| Pending/Social Security               |
| Requested > Does Mother Want A        |
| SSN Issued For This Baby?             |
| You have selected unknown for         |
| mother requested social               |
| security card for child, please       |
| verify.                               |
| <b>R S O Q</b> Bypass: <b>1 2 3</b> 4 |

<Tabbing> out of Adoption Pending forwards the cursor to the Social Security Number field.

Enter Y if the informant indicated "Yes."

Enter N only if the informant indicated "*No*" on the Mother's birth worksheet.

"U" for "Unobtainable" will fire a validation message.

A validation edit will fire if you either forget to answer the question or enter U for Unobtainable.

# Informant – <u>Relationship & Name</u>

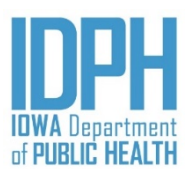

| Informant's Demographics                                      |             |           |        |  |  |
|---------------------------------------------------------------|-------------|-----------|--------|--|--|
| What Is Informant's Relationship To Baby's Mother?       Self |             |           |        |  |  |
| First Name                                                    | Middle Name | Last Name | Suffix |  |  |
| Justine                                                       |             | Sample    |        |  |  |

<**Tabbing**> out of Social Security Number forwards the cursor to the *Informant's Relationship to the Baby's Mother* field.

The informants relationship field defaults to "Self," and populate the birth mother's name in the field.

| Informant's Demographics                           |             |           |       |  |  |  |
|----------------------------------------------------|-------------|-----------|-------|--|--|--|
| What Is Informant's Relationship To Baby's Mother? |             |           |       |  |  |  |
| Self 🗙 🔻                                           |             |           |       |  |  |  |
| Hospital Employee                                  | Middle Name | 1         | 0     |  |  |  |
| Legal Spouse                                       | Middle Name | Last Name | Sumix |  |  |  |
| Midwife                                            |             | Rang      |       |  |  |  |
| Self                                               |             |           |       |  |  |  |

If the informant is someone other than the birth mother, choose from the dropdown list of the *Informant's Relationship to the Baby's Mother* field. Enter the first, middle (if applicable) and last name of the informant other than the birth mother.

If the informant is *other* than what is listed on the *Informant's Relationship to the Baby's Mother* dropdown, enter the relationship. Then enter the first, middle (if applicable) and last name of the informant other than the birth mother.

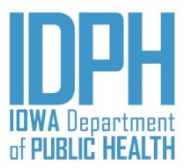

#### Informant 2 – <u>Address</u>

| Informant's Demographics                                                                              |                                           |           |          |
|----------------------------------------------------------------------------------------------------|-------------------------------------------|-----------|----------|
| What Is Informant's Relationship 1                                                                    | To Baby's Mother?                         |           |          |
| Self                                                                                                  | <b>*</b>                                  |           |          |
| First Name                                                                                            | Middle Name                               | Last Name | Suffix   |
| Just                                                                                                  | Ann                                       | Sample    |          |
| Copy Mother's Address To Informa                                                                      | ant's                                     |           |          |
| Copy Mother's Address To Inform:<br>Copy Mother's Address To Info<br>Street Address Line 1            | ant's<br>rmant's<br>Street Address Line 2 |           |          |
| Copy Mother's Address To Inform:<br>Copy Mother's Address To Info<br>Street Address Line 1<br>Country | ant's rmant's Street Address Line 2 State | City      | Zip Code |

If birth mother or spouse is the informant and the address is the same as the residence address, press "Copy Mother's Address to Informant's bar to copying the address into the informant's address fields.

If the informant is someone other than the birth mother and spouse, *<Tab>* into the address fields and enter their mailing address.

<Tab> to the "Informant Signed & Dated" paragraph.

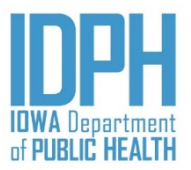

#### Informant – Signed & Dated

| Informant Signed & Dated |             |
|--------------------------|-------------|
| Informant Signed?        | Date Signed |
| ▼                        |             |
|                          |             |

<**Tabbing** > out of the informant's address forwards the cursor to the "*Informant Signed & Dated*" paragraph.

Enter Y for "Yes" when the informant has properly signed and dated the Mother's Birth worksheet.

<Tab> to the *Date Signed* field and enter the date the birth mother signed the Mother's Birth worksheet (MM/DD/YYYY).

#### Validation Errors

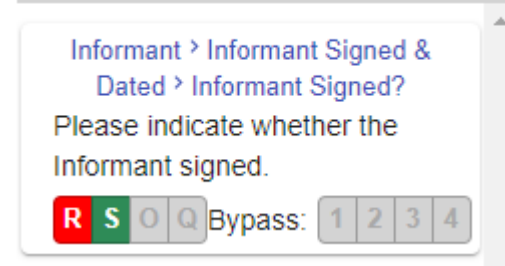

A validation edit will fire if the date is not completed. Enter the child's date of birth if the informant signed the worksheet, but forgot to provide the date signed.

#### Prenatal

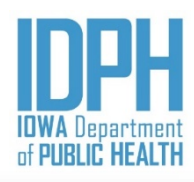

| Home File - Search - Action - Tools - B                                                      | atch + Help +                                                                                                    | - | 12 | 1    |
|----------------------------------------------------------------------------------------------|----------------------------------------------------------------------------------------------------|---|----|------|
| Birth: New<br>Child Mother Mother pg 2 Mother pg 3 Sp                                        | Image count: 0       Notes count: 0       Alerts: 0         ouse       Informant       Prenatal       Labor & Delivery       Labor & Delivery pg2       Newborn       Newborn pg 2       Fees & Completion       Flags |   |    | Save |
| Prenatal Care                                                                                |                                                                                                    |   |    | -    |
| Date Of First Prenatal Care Visit                                                            | Total Prenatal Visits For This Pregnancy     Date Of Last Normal Menses                                                                                                    |   |    |      |
| Number Of Previous Live Births-Now Living                                                    | Number Of Previous Live Births-Now Deceived The "Prenatal" tab                                                                                                    |   |    |      |
| NO Other Pregnancy Outcomes Not Resulting In Live B Total Number Of Other Pregnancy Outcomes | Date Of Last Other Pregnancy Outcome<br>Birth Medical                                                                                                    |   |    |      |
| Risk Factors<br>NO Risk Factors Present In This Pregnancy:                                   | Sinch Worksheet.                                                                                                    |   |    |      |
| Diabetes - Pre-existing                                                                      | Diabetes - Gestational     Hypertension - Pre-pregnancy     Hypertension - Gestational     Eclampsia       •     •     •     •                                                                                         |   |    |      |
| Previous Preterm Live - Born Infant                                                          | Pregnancy Resulted From Infertility Treatment:     Drugs, Insemination     Assisted Reproductive Technology       •     •     •                                                                                        |   |    |      |
| Previous Cesarean Delivery                                                                   | Number                                                                                                    |   |    | •    |

## Prenatal – <u>Prenatal Care</u>

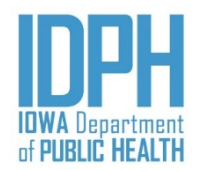

Prenatal Care is the first paragraph on the Prenatal tab. The cursor will be on the "No Prenatal Care" field.

If prenatal care was NOT indicated in the mother's medical charts, enter a Y for "Yes" in the "No Prenatal Care" field. The Date of First Prenatal Care Visit and the Total Prenatal Visits will auto-disable.

| Prenatal Care                     |                                          | 3    |    |  |
|-----------------------------------|------------------------------------------|------|----|--|
| NO Prenatal Care                  |                                          |      |    |  |
| Y •                               |                                          | Sec. |    |  |
| Date Of First Prenatal Care Visit | Total Prenatal Visits For This Pregnancy |      |    |  |
| 88/88/8888                        | 00                                       |      | •1 |  |

If prenatal care is indicated in the mother's medical charts, enter N for "No" in the "No Prenatal Care" field.

- <**Tab**> to the *Date of First Visit* field and enter the date of first visit (MM/DD/YYYY). If part of the date is not known, enter 9's for the part of the date that is not known.
- <Tab> to the Total Prenatal Visits field and enter the number of total visits.

| 14    | NO Prenatal Care                  |                                          |     |  |
|-------|-----------------------------------|------------------------------------------|-----|--|
| t des | N V                               |                                          |     |  |
| No.   | Date Of First Prenatal Care Visit | Total Prenatal Visits For This Pregnancy | NS. |  |
|       | 09/01/2020                        | 05                                       |     |  |
|       |                                   |                                          |     |  |

Research for the correct date when possible.

### Prenatal – Last Normal Menses

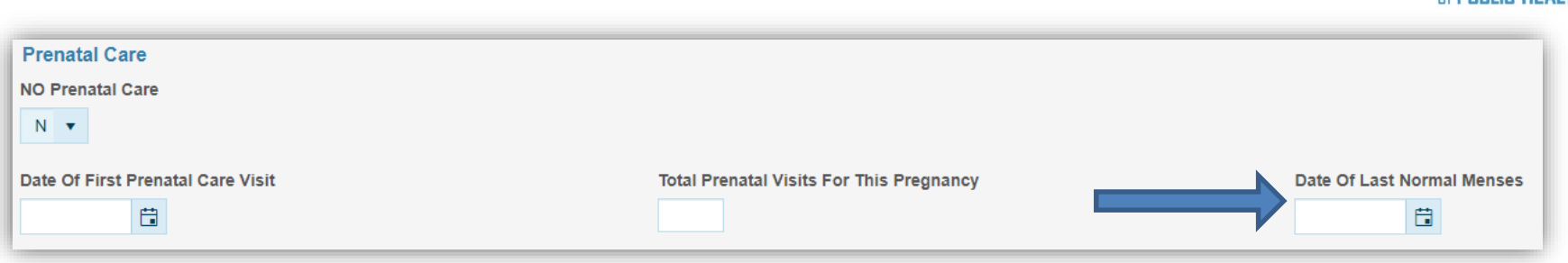

Enter the date of the last menses as located in the mother's prenatal charts (MM/DD/YYYY).

If the full date is not charted, enter 9's for the parts of the date that are not known. For example: if only the year is known, enter 9's for the month and 9's for the day, then the correct year as charted.

| Last Normal N | lens | es Date |  |
|---------------|------|---------|--|
| 99/99/2020    | Ē    |         |  |

If none of the date is known, enter all 9's in the date field. A validation will appear if the date is unknown, click on the number 1 for Queried and Verified on the validation. This also requires a note to be added to the record.

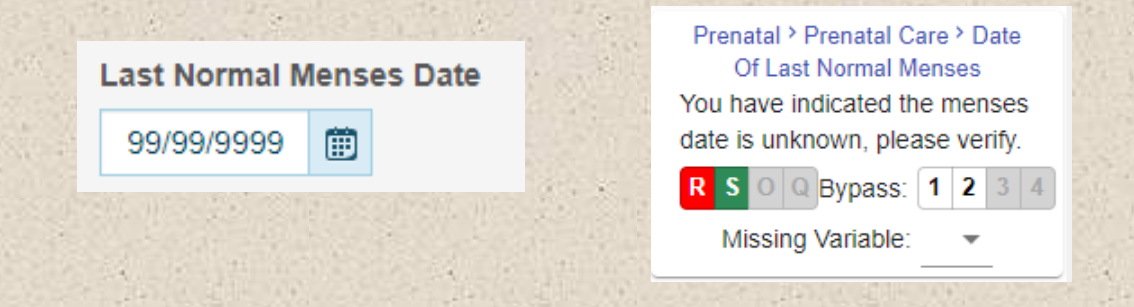

If necessary, research for the correct date. Select the appropriate verification

# Prenatal – Previous Live Births

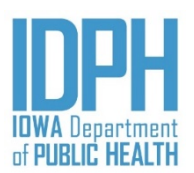

If there was NO previous live births indicated in the mother's medical charts, enter a Y for "Yes" in the "No Previous Live Births" field. The Number of Previous Live Births-Now Living, Number of Previous Live Births-Now Deceased and the Date of Last Live Birth will auto-disable.

| - | NO Previous Live Births                   |                                             |                         | ALC HA | 1. 11 S. |  |
|---|-------------------------------------------|---------------------------------------------|-------------------------|--------|----------|--|
|   | Number Of Previous Live Births-Now Living | Number Of Previous Live Births-Now Deceased | Date Of Last Live Birth |        |          |  |
|   | 00                                        | 00                                          | 88/88/8888              |        |          |  |

If there are previous live births as indicated in the mother's medical charts, enter N for "No" in the No Previous Live Births field.

- 1. **<Tab>** to the *Number of Previous Live Birth-Now Living* field and enter total numbers of previous live births.
- 2. **<Tab>** to the *Number of Previous Live Birth-Now Deceased* field and enter total numbers of deceased births. If there is no mention of a previous live birth now deceased documented in the mother's prenatal charts enter zero (0)
- 3. **<Tab>** to the *Date of Last Live Birth* field and enter the date of last live birth (MM/DD/YYYY). Enter 9's just in the month, day, or year that is not known.

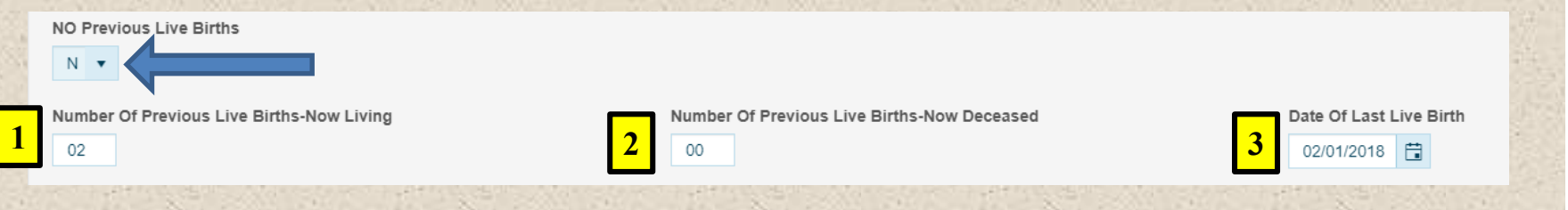

# Prenatal – Other Pregnancy Outcomes

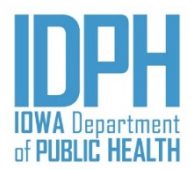

If there was NO other pregnancy outcomes not resulting in live birth indicated in the mother's medical charts, enter **Y** for "Yes" in the NO Other Pregnancy Outcomes Not Resulting in Live Birth field. The Total Number of Other Pregnancy Outcomes and the Date of Last Other Pregnancy Outcomes will auto-disable.

| 14-14-14-14-14-14-14-14-14-14-14-14-14-1 | NO Other Pregnancy Outcomes Not Resulting In Live Birth |                                      |
|------------------------------------------|---------------------------------------------------------|--------------------------------------|
|                                          | Total Number Of Other Pregnancy Outcomes                | Date Of Last Other Pregnancy Outcome |
|                                          | 00                                                      | 88/88/8888                           |
|                                          |                                                         |                                      |

If there are other pregnancy outcomes not resulting in live birth as indicated in the mother's medical charts, enter N for "*No*."

- 1. **<Tab>** to the *Total Number of Other Pregnancy Outcomes* field and enter total numbers of previous live births.
- 2. <**Tab**> to the *Date of Last Other Pregnancy Outcome field*. Enter the date of last other pregnancy outcome (MM/DD/YYYY). If part of the date is not known, enter 9's for the part of the date that is not known.

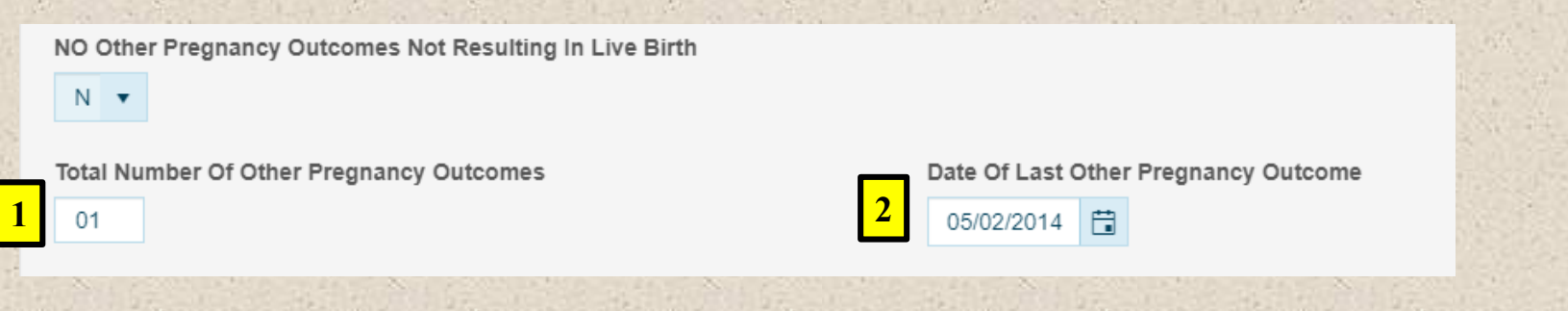

## Prenatal – <u>No Risk Factors</u>

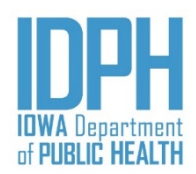

<Tab> to the NO Risk Factors Present in This Pregnancy field.

If there were no risk factors indicated in the mother's medical charts, enter **Y** for "*Yes*" in the *NO Risk Factors Present in This Pregnancy* statement field. The remaining items will auto-disable. Each risk factor items field will be grayed out.

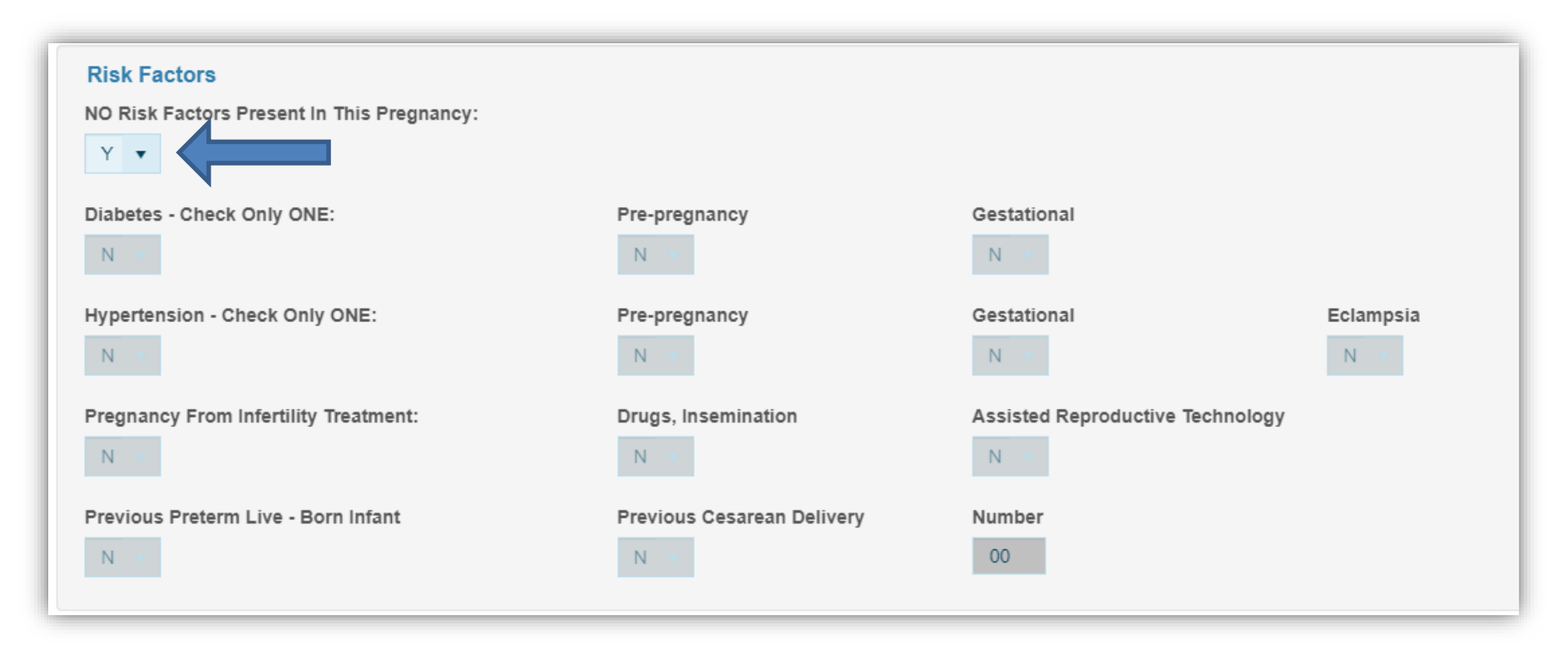

#### Prenatal – <u>Risk Factors</u>

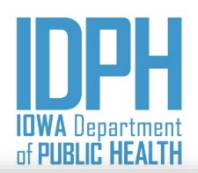

| Risk Factors                               |                            |                                  |            |
|--------------------------------------------|----------------------------|----------------------------------|------------|
| NO Risk Factors Present In This Pregnancy: |                            |                                  |            |
|                                            |                            |                                  |            |
| Diabetes - Check Only ONE:                 | Pre-pregnancy              | Gestational                      |            |
| Y                                          | N v                        | Y                                |            |
| Hypertension - Check Only ONE:             | Pre-pregnancy              | Gestational                      | Eclampsia  |
| N V                                        | N T                        | N *                              | N <b>v</b> |
| Pregnancy From Infertility Treatment:      | Drugs, Insemination        | Assisted Reproductive Technology |            |
| Y                                          | Y v                        | N V                              |            |
| Previous Preterm Live - Born Infant        | Previous Cesarean Delivery | Number                           |            |
| N <b>v</b>                                 | NV                         | 00                               |            |
|                                            |                            |                                  |            |

If risk factors were indicated in the mother's medical charts, enter N for "*No*," in the *NO Risk Factors Present in This Pregnancy* statement field. All the risk factor fields will open. **Tab**> to the Risk factor items indicated in the mother's medical charts and enter a Y for "*Yes*." **Select as many options as apply to this pregnancy.** 

*Diabetes* and *Hypertension* both have sub-categories. N for "No" is defaulted and no further action is required if the birth mother did not have diabetes or hypertension. However, if either Diabetes or Hypertension is documented in the mother's medical charts, select one of the sub-category options. Only one may be selected.

Pregnancy Resulted from Infertility Treatment has two additional options. Select one or both, as applicable.

## Prenatal – <u>No Infections</u>

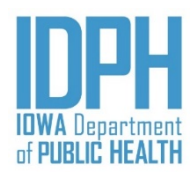

<Tab> to the NO Infections Present And/or Treated During This Pregnancy field.

If there was no *infections* indicated in the mother's medical charts, enter Y for "Yes" in the NO Infections Present And/or Treated During This Pregnancy field. The remaining items will auto-disable. Each infection items field will be grayed out.

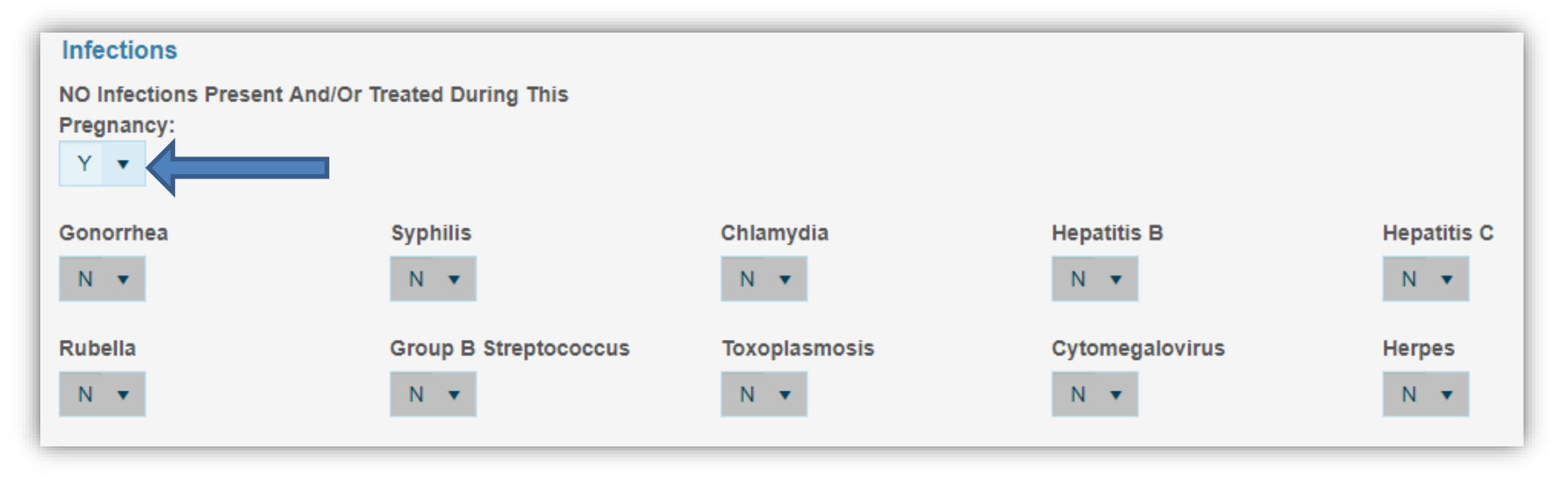

### Prenatal – Infections

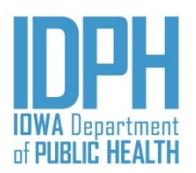

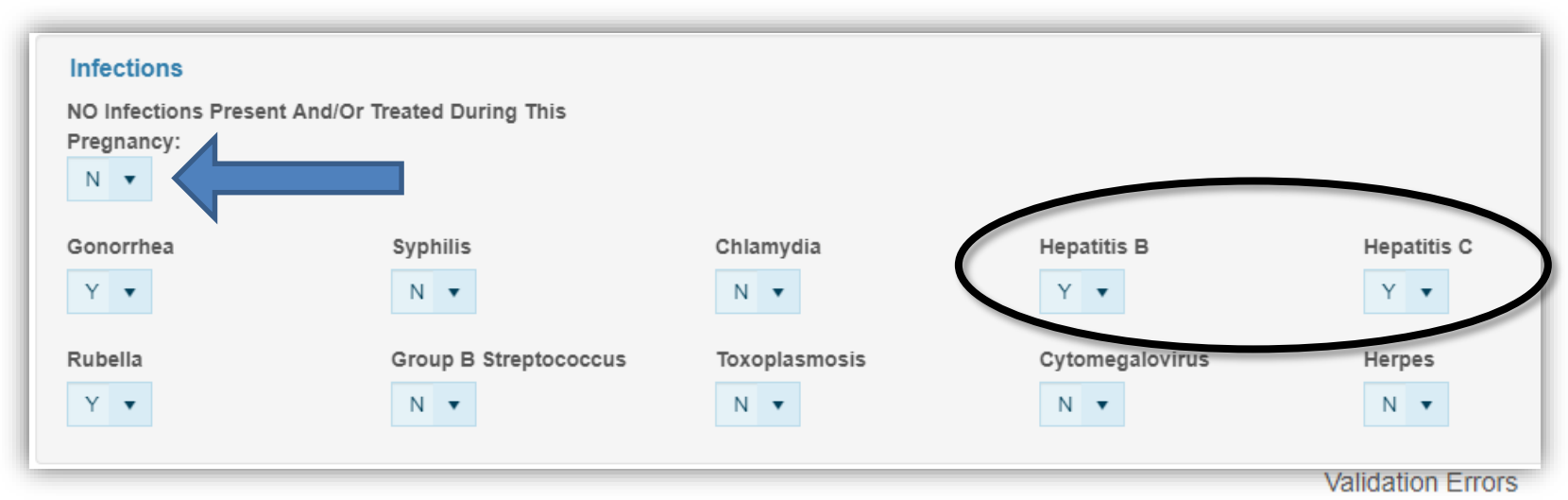

If there were infections indicated in the mother's medical charts, enter N for "*No*," in the *NO Infections Present And/or Treated During This Pregnancy* field. All the infections fields will open.

<Tab> to the infection items indicated in the mother's medical charts and enter a Y for "*Yes*." Indicate as many options as apply to this pregnancy.

> A validation message for Hepatitis B and Hepatitis will fire. Check mother's medical charts.

Prenatal > Infections > Hepatitis B You have indicated Hepatitis B as an infection. Please check mother's record for positive test results to verify selection.

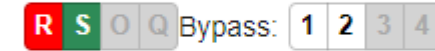

Prenatal > Infections > Hepatitis C You have indicated Hepatitis C as an infection. Please check mother's record for positive test results to verify selection.

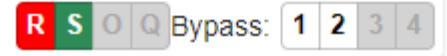

# Prenatal – Obstetric Procedures

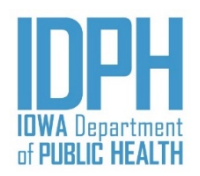

If none of the *obstetric procedures* listed were indicated in the mother's medical charts, enter Y for "Yes" in the NO Obstetric Procedures During This Pregnancy statement field. The remaining items will auto-disable. Each obstetric procedure items field will be grayed out.

| Obstetric Procedures      |                       |                           |         |        |
|---------------------------|-----------------------|---------------------------|---------|--------|
| NO Obstetric Procedures D | uring This Pregnancy: |                           |         |        |
| Cervical Cerclage         | Tocolysis             | External Cephalic Version | Success | Failed |
| N <del>-</del>            | N 🔻                   | N <b>v</b>                | N 🔻     | N 🔻    |

If obstetric procedures were indicated in the mother's medical charts, enter N for "No," in the NO Obstetric Procedures During This Pregnancy statement field. All the obstetric procedures fields will open.

<**Tab**> to the obstetric procedure items indicated in the mother's medical charts and enter a Y for "*Yes*." **Indicate as many options as apply to this pregnancy.** 

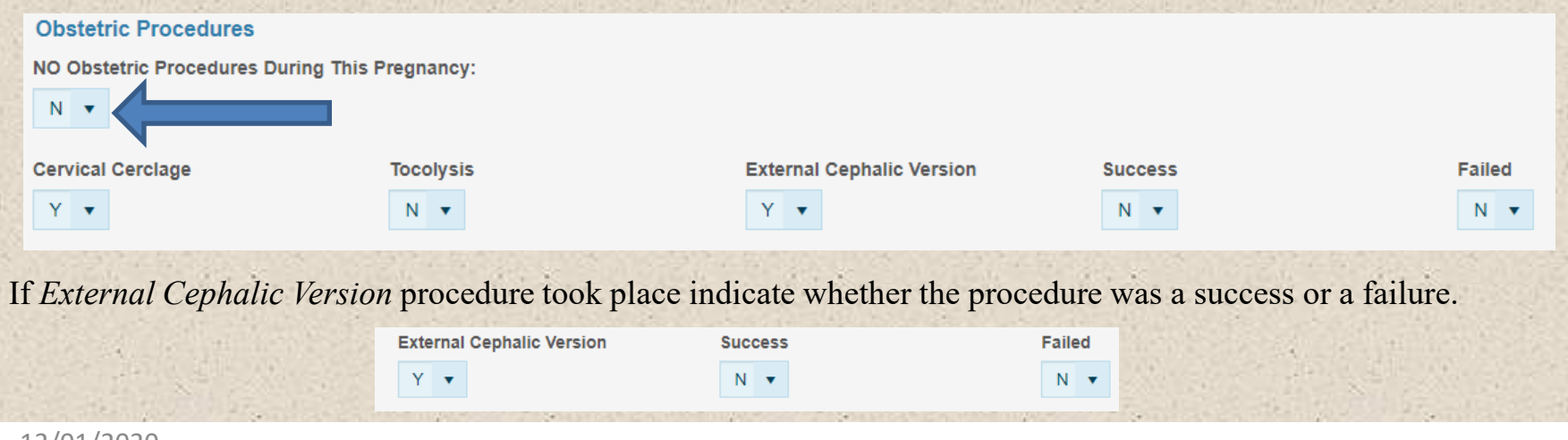
#### Labor & Delivery

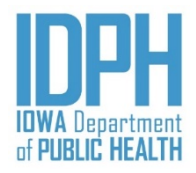

| Birth: New                                                     |                                            | Image count: 0 Notes count: 0 Alerts: 0 Sat                       |
|----------------------------------------------------------------|--------------------------------------------|-------------------------------------------------------------------|
| Child Mother Mother pg 2 Mother pg 3 S                         | pouse Informant Prenatal Labor & Delivery  | Labor & Delivery pg2 Newborn Newborn pg 2 Fees & Completion Flags |
| Onset of Labor<br>Obtain From Labor & Delivery Record:         |                                            |                                                                   |
| NO Onset Of Labor Issues Noted For This Pregnancy:             | Precipitous Labor (< 3 hours) Prolonged La | bor (>= 20 hours) The "Labor & Delivery" folds                    |
| Infant's Date and Time of Birth<br>Date Of birth Time Of Birth |                                            | items on page 2 of the Medical<br>Birth Worksheet                 |
| Attendant/Certifier<br>Attendant's Title/Relationship          | Attendant's Full Name - L, F M             | Attendant's License #                                             |
| Copy Attendant To Certifier<br>Copy Attendant To Certifier     |                                            |                                                                   |
| Certifier Title/Relationship                                   | Certifier's Full Name - L, F M             | Certifier License # Date Certified                                |
| Primary Source Of Payment                                      |                                            |                                                                   |

#### Labor & Delivery – <u>Onset of Labor</u>

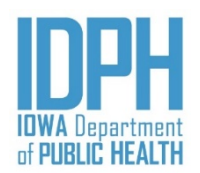

If none of the *Onset of Labor* options were indicated in the mother's medical charts, enter **Y** for "*Yes*" in the *NO Obstetric Procedures During This Pregnancy* statement field. The remaining items will auto-disable. Each obstetric procedure items field will be grayed out.

|    | Onset of Labor                                     |                               |                               |  |  |  |  |
|----|----------------------------------------------------|-------------------------------|-------------------------------|--|--|--|--|
| 22 | Obtain From Labor & Delivery Record:               |                               |                               |  |  |  |  |
|    | NO Onset Of Labor Issues Noted For This Pregnancy: |                               |                               |  |  |  |  |
|    | Y                                                  |                               |                               |  |  |  |  |
|    | Premature ROM (prolonged >= 12 hours)              | Precipitous Labor (< 3 hours) | Prolonged Labor (>= 20 hours) |  |  |  |  |
| 1  | N <b>v</b>                                         | N <b>*</b>                    | N 🔻                           |  |  |  |  |
|    |                                                    |                               |                               |  |  |  |  |

If onset of labor were indicated in the mother's medical charts, enter N for "No," in the NO Onset of Labor Issues Noted For This Pregnancy statement field. All the onset of labor fields will open.

<Tab> to the onset of labor item indicated in the mother's medical charts and enter a Y for "Yes."

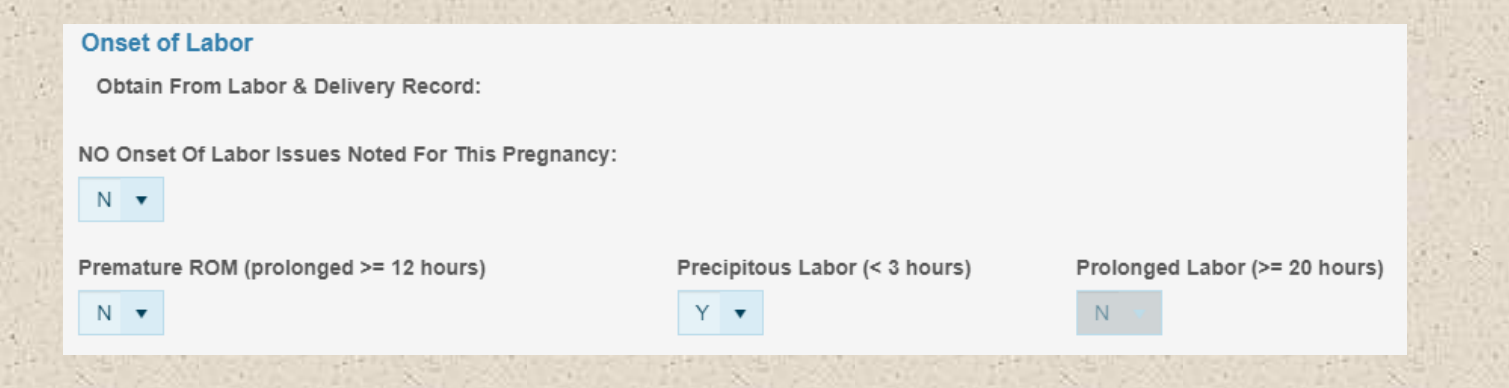

#### Labor & Delivery – *Date of Birth*

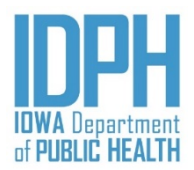

The *Date of Birth* populates from the entry on the Child tab. **STOP! Double-check** the *Infant's Date of Birth* with hospital medical records. If the *Date of Birth* is correct, **<Tab>** to the *Time of Birth*.

| 1 | Infant's Date and Time of Birth |  |  |               |  |  |
|---|---------------------------------|--|--|---------------|--|--|
| Š | Date Of birth                   |  |  | Time Of Birth |  |  |
|   | 07/04/2020                      |  |  |               |  |  |
| - |                                 |  |  |               |  |  |

If the *Date of Birth* is wrong according to hospital records, go back to the Child tab and correct the date in the *Child Information* paragraph. This will change the date of birth in the *Infant's Date* paragraph.

| Child's First Name            | Child         | s Middle Name         | Child's Last Name     |                                            |
|-------------------------------|---------------|-----------------------|-----------------------|--------------------------------------------|
| Mother's Last Name Prior To A | ny Marriage   | Child's Date Of Birth | Gender                | Check For Duplicate<br>Check For Duplicate |
| System                        |               |                       |                       |                                            |
| 07/24/2020                    | Date Modified | Registration Type     | Record Status Pending | Date Filed                                 |
| Child Information             |               |                       |                       |                                            |
| First Name                    | Middle        | Name                  | *Last Name            | Suffix                                     |
| Test                          | New           |                       | Sample                |                                            |

#### Labor & Delivery – *Time of Birth*

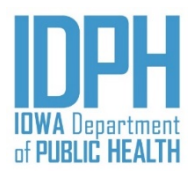

| Infant's Dat  | Infant's Date and Time of Birth |               |  |  |  |
|---------------|---------------------------------|---------------|--|--|--|
| Date Of birth |                                 | Time Of Birth |  |  |  |
| 07/04/2020    |                                 |               |  |  |  |
|               |                                 |               |  |  |  |

Enter the time of birth as military time. Enter all four digits to avoid invalid input error messages.

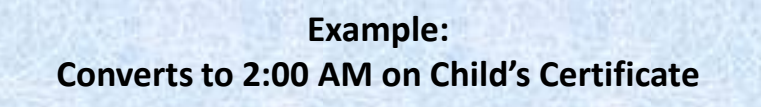

| In | Infant's Date and Time of Birth |  |  |               |  |  |
|----|---------------------------------|--|--|---------------|--|--|
| Da | te Of birth                     |  |  | Time Of Birth |  |  |
| 0  | )7/04/2020                      |  |  | 02:00         |  |  |
|    |                                 |  |  |               |  |  |

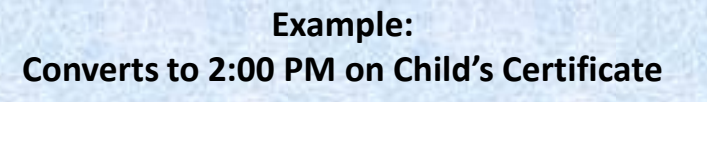

| Infant's Date and Time of Birth |    |               |  |  |
|---------------------------------|----|---------------|--|--|
| Date Of birth                   |    | Time Of Birth |  |  |
| 07/04/2020                      | Ċ, | 14:00         |  |  |
|                                 |    |               |  |  |

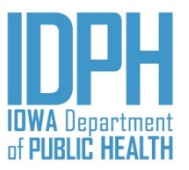

#### Labor & Delivery – <u>Attendant</u>

| Attendant/Certifier            |                                |                       |
|--------------------------------|--------------------------------|-----------------------|
| Attendant's Title/Relationship | Attendant's Full Name - L, F M | Attendant's License # |
|                                | • 2                            | <b>3</b>              |
| CNM/ARNP                       |                                |                       |
| DO                             |                                |                       |
| MD                             |                                |                       |
| Other Midwife                  | Certifier's Full Name - L, F M | Certifier License #   |

- 1. The cursor first goes to the *Attendant's Title/Relationship* dropdown. Enter the title or select from the dropdown. If it is other than what is listed enter the title or relationship to the child.
- 2. <Tab> to the Attendant's Full Name field, enter the attendant's full name (Last, First, Middle).
- 3. <Tab> to the *Attendant's License* # field, enter the attendant's license number. License number is required for MD, DO, or CNM/ARNP.
- 4. <Tab> to the *Copy Attendant to Certifier* bar. If the attendant is the same as the certifier click on *Copy Attendant to Certifier* bar, this will automatically fill in the attendant's information in the certifier's section.

| Attendant's Title/Relationship                              |   | Attendant's Full Name - L, F M | Attendant's License # | 18     |
|-------------------------------------------------------------|---|--------------------------------|-----------------------|--------|
| MD                                                          | • | Watson, James P                | 90                    | 1) SA. |
| Copy Attendant To Certifier                                 |   |                                |                       |        |
| oop) Attendant to octanter                                  |   |                                |                       |        |
| Copy Attendant To Certifier                                 |   |                                |                       | Sec.   |
| Copy Attendant To Certifier<br>Certifier Title/Relationship |   | Certifier's Full Name - L, F M | Certifier License #   |        |

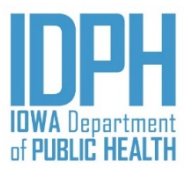

#### Labor & Delivery – <u>Certifier</u>

| Attendant's Title/Relationship                              | Attendant's Full Name - L, F M | Attendant's License # |                |
|-------------------------------------------------------------|--------------------------------|-----------------------|----------------|
| MD                                                          | Watson, James P                | 90                    |                |
| Copy Attendant To Certifier                                 |                                |                       |                |
| Copy Attendant To Certifier                                 |                                |                       |                |
| Copy Attendant To Certifier<br>Certifier Title/Relationship | Certifier's Full Name - L, F M | Certifier License #   | Date Certified |

If the *Certifier* is different than the *Attendant*, enter the title or select from the dropdown. If it is other what is listed enter the title or relationship to the child.

<Tab> to the *Certifier's Full Name* field, enter the certifier's full name (Last, First, Middle.

<Tab> to the *Certifier's License* # field, enter the *Certifier's* license number. License number is required for MD, DO, or CNM/ARNP.

<Tab> to the Date Certified field. Enter the date (MM/DD/YYYY). The date is required to register the birth record and must be completed.

CNM/ARNP

Other Midwife

Hospital Administrator

DO

MD

#### Labor & Delivery – *Payment Source*

•

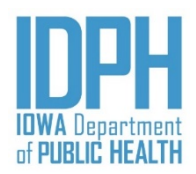

**Primary Source Of Payment** 

| CHAMPUS/TRICARE                        | <b>^</b> |
|----------------------------------------|----------|
| Indian Health Service                  |          |
| Medicaid                               |          |
| OB indigent program                    |          |
| Other Government (federal, state, loca | al)      |
| Private insurance                      |          |
| Self-pay                               |          |
|                                        | · ·      |
|                                        | •        |

<Tab> to the *Primary Source of Payment* field.

Enter the primary source of payment or select from the dropdown list. If it is other than what is listed enter the source of payment in the field.

#### Labor & Delivery pg 2

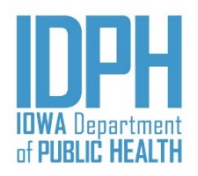

| Home File - Search - Action - Tools - Batch -                                                             | Help +                                                                 |                                                | <b>•</b> • <b>1</b>                    |
|----------------------------------------------------------------------------------------------------|------------------------------------------------------------------------|------------------------------------------------|----------------------------------------|
| Birth: 2790021<br>Child Mother Mother pg 2 Mother pg 3 Spouse                                             | Informant Prenatal Labor & Delivery Labor & Delivery p                 | Image 2 Newborn Newborn pg 2 Fees & Completion | count: 0 Notes count: 0 Alerts: 0 Save |
| Mother Transferred<br>Was the mother transferred to this facility for maternal medical or                 | r fetal delivery? For out of state enter hospital name, city, & state. | ~                                              |                                        |
|                                                                                                    |                                                                        | <b>1</b>                                       |                                        |
| Mother's Weight At Delivery                                                                               |                                                                        |                                                |                                        |
| Characteristics of Labor and Delivery<br>NO Characteristics Of Labor And Delivery Noted For This Pregnand | sy:                                                                    | The                                            | "Labor & Dolin                         |
| Induction Of Labor                                                                                        | Augmentation Of Labor                                                  | Steroids For Lung Maturity Prior To            | ab matches the second                  |
| Antibiotics Received By Mother During Labor                                                               | Chorioamnionitis Diagnosed During Labor C                              | r Maternal Temperature > 38 C (100.4           | of L & D items on page                 |
|                                                                                                    |                                                                        | -                                              | Wood Wood Birth                        |
| Method of Delivery<br>Fetal Presentation At Birth                                                         | Final Method Of Delivery                                               | If Cesarean, Was Trial Of Labor Attempted?     | worksheet.                             |
| Mother Morbidity<br>NO Maternal Morbidity Noted For This Pregnancy:                                       |                                                                        |                                                |                                        |
| Maternal Transfusion Third Of Fourth Degr                                                                 | ee Perineal Laceration                                                 | Ruptured Uterus Unplanned I                    | łysterectomy                           |
| Admitted To Intensive Care Unplanned Operating                                                            | g Procedure Following Delivery                                         |                                                |                                        |

## Labor & Delivery pg 2 – Mother Transferred

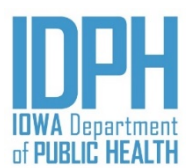

<Tab> into Mother Transferred To This Facility field.

If "No," mother was not transferred to this facility, enter N and the remaining items in the paragraph will auto-fill.

|    | Mother Transferred                              |                                  |                                                          | 1.5 |    | - | 3 |  |
|----|-------------------------------------------------|----------------------------------|----------------------------------------------------------|-----|----|---|---|--|
| 52 | Was the mother transferred to this facility for | maternal medical or fetal delive | ry? For out of state enter hospital name, city, & state. |     | 12 |   |   |  |
|    | Mother Transferred To This Facility             | In State/Out Of State            | Transferred From:                                        |     |    |   |   |  |
| -  | N 🔻                                             |                                  |                                                          |     |    |   | 1 |  |

If "Yes," mother was transferred to this facility, enter Y.

<**Tab**> to the *In State/Out of State* field. The field defaults to Iowa. If mother was transfer from out of state and delivered at this hospital choose Out-Of-State from the dropdown.

**Tab**> to the *Transferred From* field. Enter or choose the name of the hospital from the dropdown. If the hospital is not listed on the dropdown enter the name of the hospital. Out of state hospitals will require entry.

|                | Mother Transferred                            | 1                                               |                                                          | and the second second second second second second second second second second second second second second second |
|----------------|-----------------------------------------------|-------------------------------------------------|----------------------------------------------------------|----------------------------------------------------------------------------------------------------|
|                | Was the mother transferred to this facility f | or maternal medical or fetal delivery? For out  | of state enter hospital name, city, & state.             |                                                                                                    |
|                | Mother Transferred To This Facility           | In State/Out Of State                           | Transferred From:                                        |                                                                                                    |
| 212.3          | Y 🔹                                           | lowa 🗙 🔽                                        | Perfect Children Born Everyday Hospital                  | -                                                                                                    |
|                |                                               | lowa                                            |                                                          |                                                                                                    |
| 1.075          | Mother's Weight At Delivery                   | Out-Of-State                                    |                                                          |                                                                                                    |
| If " <i>Ut</i> | nknown," mother was                           | transferred to this facil                       | lity, enter U and the remaining items in th              | e paragraph will auto-                                                                                           |
| IIII.          | Mother Transferred                            |                                                 |                                                          |                                                                                                    |
|                | Was the mother transferred to th              | s facility for maternal medical or fetal delive | ry? For out of state enter hospital name, city, & state. |                                                                                                    |
|                | Mother Transferred To This Facility           | In State/Out Of State                           | Transferred From:                                        |                                                                                                    |
|                | U 🔻                                           | · · · · · · · · · · · · · · · · · · ·           |                                                          |                                                                                                    |
|                |                                               |                                                 |                                                          |                                                                                                    |

### Labor & Delivery pg 2 – <u>Delivery Weight</u>

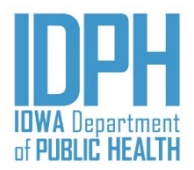

Mother's Weight At Delivery

<Tab> into Mother's Weight at Delivery field.

Enter the delivery weight in whole numbers as documented in the Mother's medical charts.

A validation edit will fire if the mother's weight is less than 75 lbs or more than 350 lbs.

#### Mother's Weight At Delivery Mother's Weight At Delivery 350 074 Validation Errors Validation Errors Labor & Delivery pg2 > > Labor & Delivery pg2 > > Mother's Weight At Delivery Mother's Weight At Delivery You've entered the mother's The mother gained 350 weight at delivery to be 074 pounds. Mother's prepregnancy pounds, which is an unusually weight is 0 and Mother's weight low or high weight. Please at delivery is 350. Verify that verify that the weight is correct. these are correct. 0 Q Bypass: 1 2 3 4 S O Q Bypass: 1 2 3 4

## Labor & Delivery pg 2 <u>Characteristics Labor & Delivery</u>

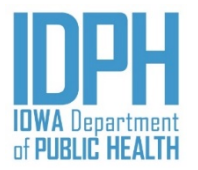

If none of the characteristics options were indicated in the mother's medical charts, enter Y for "Yes" in the NO Characteristics of Labor and Delivery Noted for This Pregnancy field. The remaining items will auto-disable. Each characteristic items field will be grayed out.

| Characteristics of Labor and Delivery                              |                                     |                                               |  |
|--------------------------------------------------------------------|-------------------------------------|-----------------------------------------------|--|
| NO Characteristics Of Labor And Delivery Noted For This Pregnancy: |                                     |                                               |  |
| Y                                                                  |                                     |                                               |  |
| Induction Of Labor                                                 | Augmentation Of Labor               | Steroids For Lung Maturity Prior To Delivery  |  |
| N <b>*</b>                                                         | N <b>*</b>                          | N <b>T</b>                                    |  |
| Antibiotics Received By Mother During Labor                        | Chorioamnionitis Diagnosed During L | abor Or Maternal Temperature > 38 C (100.4 F) |  |
| N <b>*</b>                                                         | N <b>*</b>                          |                                               |  |
| Epidural Or Spinal Anesthesia During Labor                         |                                     |                                               |  |
| N V                                                                |                                     |                                               |  |

If the characteristics of labor and delivery were indicated in the mother's medical charts, enter N for "No," in the NO Characteristic of Labor and Delivery Noted For This Pregnancy field. All the characteristics fields will open.

<Tab> to the characteristics items indicated in the mother's medical charts and enter a Y for "Yes." Indicate as many options as apply to this pregnancy.

|      |                                                                    | ************************************** |                                               | a |
|------|--------------------------------------------------------------------|----------------------------------------|-----------------------------------------------|---|
|      | Characteristics of Labor and Delivery                              |                                        |                                               | i |
| 2.   | NO Characteristics Of Labor And Delivery Noted For This Pregnancy: |                                        |                                               |   |
|      | N 🔻                                                                |                                        |                                               |   |
| S. 2 | Induction Of Labor                                                 | Augmentation Of Labor                  | Steroids For Lung Maturity Prior To Delivery  |   |
|      | Y                                                                  | Y                                      | N <b>•</b>                                    |   |
|      | Antibiotics Received By Mother During Labor                        | Chorioamnionitis Diagnosed During L    | abor Or Maternal Temperature > 38 C (100.4 F) |   |
| ·    | Y                                                                  | N 🔻                                    |                                               |   |
| 1.20 | Epidural Or Spinal Anesthesia During Labor                         |                                        |                                               |   |
|      | N 🔻                                                                |                                        |                                               |   |
|      | A + CONTRACT (DATE OF A + CONTRACT )                               |                                        |                                               | i |

#### Labor & Delivery pg 2 – <u>Method of Delivery</u>

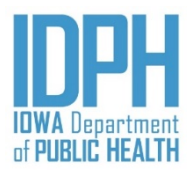

| N  | lethod of Delivery         |                          |                                                                                                    |
|----|----------------------------|--------------------------|----------------------------------------------------------------------------------------------------|
| Fe | etal Presentation At Birth | Final Method Of Delivery | < <b>Tab</b> > in the <i>Fetal Presentation at Birth</i> .<br>Enter the first letter of the title to select the |
| -  | BREECH                     |                          | arrow to choose the presentation.                                                                               |
| (  | CEPHALIC                   |                          |                                                                                                    |
| ł  | UNKNOWN                    | gnancy:                  |                                                                                                    |

#### Method of Delivery

| Fetal Presentation At Birth                                                                                                    | Final Method Of Delivery                                    | If Cesarean, Was Trial Of Labor Attempted?                                                                                       |
|----------------------------------------------------------------------------------------------------|-------------------------------------------------------------|----------------------------------------------------------------------------------------------------|
| CEPHALIC                                                                                                    |                                                             | •                                                                                                    |
|                                                                                                    | CESAREAN                                                    |                                                                                                    |
| < <b>Tab</b> > to the <i>Final Method of Deliver</i> .<br>Enter the first letter of title or click on<br>the dropdown arrow and choose the<br>method of delivery. | V. VAGINAL/FORCEPS<br>VAGINAL/SPONTANEOUS<br>VAGINAL/VACUUM | If the final method of delivery is a cesarean. Enter Y for "Yes " N for "No" or U for "Unknown" if trial of labor was attempted. |

Note: If no trial of labor was attempted, then *Antibiotics* and/or *Epidural* during labor would be incorrect answers in the *Characteristics of Labor and Delivery*.

# Labor & Delivery pg 2 – <u>Maternal Morbidity</u>

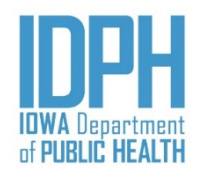

If none of the complications were indicated in the mother's medical charts, enter Y for "Yes" in the NO Maternal Morbidity Noted for this Pregnancy field. The remaining items will auto-disable. Each characteristic items field will be grayed out.

|    | Mother Morbidity                     |                                                  |                 |                        | 5   |    |  |
|----|--------------------------------------|--------------------------------------------------|-----------------|------------------------|-----|----|--|
|    | NO Maternal Morbidity Noted For This | Pregnancy:                                       |                 |                        |     | 50 |  |
|    | Y 🔻                                  |                                                  |                 |                        |     |    |  |
|    | Mada mad Transfordian                |                                                  | -               |                        |     |    |  |
| 5  | Maternal Transfusion                 | Third Of Fourth Degree Perineal Laceration       | Ruptured Uterus | Unplanned Hysterectomy |     |    |  |
| Ť. | N =                                  | N *                                              | N ·             | N T                    | 121 |    |  |
|    | Admitted To Intensive Core           | Unplayed Operating Presedure Following Polices/  |                 |                        |     |    |  |
| a, | Admitted to intensive Care           | Onplanned Operating Procedure Following Delivery |                 |                        |     |    |  |
| -  | N                                    | N                                                |                 |                        |     | 8  |  |

If complications were indicated in the mother's medical charts, enter N for "No," in the NO Maternal Morbidity Noted for this Pregnancy field. All the characteristics fields will open.

<Tab> to the complication items indicated in the mother's medical charts and enter a Y for "Yes." Indicate as many options as apply to this pregnancy.

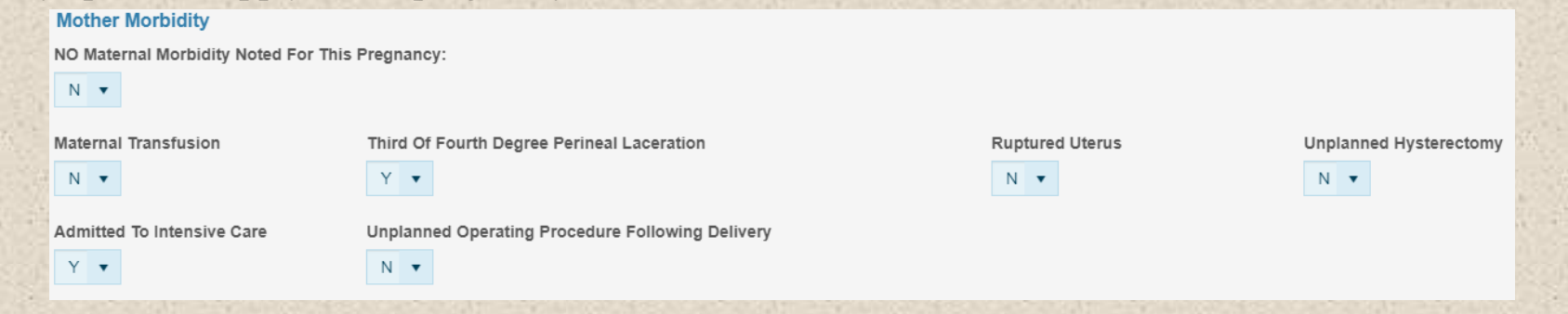

#### Newborn

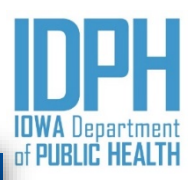

| Home    | File∓         | Search +      | Action +       | Tools <del>-</del> | Batch <del>+</del> | Help +         |               |                       |                      |                |                      |                        |                  | -  | 14 | 1    |
|---------|---------------|---------------|----------------|--------------------|--------------------|----------------|---------------|-----------------------|----------------------|----------------|----------------------|------------------------|------------------|----|----|------|
| Birth:  | New           |               |                |                    |                    |                |               |                       |                      |                | Image count: 0 No    | tes count: 0 Alerts: 0 |                  |    |    | Save |
| Child   | Mother        | Mother p      | og 2 Moti      | her pg 3           | Spouse             | Informant      | Prenatal      | Labor & Delivery      | Labor & Delivery pg2 | Newborn        | Newborn pg 2         | Fees & Completion      | Flags            |    |    |      |
| Newb    | oorn Weig     | ht/Gestatio   | n/Gender/A     | Apgar/Plur         | ality/Birth        | Order          |               |                       |                      |                |                      |                        |                  |    |    |      |
| Obta    | ain from lab  | or & delivery | / summary, r   | newborn his        | story & phys       | ical, and newb | orn medical : | admission record.     |                      | 7              |                      |                        |                  |    |    |      |
| G       | t Unit        |               | Gi             | rams               |                    |                | Pounds        |                       | Ounces               |                | Obstetric Est        | timate Of Gestation    |                  |    |    |      |
| *Gend   | er            |               |                |                    |                    |                |               |                       |                      |                |                      |                        |                  |    |    |      |
|         | •             |               |                |                    |                    |                |               |                       |                      |                |                      |                        |                  |    |    |      |
| If AF   | PGAR test v   | vas not taker | n enter 88. lf | APGAR sco          | ore is Un          | enter 99.      |               |                       | 5 Min APGAR          |                | 10 Min APGA          | R                      |                  |    |    |      |
| Plurali | ity           |               | Bi             | rth Order -        | Number             | T              | le "N         | lewhor                |                      |                | Multiple Mate        | ch Number              |                  |    |    |      |
| 01      |               |               |                |                    |                    | mate           | ches          | there                 | n" tab               |                |                      |                        |                  |    |    |      |
| Abno    | rmal Con      | ditions       |                |                    |                    | new            | hor           | the firs              | it half of           | 8              |                      |                        |                  |    |    | _    |
| NO Ab   | onormal Co    | nditions Note | ed For The N   | lewborn:           | 3                  | 2              | NOLL          | items                 | On nage              |                |                      |                        |                  |    |    |      |
| Assist  | Ventilation   | Immediately   | y After Delive | ery                |                    | 20             | T the         | Medic                 | al D:                | U Admiss       | ion                  |                        |                  |    |    |      |
|         | •             |               |                |                    | 9                  |                | W             | Orksho                | a birth              | •              |                      |                        |                  |    |    |      |
| Surfac  | tant Replac   | cement Thera  | ару            |                    |                    |                |               | - nonee               | et.                  |                |                      |                        |                  |    |    |      |
| Signifi | icant Birth I | Iniury Requir | ring Interven  | tion               |                    |                | Specify Injur | v.                    |                      | Antibiotics Fr | or Neonatal Sensis   |                        |                  |    |    |      |
|         | •             |               |                |                    |                    |                | Specify Inju  | īγ                    |                      | •              |                      |                        |                  |    |    | _    |
| Cong    | enital And    | omalies       |                |                    |                    |                |               |                       |                      |                |                      |                        |                  |    |    |      |
| NO Co   | ongenital Ar  | nomalies Not  | ted For The M  | Newborn:           |                    |                |               |                       |                      |                |                      |                        |                  |    |    |      |
| Anenc   | ephaly        |               | Me             | eningomyel         | ocele/Spina        | Bifida         | Cyanotic Co   | ngenital Heart Diseas | e                    | Congenital Di  | aphragmatic Hernia   | 1                      |                  |    |    |      |
|         | -             |               |                | •                  |                    |                | *             |                       |                      | •              |                      |                        |                  |    |    |      |
| Omph    | alocele       |               | Ga             | astroschisis       | 5                  |                | Limb Reduct   | ion Defect            |                      | Cleft Lip With | /Without Cleft Palat | te                     | Cleft Palate Ald | ne |    |      |
| Down    | Syndrome      |               | K-             |                    |                    |                | Suspected C   | hromosomal Disorda    | r                    | Karvotune      |                      |                        | ·                |    |    |      |
| Down    | •             |               | N.             | aryotype:          | •                  |                | v v           |                       |                      | naryotype.     | •                    |                        |                  |    |    |      |
| Hypos   | padias        |               |                |                    |                    |                |               |                       |                      |                |                      |                        |                  |    |    |      |
|         | •             |               |                |                    |                    |                |               |                       |                      |                |                      |                        |                  |    |    |      |

#### Newborn – <u>Weight</u>

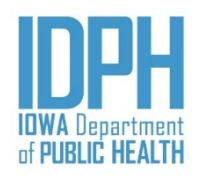

<Tab> to the Weight Unit field. The Weight Unit defaults to G for "Grams."

If the baby was weighed in *Grams*,  $\langle$ **Tab** $\rangle$  to the *Grams* field. Enter the weight in whole numbers, up to four characters. Leading zeros are not needed. The pounds and ounces will auto-fill based on the number of grams when  $\langle$ **Tab** $\rangle$  to the next field.

| Weight Unit | Grams | Pounds | Ounces |
|-------------|-------|--------|--------|
| G 🔻         | 3600  | 7      | 15     |

If the baby was weighed in pounds, change the weight unit to P for "*Pounds*." <**Tab**> past the *Grams* field to the Pounds and Ounces fields. Enter the weight in whole numbers, up to two characters. Leading zeros will auto-fill when the user <**Tabs**> forward. The pounds and ounces will auto-fill based on the number of pounds when <**Tab**> to the next field.

| 1000  | Weight Unit | Grams | Pounds | Ounces |
|-------|-------------|-------|--------|--------|
| 2. W  | P           | 3232  | 07     | 02     |
| 11-11 |             |       |        |        |

#### Newborn – Obstetric Gestation

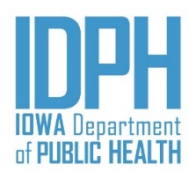

| Obstetric | Estimate | Of | Gestation |
|-----------|----------|----|-----------|
|           |          |    |           |

<**Tab**> to the *Obstetric Estimate of Gestation* field. Enter the gestation in whole numbers only (i.e., drop any fractions or partial week).

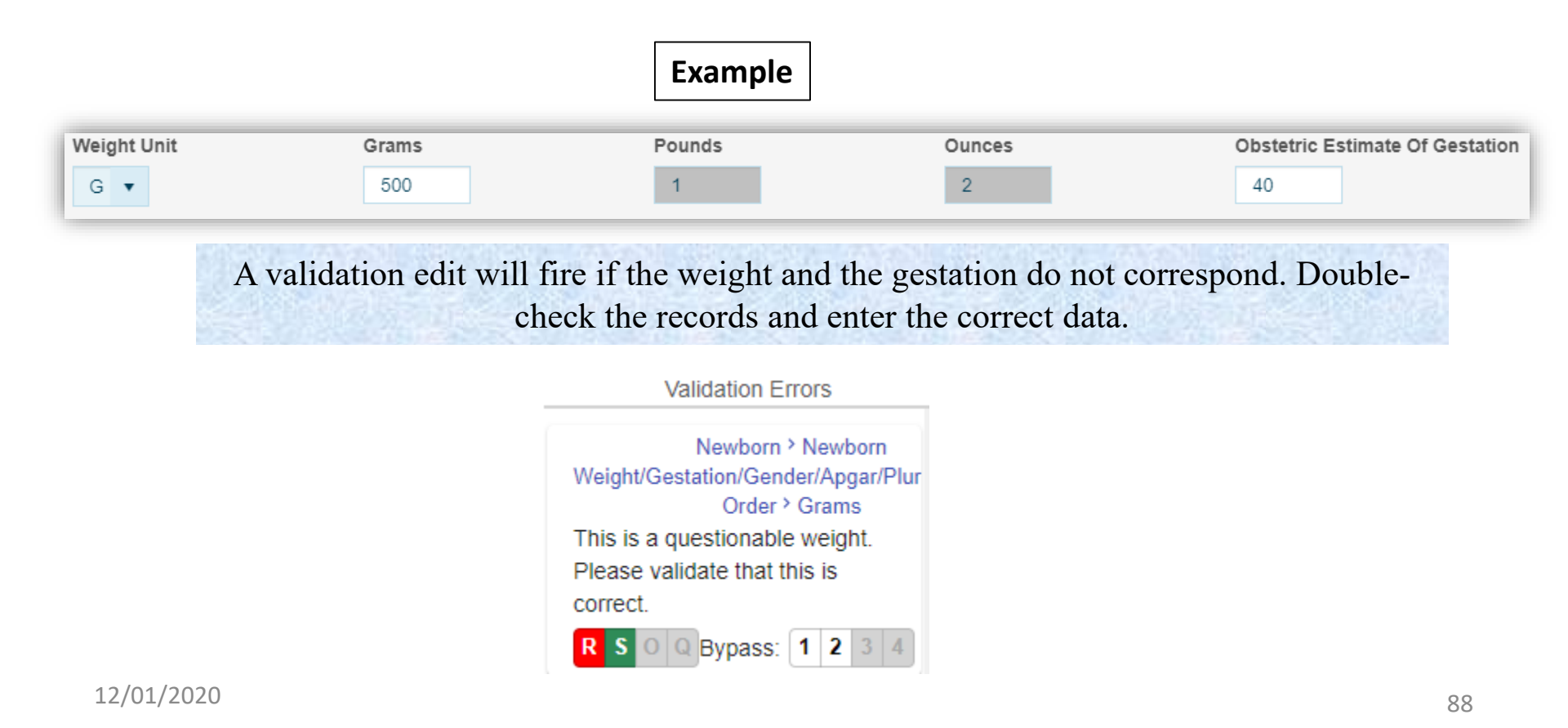

#### Newborn – <u>Gender</u>

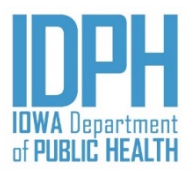

| Newborn Weight Gestation/Genu                                                                                            | er/Apgar/Plurality/Birth Orde                     | er                                                                                         |                                                                  |                                             |
|----------------------------------------------------------------------------------------------------|---------------------------------------------------|--------------------------------------------------------------------------------------------|------------------------------------------------------------------|---------------------------------------------|
| Obtain from labor & delivery summa                                                                                       | ary, newborn history & physical,                  | and newborn medical admission record                                                       | I.                                                               |                                             |
| Weight Unit                                                                                                    | Grams<br>3600                                     | Pounds<br>7                                                                                | Ounces<br>15                                                     | Obstetric Estimate Of Gestation             |
| *Gender                                                                                                    |                                                   |                                                                                            |                                                                  |                                             |
| M                                                                                                    |                                                   |                                                                                            |                                                                  |                                             |
|                                                                                                    |                                                   | $<$ <b>intropy</b> ( $\tau \rho n \eta$ )                                                  | prineia i ne (76                                                 | nnor nonligies                              |
| Child Mother Mother pg 2 M                                                                                               | other pg 3 Spouse Inform                          | from the entry on th                                                                       | Labor & Delivery pg2 No                                          | ewborn Newborn pg 2 Fees & Completion Flags |
| Child Mother Mother pg 2 M<br>Duplicate Checking                                                                         | other pg 3 Spouse Inform                          | from the entry on th                                                                       | Labor & Delivery pg2                                             | ewborn Newborn pg 2 Fees & Completion Flags |
| Child Mother Mother pg 2 M<br>Duplicate Checking<br>Child's First Name                                                   | other pg 3 Spouse Inform<br>Chi d's Middle        | from the entry on th                                                                       | Labor & Delivery pg2 No.                                         | ewborn Newborn pg 2 Fees & Completion Flags |
| Child     Mother     Mother pg 2     M       Duplicate Checking       Child's First Name       Test                      | other pg 3 Spouse Inform<br>Chi d's Middle<br>N w | from the entry on th                                                                       | Labor & Delivery pg2 Not Child's Last Name Sample                | ewborn Newborn pg 2 Fees & Completion Flags |
| Child Mother Mother pg 2 M<br>Duplicate Checking<br>Child's First Name<br>Test<br>Mother's Last Name Prior To Any Marria | other pg 3 Spouse Inform<br>Chi d's Middle<br>N w | from the entry on the<br>nant Prenatal Labor & Delivery<br>e Name<br>Child's Date Of Birth | Labor & Delivery pg2 No<br>Child's Last Name<br>Sample<br>Gender | ewborn Newborn pg 2 Fees & Completion Flags |

**Double-check** the delivery records to ensure the gender is correct. The gender of the baby will appear on the child's legal certified birth certificate.

#### Newborn – <u>Apgar Scores</u>

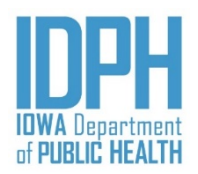

<**Tab**> to the *5-Min APGAR* field. If the Apgar score were indicated on the medical chart, enter the Apgar scores in the field. A leading zero will auto-fill when <**Tab**> to the next field

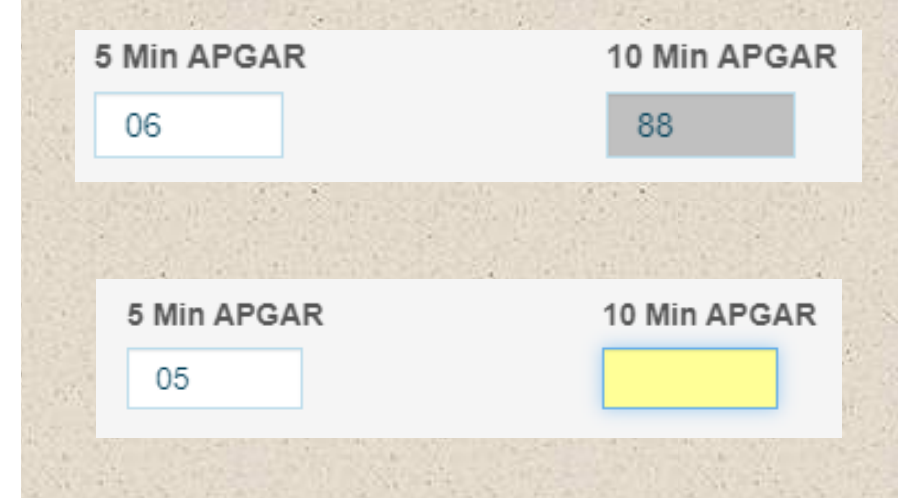

If the 5-minute score is 6 or greater, the cursor will auto-fill the 10-minute score with 8's <**Tab**> forward to the next field.

If the 5-minute score is 5 or less, the cursor will move to the 10-minute score. Enter the 10 minute Apgar score. **<Tab>** forward to the next field.

If the Apgar test was not taken or is unknown enter 99

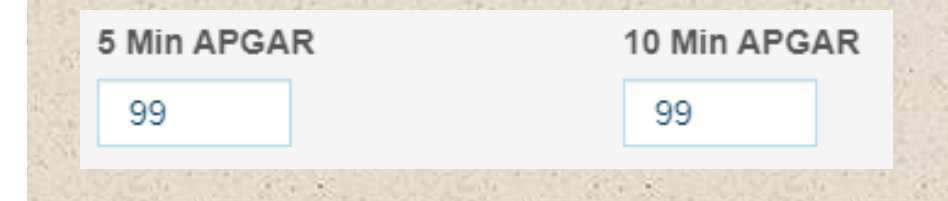

#### Newborn – <u>Plurality</u>

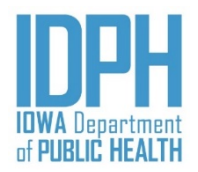

| ty                                                         | Birth Order - Number                                        | Number Of Infants Born Alive This Deliv                                                                 | ery Multiple Match N                                          |
|------------------------------------------------------------|-------------------------------------------------------------|----------------------------------------------------------------------------------------------------|---------------------------------------------------------------|
| The <i>Plurality</i> de<br>remaining fields<br>birth.      | faults to 01. If this is a in the Plurality & Birt          | n <u>single birth</u> , < <b>Tab</b> > to the <i>Abnorman</i><br>h Order default to 88 because they are | <i>l Conditions</i> paragraph. The not applicable to a Single |
| If a <b>multiple-</b><br>and registering<br>consecutively. | <b>gestation birth event</b> ,<br>g the set of birth record | see page 126 of the manual for inform<br>s. Records from a multiple birth even                          | mation about entering<br>at should be registered              |
| Plurality<br>02                                            | Birth Order - Number<br>01                                  | Number Of Infants Born Alive This Delivery                                                              | Multiple Match Number<br>221                                  |
| Enter the num<br>number in the                             | ber of babies in this pro<br><i>Multiple Match Numbe</i>    | egnancy/gestation in the <i>Plurality</i> field<br>er field.                                            | d, this generates a                                           |
| < <b>Tab</b> > to the auto-fill.                           | Birth Order – Number                                        | filed and enter the birth order of this l                                                               | baby. Leading zeros will                                      |
| < <b>Tab</b> > to the alive in this bi                     | <i>Number of Infants Bor</i><br>rth event.                  | n Alive This Delivery field and enter the                                                               | he number of babies born                                      |
| < <b>Tab</b> > pass th                                     | e Multiple Match Num                                        | ber field to the Abnormal Conditions                                                                    | paragraph.                                                    |

#### Newborn – Abnormal Conditions

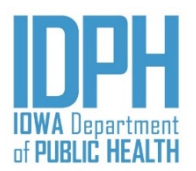

If none of the conditions were noted in the baby's charts, enter Y for "Yes" in the NO Abnormal Conditions Noted for the Newborn field. The remaining items will auto-disable. Each condition items field will be grayed out.

| Abnormal Conditions                             |                                            |                                 |
|-------------------------------------------------|--------------------------------------------|---------------------------------|
| NO Abnormal Conditions Noted For The Newborn:   |                                            |                                 |
| Y                                               |                                            |                                 |
| Assist Ventilation Immediately After Delivery   | Assist Ventilation More Than 6 Hours       | NICU Admission                  |
| N ···                                           | N v                                        | N ···                           |
| Surfactant Replacement Therapy                  | Seizures Or Serious Neurologic Dysfunction |                                 |
| N =                                             | N                                          |                                 |
| Significant Birth Injury Requiring Intervention | Specify Injury:                            | Antibiotics For Neonatal Sepsis |
| N                                               | Specify Injury:                            | N T                             |

If abnormal conditions were indicated in the baby's medical charts, enter N for "No," in the NO Abnormal Conditions Noted for the Newborn field. All the abnormal condition fields will open.

<**Tab**> to the abnormal condition items indicated on the baby's medical charts and enter a Y for "*Yes*." **Indicate as many conditions as documented on the baby's chart.** If "*Significant birth injury requiring intervention*" is selected, enter the specific injury as documented in the delivery records.

| -13  |     | Abnormal Conditions                             | the stand the second states of the                                                                                                    |                                 | 1      | -13 |     |    | 1.  |     |  |
|------|-----|-------------------------------------------------|----------------------------------------------------------------------------------------------------|---------------------------------|--------|-----|-----|----|-----|-----|--|
|      | 2   | NO Abnormal Conditions Noted For The Newborn:   |                                                                                                    |                                 |        |     | 20  |    |     | -   |  |
| £) - |     | N 🔻                                             |                                                                                                    |                                 |        | 30- |     | 1  | *   |     |  |
|      | 25  | Assist Ventilation Immediately After Delivery   | Assist Ventilation More Than 6 Hours                                                                                                    | NICU Admission                  |        |     |     | SN |     |     |  |
|      |     | Y                                               | N 🔻                                                                                                    | Y                               |        |     |     |    |     |     |  |
| 10.  | 18  | Surfactant Replacement Therapy                  | Seizures Or Serious Neurologic Dysfunction                                                                                                    |                                 | N. ale |     | 100 |    |     |     |  |
|      |     | Ý                                               | N                                                                                                    |                                 |        |     |     |    |     |     |  |
| -18  |     | Significant Birth Injury Requiring Intervention | Specify Injury:                                                                                                    | Antibiotics For Neonatal Sepsis | 4.     | -15 |     | -  |     |     |  |
|      | 100 | Y •                                             | Specify Injury:                                                                                                    | N 🔻                             | 1      |     | 20  |    | 233 | 200 |  |
|      |     |                                                 | Caller and the second second se |                                 |        |     |     |    |     |     |  |

#### Newborn – <u>Congenital Anomalies</u>

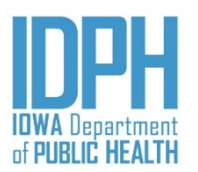

If none of the conditions were noted in the baby's charts, enter **Y** for "*Yes*" in the *NO Congenital Anomalies Noted for the Newborn* field. The remaining items will auto-disable. Each condition items field will be grayed out.

|          | Congenital Anomalies         |                        |                                   |                                      |                    |    |  | 1 |
|----------|------------------------------|------------------------|-----------------------------------|--------------------------------------|--------------------|----|--|---|
| .42.     | NO Congenital Anomalies Note | d For The Newborn:     |                                   |                                      |                    | 1  |  |   |
|          | Y                            |                        |                                   |                                      |                    | 12 |  |   |
| 4        | Anencephaly                  | Meningomyelocele/Spina | Cyanotic Congenital Heart Disease | Congenital Diaphragmatic Hernia      |                    |    |  |   |
| 12       | N T                          | Bifida<br>N            | N T                               | N T                                  |                    |    |  |   |
|          | Oranhalaasia                 | Castronakinia          | Linch Deduction Defect            | Oleff Lin With With aut Oleff Balata | Claff Dalata Alama | ð  |  |   |
|          | Omphaiocele                  | Gastroschisis          | Limb Reduction Defect             | Cleft Lip with/without Cleft Palate  | Cleft Palate Alone |    |  |   |
|          | N T                          | N =                    | N                                 | N v                                  | N *                |    |  |   |
|          | Down Syndrome                | Karyotype:             | Suspected Chromosomal Disorder    | Karyotype:                           |                    |    |  | - |
| <u>5</u> | N T                          | <b>*</b>               | N T                               | 100 C                                |                    | 10 |  |   |
|          | Hypospadias                  |                        |                                   |                                      |                    | 41 |  |   |
|          | N 👻                          |                        |                                   |                                      |                    |    |  |   |

If the conditions were "Unobtainable," enter U and the remaining items in the paragraph will auto-fill

|                | Congenital Anomalies         |                        |                                   |                                     |                    |     |   |     |    |       | 2 |
|----------------|------------------------------|------------------------|-----------------------------------|-------------------------------------|--------------------|-----|---|-----|----|-------|---|
| 4. 1. 1.       | NO Congenital Anomalies Note | ed For The Newborn:    |                                   |                                     |                    | 33  |   | 1   |    |       |   |
| 1997           |                              |                        |                                   |                                     |                    | 1 2 |   |     | 10 | 3.3   |   |
|                | Anencephaly                  | Meningomyelocele/Spina | Cyanotic Congenital Heart Disease | Congenital Diaphragmatic Hernia     |                    |     |   | 23  | -  |       |   |
| The second     | U ·                          | Bifida                 | U ·                               | U ·                                 |                    |     | - |     |    | 193   |   |
|                | Omphalocele                  | Gastroschisis          | Limb Reduction Defect             | Cleft Lip With/Without Cleft Palate | Cleft Palate Alone |     |   | 2.5 |    |       |   |
|                | U ·                          | U                      | U v                               | Uv                                  | U                  |     |   |     |    | 15.11 |   |
| 2-5-22         | Down Syndrome                | Karyotype:             | Suspected Chromosomal Disorder    | Karyotype:                          |                    |     | 2 |     |    |       | 8 |
| M. 11 - 20     | U 🔹                          |                        | U v                               |                                     |                    |     | 1 | 5.3 |    |       |   |
|                | Hypospadias                  |                        |                                   |                                     |                    |     |   | -   |    |       |   |
| 145. C. Hill   | U ·                          |                        |                                   |                                     |                    |     |   |     |    |       |   |
| and the second | Contraction of the           | The second second      |                                   |                                     |                    | 1.3 |   |     |    | -     |   |

#### Newborn – <u>Congenital Anomalies</u>

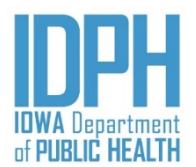

If abnormal conditions were indicated in the baby's medical charts, enter **N** for "*No*," in the *NO Congenital Anomalies Noted for the Newborn* field. All the congenital anomalies fields will open.

<Tab> to the anomaly items indicated on the baby's medical charts and enter a Y for "Yes." Indicate as many anomalies as documented on the baby's chart.

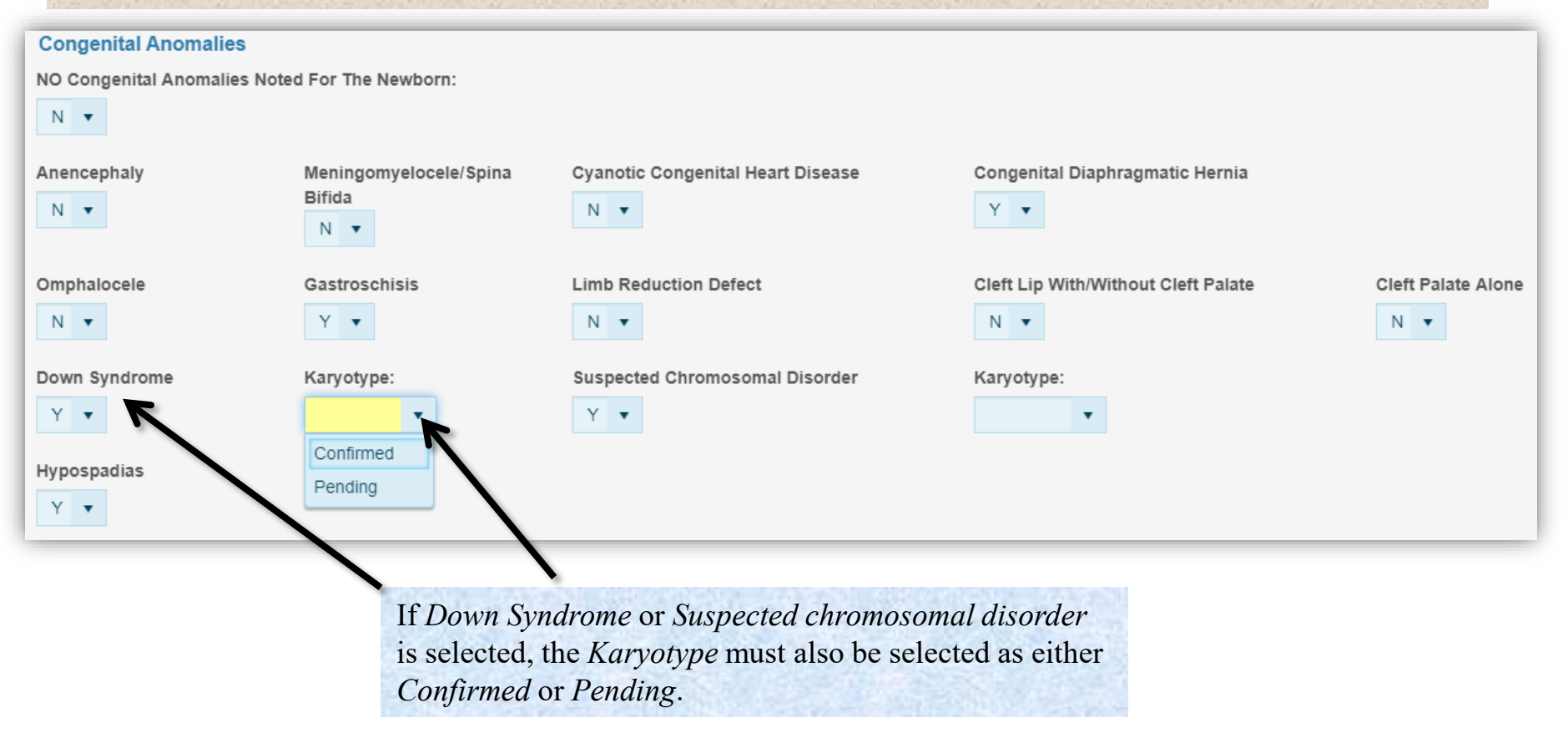

## Newborn pg 2

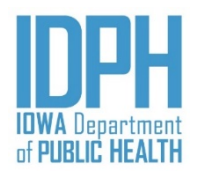

| Home File - Search - Action - Tools - Batch - Help -                                                                                                    |                                                                                                    |
|----------------------------------------------------------------------------------------------------|----------------------------------------------------------------------------------------------------|
| Birth: New<br>Child Mother Mother pg 2 Mother pg 3 Spouse Informant                                                                                            | Image count: 0     Notes count: 0     Alerts: 0     Save       Prenatal     Labor & Delivery     Delivery     Delivery |
| Infant Transferred         Was the infant transferred to another facility within 24 hours of delivery? For         Was infant Transferred To Another Facility? | out of state enter hospital name, city, & state.                                                                                                    |
| Infant Living At Time Of This Report?                                                                                                    | Mothe The "Newborn pg 2" tab<br>matches the second half<br>of newborn items on no                                                                                                    |
| Newborn Screening<br>Did Infant Received Newborn Screening?                                                                                                    | <sup>3</sup> of the Medical Birth<br>Worksheet.                                                                                                    |
| Newborn Hearing Screening<br>Did Infant Received Newborn Hearing Screening?                                                                                    | If NO, Reason Why:                                                                                                    |
| Custody<br>Was Infant Removed From Birth Mother's Custody?                                                                                                    |                                                                                                    |

## Newborn pg 2 – *Infant Transferred*

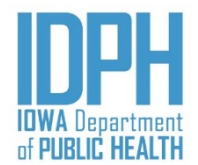

#### Infant Transferred

Was the infant transferred to another facility within 24 hours of delivery? For out of state enter hospital name, city, & state.

| Was Infant Transferred To Another Facility?                                                                                                    | In State/Out Of State                                                              | Transferred To:                                                                                       |
|----------------------------------------------------------------------------------------------------|------------------------------------------------------------------------------------|----------------------------------------------------------------------------------------------------|
|                                                                                                    | lowa 🔹                                                                             | · · · · · · · · · · · · · · · · · · ·                                                                 |
| <b>Tab</b> > into the Was Infant Transferred to                                                                                                    | o Another Facility field.                                                          |                                                                                                    |
| U If infant was <i>not</i> transferred to another f items in the paragraph will auto-fill.                                                                        | acility within 24 hours of                                                         | f delivery, enter N for "No," the remaining                                                           |
| If "Yes," infant was transferred to anoth                                                                                                    | er facility within 24 hour                                                         | s of delivery, enter Y.                                                                               |
| < <b>Tab</b> > to the <i>In State/Out of State</i> field.<br>within 24 hours of delivery, choose Out-<br>< <b>Tab</b> > to the <i>Transferred To</i> field. Enter | The field defaults to lov<br>Of-State from the dropdo<br>r or choose the name of t | wa. If the infant was transfer Out-of-State<br>own.<br>he hospital from the dropdown. If the hospital |
| is not listed on the dropdown enter the n                                                                                                    | ame of the hospital. Out-                                                          | of-State hospitals will require data entry.                                                           |
| Infant Transferred<br>Was the infant transferred to another facility within 24 hours of delive                                                                    | rery? For out of state enter hospital name, cit                                    | y, & state.                                                                                           |
| Was Infant Transferred To Another Facility?                                                                                                    | In State/Out Of State                                                              | Transferred To:                                                                                       |
| Y 🔻                                                                                                    | Iowa 🔻                                                                             | Perfect Children Born Everyday Hospital                                                               |
|                                                                                                    |                                                                                    |                                                                                                    |
| If "Unknown," infant was transferred to                                                                                                    | another facility within 2                                                          | 4 hours of delivery, enter U and the remaining                                                        |
| items in the paragraph will auto-fill.                                                                                                    |                                                                                    |                                                                                                    |

#### Newborn pg 2 – Infant Alive Status

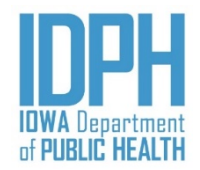

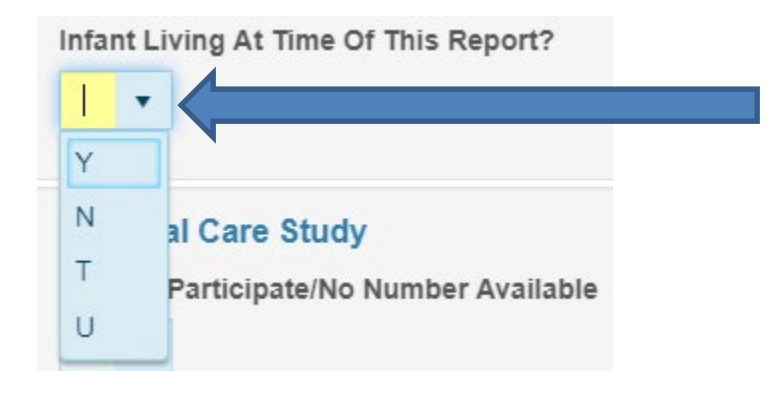

<**Tab**> to the *Infant Alive Status* field. Enter the letter corresponding to the status of the infant or choose from the dropdown list.

> Y = Yes (Alive) N = No (Deceased) T = TransferredU = Unknown

#### Validation Errors

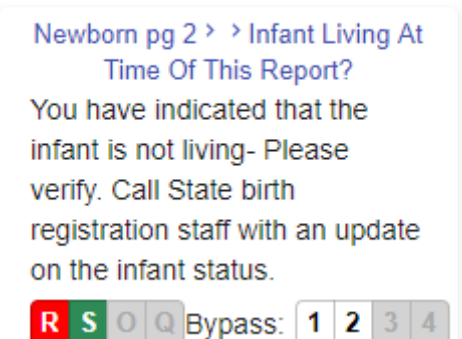

A validation edit will fire if it is indicated that the baby is deceased. Double-check the discharge records and either select Re-Key to correct the entry, or select Queried and Verified if the data is accurate.

Users are required to contact the state birth registration staff if the infant was not living at the time of reporting and make a Note to the record confirming the date of death and the name of the facility (funeral home or hospital) that took possession of the body. This is to ensure the infant deaths are being properly registered.

#### Newborn pg – <u>Mother Breastfeeding</u>

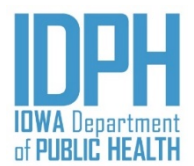

<Tab> to the *Mother Breastfeeding/Pumping at Time of Reporting* field. Enter the letter corresponding to the status at the time of the report or choose from the dropdown list.

Y = YesN = NoU = Unknown

| Mother I | Breastfeeding/Pumping At Time Of Report? |
|----------|------------------------------------------|
| •        |                                          |
| Y        |                                          |
| Ν        |                                          |
| U        | Code                                     |

Breastfeeding status is "at the time of this report."

## Newborn pg 2 – <u>Prenatal Care Study</u>

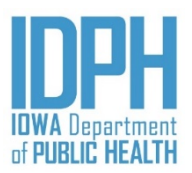

<Tab> to the *Prenatal Care Study* field.

If birth mother did *not* participate in the study, or there is no number available enter Y for "*Yes*<sub>2</sub>" in the *Did Not Participate/No Number Available* field. The *Barrier's Code* field will auto-disable.

| Prenatal Care Study                                                                                                    |                                                     |      |
|----------------------------------------------------------------------------------------------------|-----------------------------------------------------|------|
| Did Not Participate/No Number Available                                                                                                    | Barrier's Code                                      |      |
| Y v                                                                                                    |                                                     |      |
| and the second second second second second second second second second second second second second second second                                                    |                                                     | -    |
|                                                                                                    |                                                     |      |
| he mother participated in the study enter N tor "No " in                                                                                                    | the Did Not Participate/No Num                      | hor  |
| e mother participated in the study, enter 14 for 140, in                                                                                                    | the Dia 1101 I articipate/110 Itali                 | ioci |
| <i>ilable</i> field.                                                                                                    |                                                     | 1001 |
| <i>ilable</i> field.                                                                                                    |                                                     |      |
| <i>vilable</i> field.<br>b> to the <i>Barrier's Code</i> field. Enter the code number f                                                                             | rom the bottom of the study form                    |      |
| <i>ailable</i> field.<br>b> to the <i>Barrier's Code</i> field. Enter the code number f                                                                             | rom the bottom of the study form                    |      |
| <i>ailable</i> field.<br><b>b</b> > to the <i>Barrier's Code</i> field. Enter the code number f<br><b>Prenatal Care Study</b>                                       | rom the bottom of the study form                    |      |
| <ul> <li>b&gt; to the <i>Barrier's Code</i> field. Enter the code number f</li> <li>Prenatal Care Study</li> <li>Did Not Participate/No Number Available</li> </ul> | rom the bottom of the study form<br>Barrier's Code  |      |
| <ul> <li>b&gt; to the <i>Barrier's Code</i> field. Enter the code number f</li> <li>Prenatal Care Study</li> <li>Did Not Participate/No Number Available</li> </ul> | rom the bottom of the study form Barrier's Code     |      |
| <ul> <li>b&gt; to the <i>Barrier's Code</i> field. Enter the code number f</li> <li>Prenatal Care Study</li> <li>Did Not Participate/No Number Available</li> </ul> | om the bottom of the study form Barrier's Code 6574 |      |

#### Newborn pg 2 – <u>Newborn Screening</u>

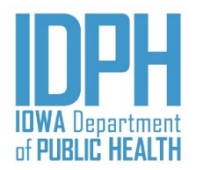

**Newborn Screening** known as Metabolic Screening, Dried bloodspot screening, PKU, or heel stick).

<Tab> to the *Did Infant Received Newborn Screening* field. Enter the letter corresponding to the status at the time of this report.  $\mathbf{Y} = Yes$ N = No U = UnknownIf "Yes," <**Tab**> and enter the Code Number from the lab form. A validation edit will fire if the field is left blank. Enter the word "Unknown" if the number is not known. **Newborn Screening** Did Infant Received Newborn Screening? If YES. Code Number: If NO, Reason Why: 2468 If "No," the infant did not receive the newborn screening, <**Tab**> and select from the dropdown the reason why the screening was not performed. **Newborn Screening Did Infant Received Newborn Screening?** If YES. Code Number: If NO. Reason Why: N 🔻 Infant deceased Infant transferred Newborn Hearing Screening Missed Did Infant Received Newborn Hearing Screening? Parent refused "Missed" is the catch-all if the screening was not performed and no other reason applies.

#### Newborn pg 2 – <u>Hearing Screening</u>

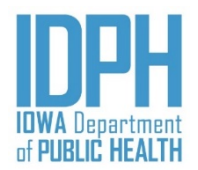

| < <b>Tab</b> > to the <i>Did Infant Rece</i><br>status at the time of this repor                    | ived Newborn hearing Sc<br>t. $\mathbf{Y} = Yes$ $\mathbf{N} =$ | <i>reening</i> field. Enter the letter corresponding $No$ <b>U</b> = Unknown | ing to the  |
|----------------------------------------------------------------------------------------------------|-----------------------------------------------------------------|------------------------------------------------------------------------------|-------------|
| If "Yes," infant did receive the<br><b>Tab</b> > the next field.                                    | e newborn hearing screen                                        | ng, enter Y, the <i>Reason Why</i> field will aut                            | to-disable. |
| Newborn Hearing Screening                                                                           |                                                                 |                                                                              |             |
| Did Infant Received Newborn Hearing Scre                                                            | eening?                                                         | If NO, Reason Why:                                                           |             |
| Y •                                                                                                 |                                                                 |                                                                              |             |
|                                                                                                    |                                                                 |                                                                              |             |
| and select from the dropdown<br>Newborn Hearing Screening<br>Did Infant Received Newborn Hearing Sc | the reason why the scree                                        | ning was not performed.<br>If NO, Reason Why:                                |             |
|                                                                                                    |                                                                 |                                                                              | ▼           |
|                                                                                                    |                                                                 | Infant deceased                                                              |             |
| Custody                                                                                             |                                                                 | Infant transferred                                                           | 3.3         |
| Was Infant Removed From Birth Mother's                                                              | s Custody?                                                      | Missed or broken machine                                                     |             |
| -                                                                                                   |                                                                 |                                                                              | 24          |
|                                                                                                    |                                                                 | Parent refused                                                               |             |
|                                                                                                    |                                                                 | Parent refused                                                               |             |

## Newborn pg 2 – <u>Custody</u>

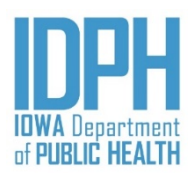

| <tal< th=""><th>&gt; to the Was Infant Removed From Birth Mother</th><th>'s Custody</th><th>field.</th></tal<> | > to the Was Infant Removed From Birth Mother                                                              | 's Custody   | field.                                                                                                    |
|----------------------------------------------------------------------------------------------------|----------------------------------------------------------------------------------------------------|--------------|----------------------------------------------------------------------------------------------------|
| Ente                                                                                                    | N for "No" if the mother is maintaining custody                                                            | of the baby  | 7                                                                                                    |
|                                                                                                    | Custody                                                                                                    |              |                                                                                                    |
|                                                                                                    | Was Infant Removed From Birth Mother's Custody?                                                            |              |                                                                                                    |
|                                                                                                    | N 🔻                                                                                                    |              |                                                                                                    |
| Enter<br>mess                                                                                                  | Y for "Yes" if the birth mother is <u><b>not</b></u> maintaining age will fire. Click OK if it is correct. | ng custody o | of the infant and was removed. A validation                                                                     |
| al.                                                                                                    | Custody                                                                                                    |              | Message from webpage                                                                                            |
|                                                                                                    | Was Infant Removed From Birth Mother's Custody?                                                            |              | Removed from Mother's Custody, check with Administrator before issuing. If this is<br>incorrect, please update. |
|                                                                                                    | Y •                                                                                                    |              | ОК                                                                                                    |

There are three instances when the hospital will need to indicate on the record that the infant was removed from the birth mother's custody.

- The first instance would be an adoption. The birth mother declares this herself on the Birth Mother worksheet.
- The second would be a surrogacy where there is a court order agreement.
- The third instance would be a court order removal. The child is removed at time of birth by the Department of Human Services or law enforcement. The court order must be scanned to the record.

#### Fees & Completion

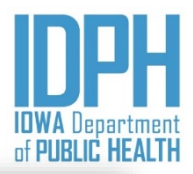

| Home File - Search - Action - Tools - Batch - Help -                        |                                                                                             | L    |
|-----------------------------------------------------------------------------|---------------------------------------------------------------------------------------------|------|
| Birth: 2790021                                                              | Image count: 0 Notes count: 0 Alerts: 0                                                     | Save |
| Child Mother Mother pg 2 Mother pg 3 Spouse Informant                       | Prenatal Labor & Delivery Labor & Delivery pg2 Newborn Newborn pg 2 Fees & Completion Flags |      |
| Registration & Certified Copy Fees Registration & Certified Copy Fee Status | If Waived, Reason Why:                                                                      | *    |
| Parent Paid By Check Or Money Order To IDPH                                 | # Amount                                                                                    |      |
| Parent Paid With Cash - Hospital Check                                      | # The "Food P                                                                               |      |
| □Parent Billed By Hospital - Hospital Check                                 | matches items on page 4                                                                     |      |
| Paternity Affidavit Status                                                  | Wedical Birth Worksheet.                                                                    |      |
| Registration Status                                                         |                                                                                             |      |
| Surrogate/Gestational Carrier Birth Birth Birth Mother Invo                 | oked Safe Haven                                                                             |      |
| Record Completion                                                           |                                                                                             |      |
| IS RECORD COMPLETE? Date Completed                                          | Completed By                                                                                | _    |
| State File Number                                                           |                                                                                             |      |
| Registrar File Date                                                         | By                                                                                          | - 1  |
| State Use Only                                                              |                                                                                             | - 1  |
| X •                                                                         |                                                                                             |      |
| Record Rejection                                                            |                                                                                             |      |
| Rejected Date Rejected                                                      | Rejected By                                                                                 | _    |

#### Fees & Completion – *Fee Payment Status*

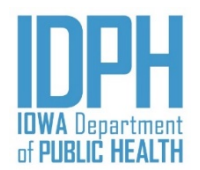

#### **Registration & Certified Copy Fees**

**Registration & Certified Copy Fee Status** 

| 1        | • |
|----------|---|
| Paid     |   |
| Not Paid |   |
| Waived   |   |

<**Tab**> to the *Registration & Certified Copy Fees* field. Enter the payment status or choose from the dropdown list.

Only one payment status may be selected. If a second status is selected, the first one selected will automatically un-select.

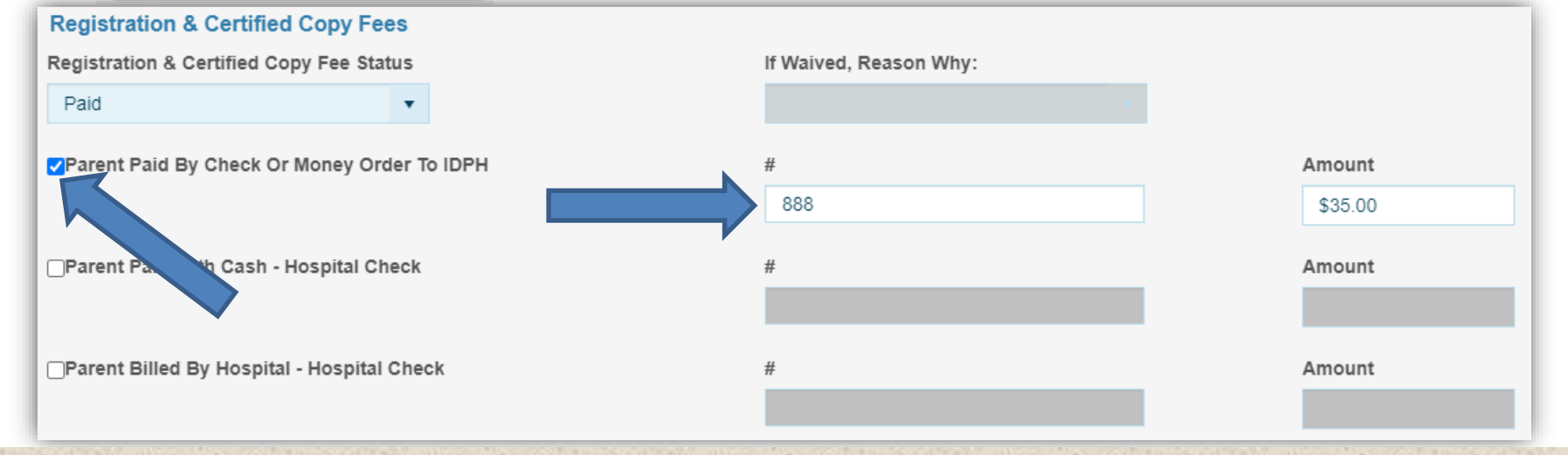

If the fee status is "*Paid*," press the spacebar to select fee type.

<Tab> to the method of payment and select the corresponding checkbox  $\square$  for the appropriate payment method by pressing the spacebar at the  $\square$ .

<Tab> and enter the check/hospital check/money order number

<Tab> and enter the amount of the payment. The decimal places will auto-fill when you <Tab> forward.

#### Fees & Completion Fee Payment Status Continues

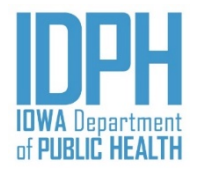

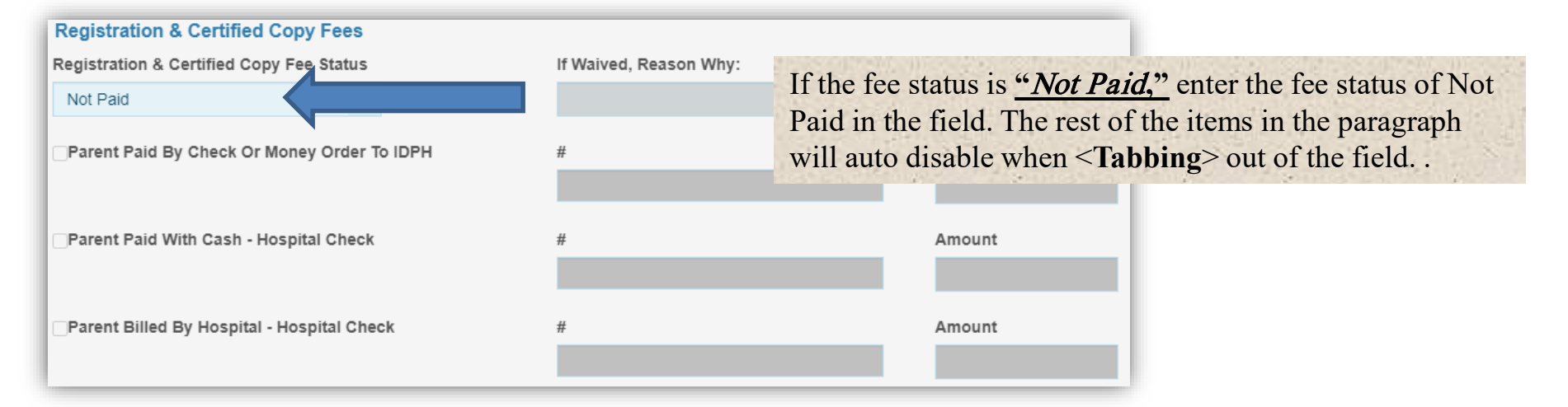

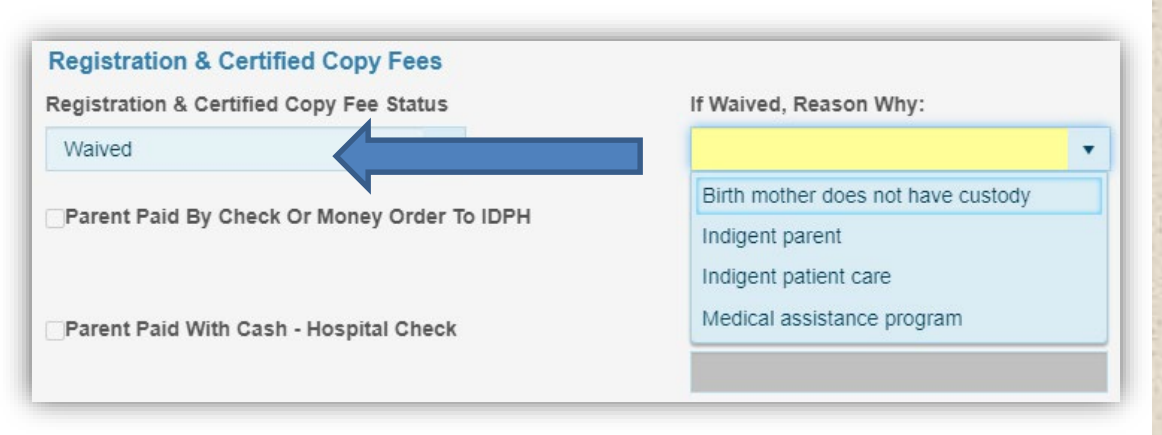

If the fee status is <u>*"Waived*</u>," enter Waived in the field .

<**Tab**> to the *Reason Why* field. Select the reason from the dropdown.

It the payment status (item 17 on the medical worksheet) for this delivery is Medicaid, then Medicaid will auto-fill when you < **Tab**> from the Waived button.

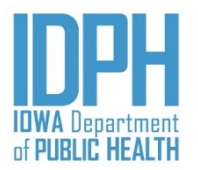

#### Fees & Completion – Statuses

#### **Paternity Affidavit Status**

Voluntary Paternity Affidavit Has Been Completed And Mailed

If spouse information is obtained, the cursor will bypass the Paternity Affidavit Status to the next paragraph.

If there is NOT a spouse and the Voluntary Paternity Affidavit form has been completed; press the spacebar on the checkbox is to select *Paternity Affidavit has been completed and being mailed* to state birth registration staff.

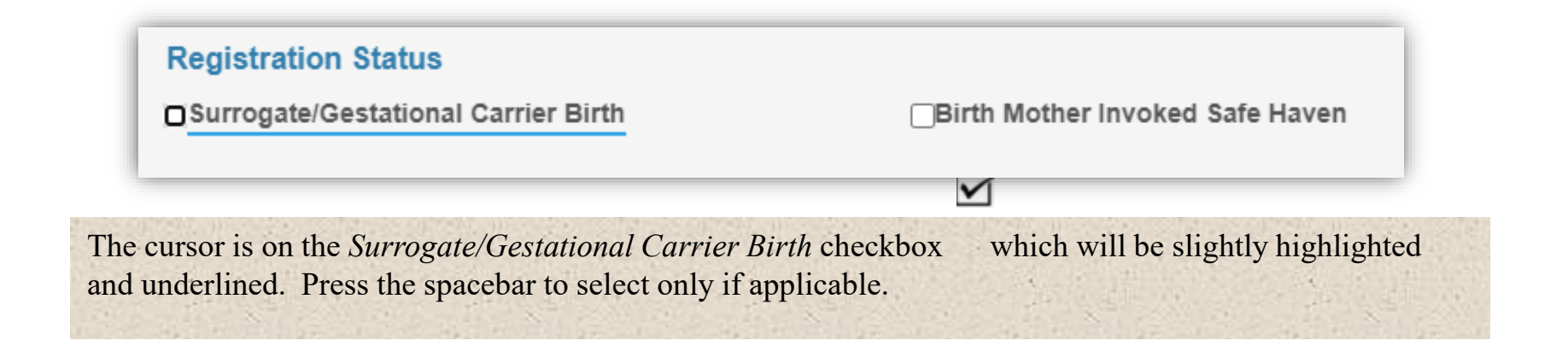

#### **Record Completion**

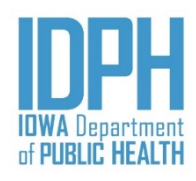

| Home File - Search - Action - Tools - Batch - Help -                                                                                                    |                                                                                                    |
|----------------------------------------------------------------------------------------------------|----------------------------------------------------------------------------------------------------|
| Birth: 2790067<br>Child Mother Mother pg 2 Mother pg 3 Spouse Informant Prenatal Labor & Delivery                                                                                                    | Image count: 0     Notes count: 0     Alerts: 0     2       Labor & Delivery pg2     Newborn     Newborn pg 2     Fees & Completion   Flags                                                                                                    |
| Paternity Affidavit Status<br>Voluntary Paternity Affidavit Has Been Completed And Mailed<br>Registration Status<br>Surrogate/Gestational Carrier Birth Birth Obter Invoked Safe Haven<br>Record Completion<br>IS RECORD COMPLETE?<br>V<br>State File Number<br>202000075<br>Message from webpage<br>The record saved successfully:<br>W<br>Waved, Reason Why:<br>Waved, Reason Why: | <ol> <li>If the record is complete, enter Y for "Yes," in the <i>Record Complete</i> field.</li> <li>Then click on the sereen. The system will auto-fill in the date and the user's name that completed the record.</li> <li>Two pop-up message appears indicating the birth record is numbered and the record is save successfully.</li> <li>If no other births to be registered then close the browser by clicking the "X". A final message will appear. Click the Leave button.</li> <li>If there are more births to be registered click the File many and report the process.</li> </ol> |

#### Record Completion – Validations Overridden

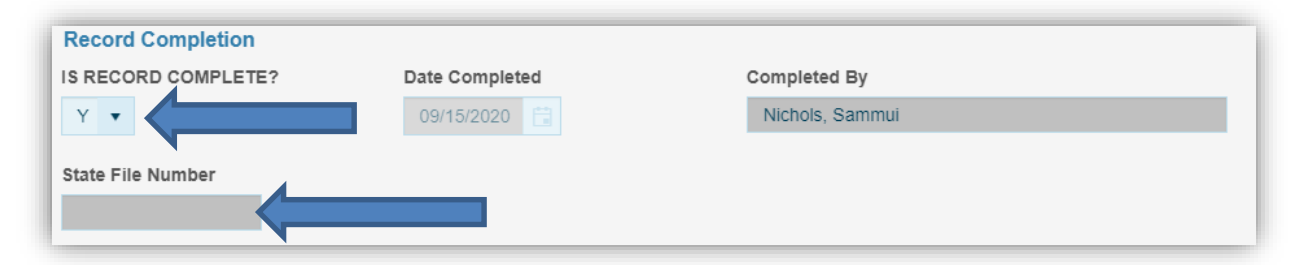

If *Record Completion* equals "Yes," but validation edits have been contridden, a pop up message will appear. The message can very based on the type of validation. Click the button. Close the browser.

| Message from webpage                                                                                                    |  |  |  |  |
|----------------------------------------------------------------------------------------------------|--|--|--|--|
| Field edits were overridden. The State will review this record before completing. Please<br>use the Notes Utility to enter the information regarding the override(s) or queries. |  |  |  |  |
| The record saved successfully.                                                                                                    |  |  |  |  |
| Ok                                                                                                    |  |  |  |  |

The record will still be submitted for registration; however, it will not be state file numbered until state vital records staff have reviewed and accepted it.

Validations can also be reviewed by selecting <Actions> on the main menu bar. Click on Review Errors/Queries.

| Review Errors and Queries |                               |            |    |  |
|---------------------------|-------------------------------|------------|----|--|
| Field Name                | Field Label                   | Status     |    |  |
| MENSES_DATE_STRING        | Date Of Last Normal<br>Menses | overridden | Go |  |
|                           | ок                            |            |    |  |
|                           |                               |            |    |  |
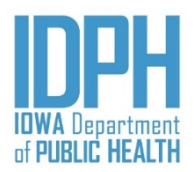

### Before you sign and save the record to be filed, scan and attach the Birth Mother and Hospital Medical Worksheet to the birth record.

| Action <del>-</del> | Tools -       | Batch <del>-</del> |  |  |  |
|---------------------|---------------|--------------------|--|--|--|
| Review Er           | rrors/Queries | ;                  |  |  |  |
| Scan Ima            | je            |                    |  |  |  |
| Load Image          |               |                    |  |  |  |
| Load File           |               |                    |  |  |  |
| Display Im          | ages/Docun    | nents              |  |  |  |
| Show Not            | es            |                    |  |  |  |

Scan the Birth Mother and Hospital Medical Worksheets through your scanner. Choose a location to save the worksheets (i.e. desktop, drive, a folder you created). Give it a file name (i.e. Child's last name and DOB). *It works best if the documents are save as a PDF.* 

### Select one of the 3 options:

- 1. Scan Image (if you have a scanner attached to your computer and it allows you to load the image to the application -> use this option)
- 2. Load Image from File (if you have a scanner that routes it to a file document requiring you to save it as a file -> use this option)
- 3. Load File ((if you have a scanner that requires you to save it as a PDF or Word Document -> use this option). *This is the best option*.

\*\*Below are the instructions for 3 different options to scan and attach document(s).

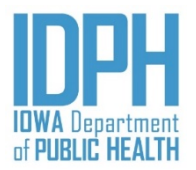

**Option 1:** Scan Image (if you have a scanner attached to your computer and it allows you to load the image to the application)

| Home    | File -      | Search -       | Action -   | Tools +      | Batch + | Help+    |
|---------|-------------|----------------|------------|--------------|---------|----------|
| Birth:  | 27900       | 55             | Review O   | verrides/Que | eries   |          |
| Child   | Mother      | Mother r       | Scan Ima   | ge           |         | Informan |
| Dupli   | anto Cho    | cking          | Load Imag  | ge           |         | morman   |
| Child's | First Nar   | ne             | Load File  |              |         | Child's  |
|         |             |                | Display In | nages/Docur  | nents   |          |
| Mother  | r's Last Na | ame Prior To / | Show Not   | es           |         |          |

Source: Canon DR-C240 TWA

1. From the record, click **Action > Scan Image**.

2. Image Scan dialog will appear. *Make sure your scanner name is in the source field*.

Click the Scan button.

12/01/2020

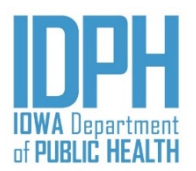

| Canon DR-C240 on STI<br>User Preference :<br>Full Automatic Mode | - 0000 Basic Brightness Image proce Color mode : Page Size : Dots per inch : Scanning Side : About(Z) Scan C | ssing Feeding Others<br>256-level Gray<br>LETTER<br>Save Area<br>300 dpi<br>Simplex<br>Setting.<br>wed<br>3. The property dialog<br>will appear.<br>Cancel Default Help | <section-header><section-header><section-header><section-header><section-header><section-header><text></text></section-header></section-header></section-header></section-header></section-header></section-header> | can ×<br>4. The Image Scan Dialog<br>will appear. Click the ok<br>button |
|------------------------------------------------------------------|----------------------------------------------------------------------------------------------------|----------------------------------------------------------------------------------------------------|----------------------------------------------------------------------------------------------------|--------------------------------------------------------------------------|
|                                                                  |                                                                                                    |                                                                                                    |                                                                                                    |                                                                          |
|                                                                  |                                                                                                    | File Name:         e776c852-6686-4a16-5a95-0est2521a554a           File Type:         TJFF           Is Active?                                                         | nage Editor                                                                                                    | X                                                                        |

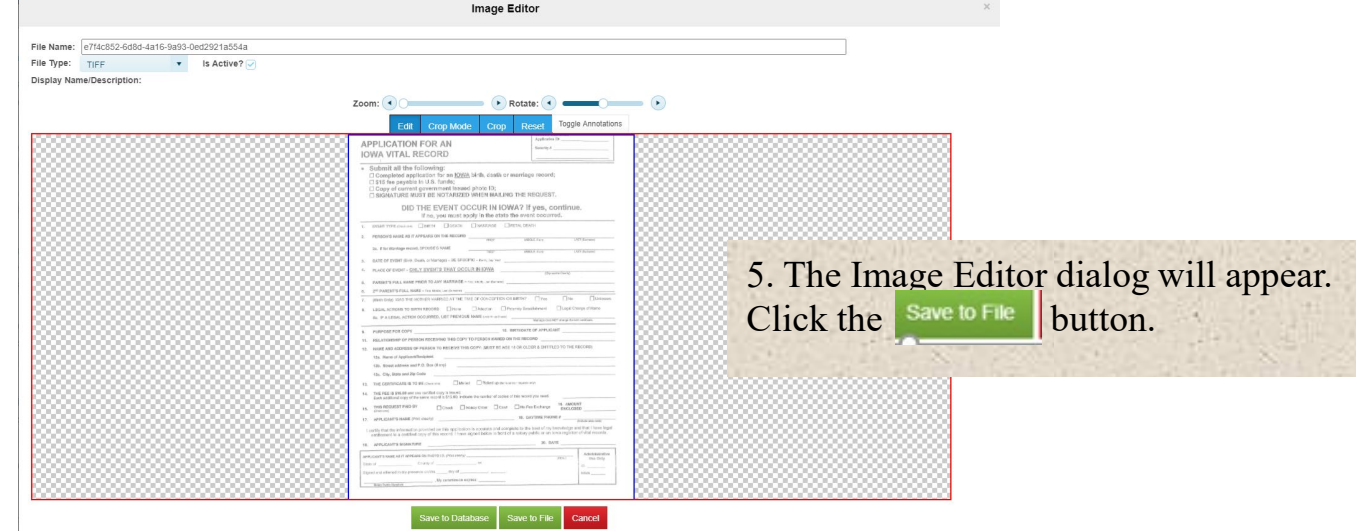

### 12/01/2020

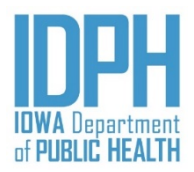

|                |                |           | 177 | 1    |
|----------------|----------------|-----------|-----|------|
| Image count: 1 | Notes count: 0 | Alerts: 0 |     | Save |

6. The Image count: 1 icon located on the top corner of the page will reflect the attached image/document.

| Images/Documents | # x                                                           |
|------------------|---------------------------------------------------------------|
|                  | View Close                                                    |
|                  |                                                               |
| Active:true      |                                                               |
|                  | To view the image/document, click on the Image count: 1 icon. |
|                  | Double click on the document or click on the view button.     |

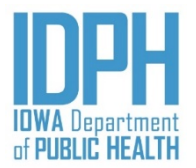

**Option 2:** Load Image from File (if you have a scanner that requires you to save it as an image.

| Home File+            | Search +           | Action -                | Tools -                   | Batch + | Help +    |                                                   |                                                                                                    |
|-----------------------|--------------------|-------------------------|---------------------------|---------|-----------|---------------------------------------------------|----------------------------------------------------------------------------------------------------|
| Birth: 27900          | )74<br>er Mother p | Review E<br>Scan Ima    | rrors/Queries<br>ge<br>ge |         | Informant | Prenatal Labor & D                                | Scan the worksheets through your scanner which will require you to save the Image as a <b>jpeg or tiff</b> on your |
| Registration & Waived | & Certified C      | Load File<br>Display In | nages/Docun               | nents   |           | If Waived, Reason Why:<br>Medical assistance prog | computer.                                                                                                    |
| Parent Paid E         | By Check Or M      | Show Not                | tes                       | _       |           | #                                                 | 1. From the record, click on Actions > Load Image                                                                  |
| Parent Paid V         | Vith Cash - Hos    | spital Check            | E.                        |         |           | #                                                 |                                                                                                    |
| Parent Billed         | By Hospital - H    | lospital Che            | eck                       |         |           | #                                                 |                                                                                                    |

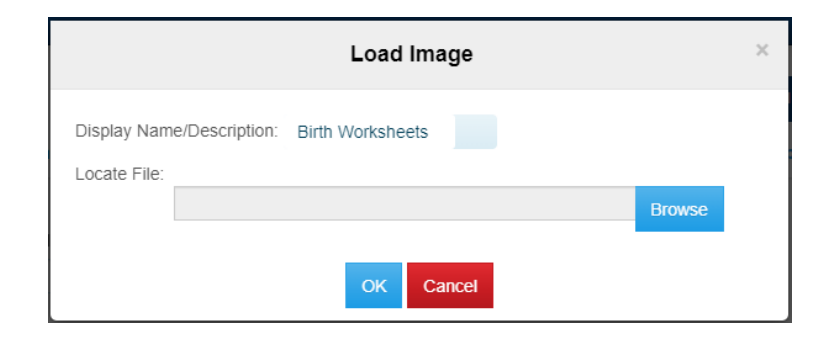

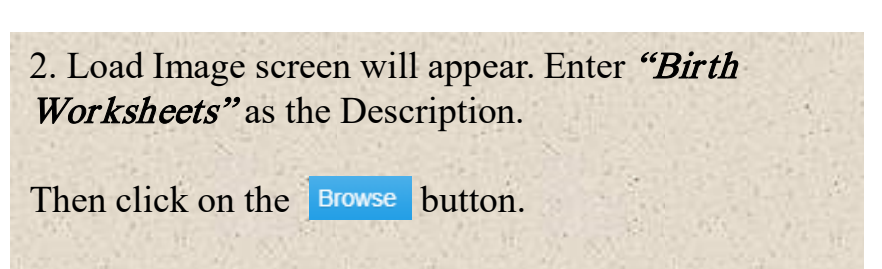

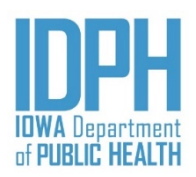

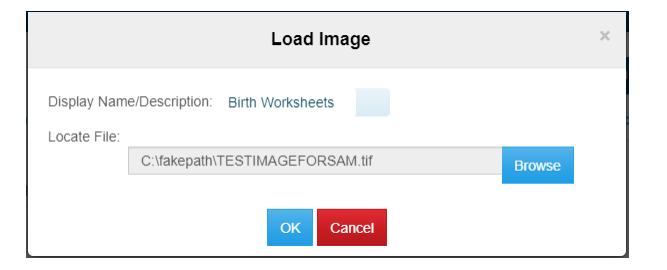

6. The file name appears in the Load Image screen. Click or button.

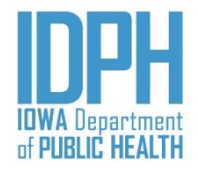

|                              | Load File                                      | × |
|------------------------------|------------------------------------------------|---|
| Description:<br>Locate File: | Birth Worksheets                               |   |
|                              | C:\fakepath\TEST - Birth Worksheets.pdf Browse |   |
|                              | OK Cancel                                      |   |

7. On the Load Image screen the file name populates in the field. Click the ok button.

| File Name:   | Birth Worksheet     |       |                    |   |              |
|--------------|---------------------|-------|--------------------|---|--------------|
| File Type: t | iff Security Functi | on:   |                    | • | Is Active? 🗸 |
| Display Nam  | e/Description:      | Birth | Birth              | Q |              |
|              |                     | _     |                    | - |              |
|              |                     |       | BIRTH              | _ |              |
|              |                     |       | BIRTH-REGISTRATION |   |              |
|              |                     |       | E-BIRTHNCHS2003    |   |              |
|              |                     |       | E-BIRTHSSA         |   |              |
|              |                     |       | E-BIRTHSSA2        | - |              |
|              |                     | Save  | to File Cancel     |   |              |

8. The File load screen appears with the attached document. Enter **Birth-Registration** in the *Security Function* field.

Click the Save to File button.

To view the image, click on the **Image Count** box located in the upper right corner of the record.

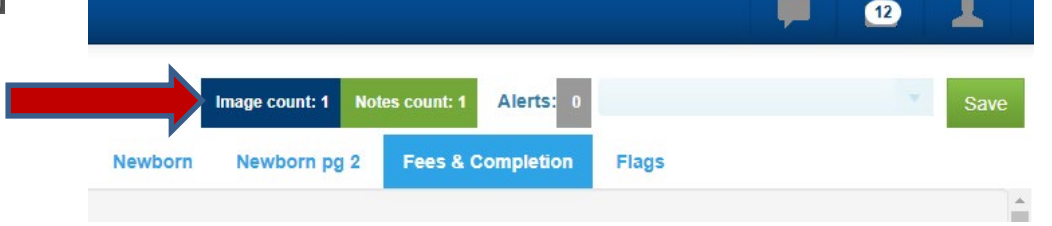

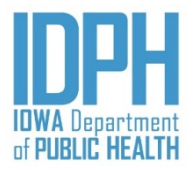

**Option 3:** Load PDF or Word Document (If you have a scanner that requires you to save it as a PDF or Word Document)

| Home   | File▼              | Search +      | Action -   | Tools +       | Batch + | Help +    |
|--------|--------------------|---------------|------------|---------------|---------|-----------|
| Birth: | 27900 <sup>-</sup> | 74            | Review Er  | rrors/Queries | ;       |           |
| Child  | Mothor             | Motherr       | Scan Imag  | ge            |         | Informant |
|        | wouler             | Motherk       | Load Imag  | ge            |         | morman    |
| Regist | tration 8          | ertified Copy | Load File  |               |         |           |
|        |                    |               | Display Im | nages/Docun   | nents   |           |
| Pare   | nt Paid By         | Check Or M    | Show Not   | es            |         |           |

Scan the worksheets through your scanner which will require you to save the Image as a **PDF or a Word Document** on your computer.

1. On the record, click on the Actions menu>Load PDF/Word Document.

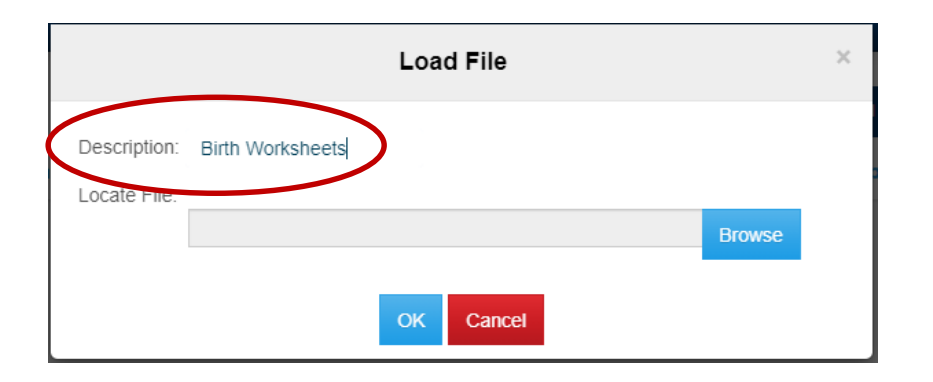

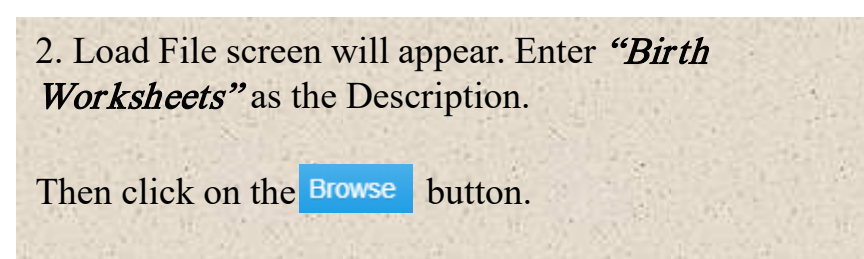

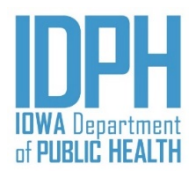

| © Open                                                                                                    | ×                                                                                                    |                                                                                                    |
|----------------------------------------------------------------------------------------------------|----------------------------------------------------------------------------------------------------|----------------------------------------------------------------------------------------------------|
| $\leftarrow \rightarrow \checkmark \uparrow \blacksquare$ > This PC > Desktop                                                                                                    | ・ ひ Search Desktop                                                                                                    |                                                                                                    |
| Organize 🔻 New folder                                                                                                    | B 🗸 🗆 🧕                                                                                                    |                                                                                                    |
| Quick access Business Communicator Documents Downloads Pictures A WTW Combined 2019 lowa final Pictures A WTW Combined 2019 lowa final Pictures Registration Registration OneDrive Webinars OneDrive Webinars OneDrive Webinars OneDrive Webinars OneDrive Webinars OneDrive Webinars OneDrive Webinars OneDrive Webinars OneDrive Webinars OneDrive Webinars OneDrive Webinars OneDrive Webinars OneDrive Webinars OneDrive Webinars Widedations OneDrive Webinars OneDrive Webinars OneDrive Webinars Wideos Documents Documents Documents Documents Documents Documents County Recorder User Guide Survey Questions Documents Documents Coorder User Guide Survey Questions Pictures Clarification items - site visits Clarification items - site visits Clored Drive Files Sample FOUNDLING - hospital wkst Google Drive Files Sample FOUNDLING - hospital wkst Google Drive Files Watauh Cropping-Rotating Relacting_centificates FAX Tavel Receipts Avery 11138Redy/Inder TableofContents10Tab TEST - Birth Worksheets Woding_in_IVES C - Leave Site Visit Report SAMPLE OLD Certificate of Marriage form Ketures Telle name TEST - Birth Worksheets Double of Same FILE OLD Certificate of Marriage form Ketures Telle name TEST - Birth Worksheets Telle name TEST - Birth Worksheets Telle name TEST - Birth Worksheets Telle name TEST - Birth Worksheets Telle name TEST - Birth Worksheets Telle name TEST - Birth Wo | <form><section-header><section-header><section-header><text><text><text></text></text></text></section-header></section-header></section-header></form> | <ul> <li>3. On the new screen, click on the 3 panel icon on the upper right hand corner. This will allow you to preview the image/document.</li> <li>4. Find the saved image file. Click on the image file which will filter into the "File Name" field.</li> <li>5. Click on the open button, which takes you back to the Load Image screen.</li> </ul> |
|                                                                                                    | Upen Cancel                                                                                                    |                                                                                                    |

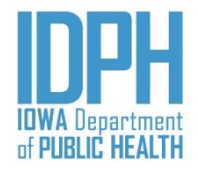

|                              | Load File                                      | × |
|------------------------------|------------------------------------------------|---|
| Description:<br>Locate File: | Birth Worksheets                               |   |
|                              | C:\fakepath\TEST - Birth Worksheets.pdf Browse |   |
|                              | OK Cancel                                      |   |

6. On the Load Image screen the file name populates in the field. Click the v button.

|                            | I          | File Load                                                                                                    |   | ×           |
|----------------------------|------------|----------------------------------------------------------------------------------------------------|---|-------------|
| File Name: Birth Worksheet | tion       |                                                                                                    | T |             |
| Display Name/Description:  | Birth Save | Bil<br>BIRTH<br>BIRTH-REGISTRATION<br>E-BIRTHNCHS2003<br>E-BIRTHSSA<br>E-BIRTHSSA2<br>BBBBBBB<br>E-BIRTHSSA2<br>BBBBBBBBBB<br>E-BIRTHSSA2<br>BBBBBBBBBBBBBBBBBBBBBBBBBBBBBBBBBBB |   | IS ACTIVE / |

7. The File load screen appears with the attached document. Enter **Birth-Registration** in the *Security Function* field.

Click the Save to File button.

Image count: 1

Newborn

Newborn pg 2

Notes count: 1

To view the image, click on the **Image Count** box located in the upper right corner of the record.

Alerts:

Flags

Fees & Completion

12

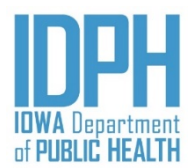

In this example, this multiple birth event is the birth mother's first pregnancy.

**BABY A:** Begin the birth record:  $\langle File \rangle \rightarrow \langle New \rangle \rightarrow \langle Birth \rangle$  or Ctrl + I.

Enter all information on BABY A until the Newborn tab, Plurality section.

The Plurality field defaults to 1. For a multiple birth event, enter 2, 3, etc. The system will also generate a birth match number in the *Multiple Match Number* field.

| Plurality | 4 | Birth Order - Number | Number Of Infants Born Alive This Delivery | Multiple Match Number |
|-----------|---|----------------------|--------------------------------------------|-----------------------|
| 02        |   |                      |                                            | 222                   |

<**Tab**> to the *Birth Order-Number* field and enter the birth order, then <**Tab**> to the *Number of Infants Born Alive This Delivery Field* and enter the number of infants born alive in this birth event.

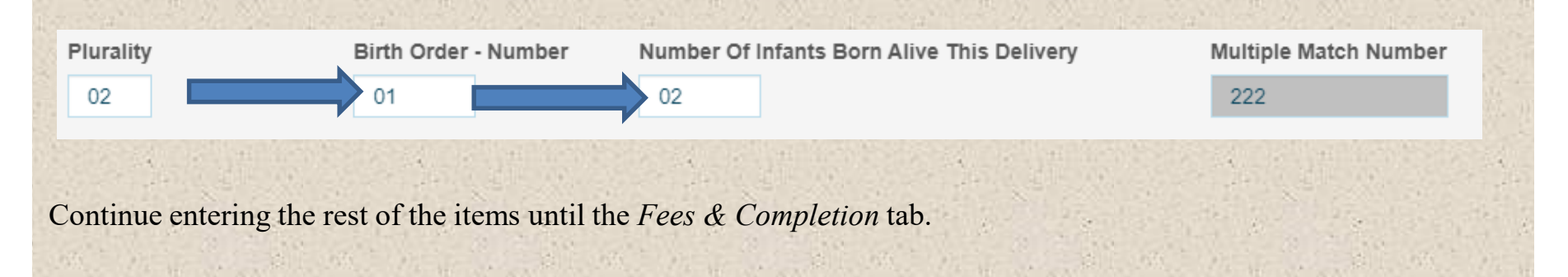

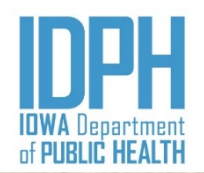

On the Fees & Completion tab. Enter all the items and enter Y for "Yes" in the Record Complete field and SAVE.

A message indicating there is a multiple birth and to add the additional birth before completing the current record. This mean the system will not allow BABY A to be registered until BABY B is created. Click the **OK** button. This will cause the *Record Complete* field to change the Y to a N.

### Do NOT close the record.

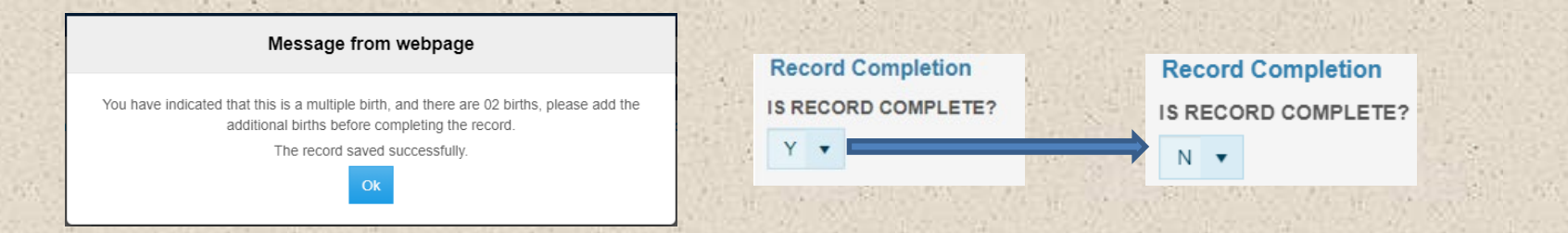

On the same record, go to the File Menu and click Save As Twin Without Edits. A message appears confirming the twin record is saved. Click the **OK** button. This causes BABY A's record to move to the pending Work Queue to be register later and removes all of Baby A's information on the displayed record, allow entry of Baby B's

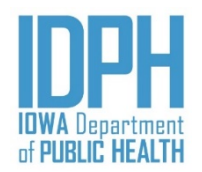

Click on the Child tab. All of BABY A's information has been cleared except for the last name an the date of birth.

Begin entering **BABY B**'s information in the Duplicate checking paragraph. Then click on the *Check for Duplicate* bar. The information from the duplicate check will automatically fill in the child's information fields.

| Child Mother Mother pg 2 Moth            | er pg 3 Spouse Informant Pro | enatal Labor & Delivery | Labor & Delivery pg2 | Newborn Newborn pg 2 | Fees & Completion  | Flags |
|------------------------------------------|------------------------------|-------------------------|----------------------|----------------------|--------------------|-------|
| Duplicate Checking                       |                              |                         |                      |                      |                    |       |
| Child's First Name                       | Child's Middle Name          |                         | Child's Last Name    |                      |                    |       |
|                                          |                              |                         |                      |                      |                    |       |
| Mother's Last Name Prior To Any Marriage | Child                        | d's Date Of Birth       | Gender               | Check For            | Duplicate          | ()    |
|                                          |                              |                         | •                    | C                    | heck For Duplicate |       |
| Ountern                                  |                              |                         |                      |                      |                    |       |
| Date Created Date                        | te Modified Regi             | stration Type           | Record Status        | Date Filed           |                    |       |
| 09/21/2020                               | 9/21/2020                    | Suddon type             | Pending              | Ductheu              |                    |       |
|                                          |                              |                         | A                    |                      |                    |       |
| Child Information                        |                              |                         |                      |                      |                    |       |
| First Name                               | Middle Name                  |                         | *Last Name           |                      | Suffix             |       |
|                                          |                              |                         | Example              |                      |                    |       |
| *Date Of Birth                           |                              |                         |                      |                      |                    |       |
| 08/24/2020                               |                              |                         |                      |                      |                    |       |

Tab to the *Mother* tab and enter **BABY B**'s medical record number. All the remain items on *Mother* tab are prepopulated from BABY A's information.

|   | Medical Record Numbers       |                              |
|---|------------------------------|------------------------------|
| - | Infant Medical Record Number | Mother Medical Record Number |
| - |                              | 9686                         |

Skip over the *Mother Pg2*, *Mother Pg3 and Spouse (if applicable)* tabs to the *Informant* tab. These fields are also pre-populated from BABY A's information.

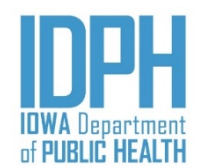

On the Informant tab. The informant name is pre-populated. Enter all remaining items on this tab.

Tab to the *Prenatal* tab. The information is pre-populated <u>EXCEPT</u> for the *Previous Live Births* and *Other Pregnancy Outcomes* paragraphs. Enter "N" in the *NO Previous Live Births* field.

| NO Previous Live Births                                                                          |                                                                                                    |                                         |
|--------------------------------------------------------------------------------------------------|----------------------------------------------------------------------------------------------------|-----------------------------------------|
| Number Of Previous Live Births-Now Living                                                        | Number Of Previous Live Births-Now Deceased                                                                                        | Date Of Last Live Birth 08/24/2020      |
| Tab to the <i>Number of Previous Live I</i><br><i>Births</i> – Now Deceased field, enter "birth. | <b>Baby A is ALIVE</b><br>Births-Now Living field, enter "1". Tab to Number<br>"0". Tab to Date of Last Live Birth field and enter | er of Previous Live<br>BABY A's date of |
| NO Previous Live Births                                                                          |                                                                                                    |                                         |
| Number Of Previous Live Births-Now Living                                                        | Number Of Previous Live Births-Now Deceased                                                                                        | Date Of Last Live Birth                 |

### (Baby A was ALIVE then DIED)

Tab to the *Number of Previous Live Births-Now Living* field, enter "0", if **BABY A** was NOT alive. Tab to *Number of Previous Live Births* – Now Deceased field, enter "1". Tab to *Date of Last Live Birth* field and enter **BABY A's** date of birth.

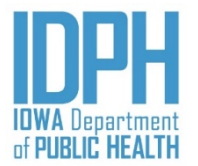

| Enter "Y" in the NO Other Pregnancy Outcomes Not Res<br>ALIVE and no other prior previous outcomes not res<br>this paragraph will auto-populate.                                                                                                    | sulting in Live Birth field. (Baby A is ulting in live birth). The remaining fields in |  |  |  |  |  |  |
|----------------------------------------------------------------------------------------------------|----------------------------------------------------------------------------------------|--|--|--|--|--|--|
| NO Other Pregnancy Outcomes Not Resulting In Live Birth                                                                                                    |                                                                                        |  |  |  |  |  |  |
| Total Number Of Other Pregnancy Outcomes                                                                                                    | Date Of Last Other Pregnancy Outcome                                                   |  |  |  |  |  |  |
| 00                                                                                                    | 88/88/8888                                                                             |  |  |  |  |  |  |
| If BABY A in this birth event were <u>NOT</u> born alive (e.g., miscarriage or stillborn), enter "N" in the <i>NO Other Pregnancy Outcomes Not Resulting in Live Birth</i> field.<br>Then enter the total number and the date of the last other pregnancy outcomes. |                                                                                        |  |  |  |  |  |  |
| NO Other Pregnancy Outcomes Not Resulting In Live Birth                                                                                                    |                                                                                        |  |  |  |  |  |  |
| N T                                                                                                    |                                                                                        |  |  |  |  |  |  |
| Total Number Of Other Pregnancy Outcomes                                                                                                    | Date Of Last Other Pregnancy Outcome                                                   |  |  |  |  |  |  |
| 01                                                                                                    | 08/24/2020 📋                                                                           |  |  |  |  |  |  |

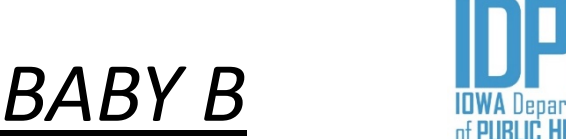

Continue entering all items in the *Prenatal, Labor & Delivery and Labor & Delivery pg 2* tab until *Newborn* tab, *Plurality* section. The *Plurality* and *Birth Match Number* default to that of **BABY A**.

| Child       | Mother                                                                                                  | Mother pg 2       | Mother pg 3        | Spouse       | Informant     | Prenatal                               | Labor & Delivery     | Labor & Delivery pg2 | Newborn       | Newborn pg 2          | Fees & Completion | Flag |  |  |
|-------------|----------------------------------------------------------------------------------------------------|-------------------|--------------------|--------------|---------------|----------------------------------------|----------------------|----------------------|---------------|-----------------------|-------------------|------|--|--|
| Newb        | orn Weigh                                                                                               | t/Gestation/Ge    | nder/Apgar/Plu     | rality/Birth | Order         |                                        |                      |                      |               |                       |                   |      |  |  |
| Obta        | Obtain from labor & delivery summary, newborn history & physical, and newborn medical admission record. |                   |                    |              |               |                                        |                      |                      |               |                       |                   |      |  |  |
| Weight      | t Unit                                                                                                  | Gr                | rams               |              | Pounds        |                                        | Ounces               | Obstetric            | Estimate Of ( | Gestation             |                   |      |  |  |
| G 🔻         |                                                                                                    |                   |                    |              |               |                                        |                      |                      |               |                       |                   |      |  |  |
| *Gende      | er                                                                                                    |                   |                    |              |               |                                        |                      |                      |               |                       |                   |      |  |  |
| M           | ,                                                                                                    |                   |                    |              |               |                                        |                      |                      |               |                       |                   |      |  |  |
| If AP       | GAR test wa                                                                                             | as not taken ente | er 88. If APGAR so | ore is Unkn  | own enter 99. |                                        | 5 Min APGAR          | 10 Min Al            | PGAR          |                       |                   |      |  |  |
|             |                                                                                                    |                   |                    |              |               |                                        |                      |                      |               |                       |                   |      |  |  |
| Plurali     | ty                                                                                                    | Bi                | rth Order - Numb   | er           | Number Of Inf | fants Born Al                          | live This Delivery   | Multiple I           | Match Numbe   | r                     |                   |      |  |  |
| 02          |                                                                                                    |                   |                    |              |               |                                        |                      | 220                  |               |                       |                   |      |  |  |
|             | www.ww.522                                                                                              |                   |                    |              | CONTRACTOR OF |                                        |                      |                      |               |                       |                   |      |  |  |
| <tab></tab> | > and en                                                                                                | nter the bi       | irth order of      | of BAB       | Y B and       | the tota                               | al number bo         | rn alive in this     | delivery      | Ι.                    |                   |      |  |  |
|             | 14                                                                                                    |                   | Dist. Oada         |              | 11.0          |                                        |                      |                      | 11.0.5.2      | Adv. Min In           |                   | -    |  |  |
| Plurality   | 1                                                                                                    |                   | Birth Order        | - Number     |               | Number O                               | of Infants Born Aliv | e This Delivery      |               | Multiple              | Match Number      | ie i |  |  |
| 02          |                                                                                                    |                   | 02                 |              |               | 02                                     |                      |                      |               | 220                   |                   | 3    |  |  |
| 7           |                                                                                                    |                   | T a Martin and     | 22.8         | 1.            | 14 1 1 1 1 1 1 1 1 1 1 1 1 1 1 1 1 1 1 | 2. 2. 1.             | 1. S. S. S. S. S. S. | 1.1.2         | and the second second |                   |      |  |  |
| Conti       | nue ent                                                                                                 | ering the         | remaining          | fields       | for BAB       | Y B unt                                | til you reach        | the Fees & Co.       | mpletion      | <i>i</i> tab.         |                   |      |  |  |

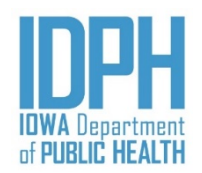

On the *Fees & Completion* tab, enter the fee status, then **Tab** to the Record Complete field and enter Y and SAVE. A message will appear indicating the record saved successfully along with the record is numbered (if there is no validations for the state to review). Click **OK**.

| Message from webpage                |   |  |
|-------------------------------------|---|--|
| The record saved successfully.      |   |  |
| Information<br>The record numbered. | M |  |

### You are not done yet! Don't forget BABY A's record is in the Work Queue

Click on the Home menu to get to the Work Queues.

If this multiple birth event has more than two, repeat the same process.

### Multiple Birth Event – <u>Registration</u>

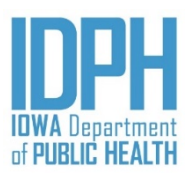

### VRS-NX IA VRS-NX IA VRS-NX IA VRS-NX IA

On the Home screen, click on B Facility Record-Pending under the Work Queues area.

### Work Queue: B Facility Record - Pending

Home

File -

Search -

Tools -

Batch-

Help-

| Search Criteria | Search Result        |                 |                     |               |                    |                     |              |
|-----------------|----------------------|-----------------|---------------------|---------------|--------------------|---------------------|--------------|
| Elat View       |                      |                 |                     |               |                    |                     |              |
| That view       |                      |                 |                     |               |                    | Images: 0 Notes: 0  | Display      |
| State File Numb | er : County of Birth | : Year of Birth | Local File Number   | Record Status | Child's First Name | Child's Middle Name | : Child'     |
|                 | Polk                 | 2020            | IA-Test2-2020000127 | Pending       | Kealey             | Moriah              | Sunqu        |
|                 | Polk                 | 2020            | IA-Test2-2020000138 | Pending       | Test               | Ting                | Samp         |
|                 | Polk                 | 2020            | IA-Test2-2020000150 | Pending       | Baby               | Girl                | Haver        |
|                 | Polk                 | 2020            | IA-Test2-2020000167 | Pending       | Bin                |                     | Gee          |
|                 | Polk                 | 2020            | IA-Test2-2020000180 | Pending       | Bronze             |                     | Nicho        |
|                 | Polk                 | 2020            | IA-Test2-2020000185 | Pending       |                    |                     | Newb         |
|                 | Polk                 | 2020            | IA-Test2-2020000186 | Pending       | Baby A             |                     | Newb         |
|                 | Polk                 | 2020            | IA-Test2-2020000187 | Pending       | Twin A             |                     | Newb         |
|                 | Polk                 | 2020            | IA-Test2-2020000188 | Pending       |                    |                     | Newb         |
|                 | Polk                 | 2020            | IA-Test2-2020000189 | Pending       | Twin A             |                     | Baby         |
|                 | Polk                 | 2020            | IA-Test2-2020000154 | Pending       | Twin               | A                   | Test         |
|                 | Polk                 | 2020            | IA-Test2-2020000160 | Pending       | Fast               | Lee                 | Pace         |
|                 | Polk                 | 2020            | IA-Test2-2020000161 | Pending       | Slow               | Ure                 | Pate         |
|                 | Polk                 | 2020            | IA-Test2-2020000182 | Pending       | Twin A             |                     | $\mathbf{K}$ |
| K • 1           | ► H                  |                 |                     |               |                    | 1 - 14 of 1         | 4 items      |
| 4               |                      |                 |                     |               |                    |                     | •            |

# Multiple Birth Event – <u>Registration</u>

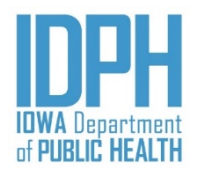

| At <b>BABY</b> A's record, go to the Fees a<br>"No" to a Y for " <i>Yes</i> " and click on | & Completion tab. <i>On the Record Co</i>                                  | <i>ompletion</i> status, change the <b>N</b> for |
|--------------------------------------------------------------------------------------------|----------------------------------------------------------------------------|--------------------------------------------------|
| IS RECORD COMPLETE? IS RECOR                                                               | COMPLETE?                                                                  |                                                  |
| N <b>v</b>                                                                                 |                                                                            |                                                  |
| AP 并且是可能的问题。如此我们的问题。                                                                       | 2.11、2000年、2月1日2月1日、2000年、2                                                |                                                  |
| Two messages will appear indicating review) and the record saved success                   | the record has been numbered (if the fully. Click Yes to leave the record. | re is no validations for the State to            |
| Confirm                                                                                    |                                                                            |                                                  |
| The record saved successfully.<br>Do you want to close the current window?                 | Information X<br>The record numbered.                                      |                                                  |
| Yes No Cancel                                                                              | · .                                                                        |                                                  |
| A final message will appear asking if                                                      | you want to leave the record, click                                        | Leave . This will return back to                 |
| the prior serven.                                                                          |                                                                            |                                                  |
| Leave site?                                                                                |                                                                            |                                                  |
| Changes you made may not be saved.                                                         |                                                                            | How we want the second second                    |
| Leave Cancel                                                                               |                                                                            |                                                  |
|                                                                                            |                                                                            |                                                  |
|                                                                                            |                                                                            |                                                  |

# Registration Rejected – <u>Review Errors</u>

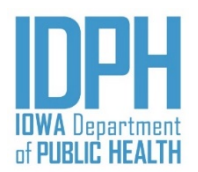

Some validation edits permit the user to select Queried and Verified for items which are correct as entered according to the hospitals records, or overridden. This allows the record to be saved as complete and submitted for registration; however, it puts the record on hold until state vital records staff have reviewed it.

When state staff review the record, they will make a determination based on looking at the Review Errors and Queries, the questionable data as entered in the fields, and any notes made by hospital staff.

|             | Notes                 |                                      |                                           |                   |                    |                                           |              |                         |      |        |  |
|-------------|-----------------------|--------------------------------------|-------------------------------------------|-------------------|--------------------|-------------------------------------------|--------------|-------------------------|------|--------|--|
| Notes<br>Id | Field Name            | Note                                 | Create Date                               | Modify<br>User Id | Modify<br>User     | Modify Date                               | ls<br>Active | Application<br>Function |      |        |  |
| 179         | B2_MOTHER_PRE_PREG_WT |                                      | 2020-08-<br>27T09:02:00.553               | 26560             | Nichols,<br>Sammui | 2020-08-<br>27T09:02:00.553               | true         | BIRTH-<br>REGISTRATION  | View | Delete |  |
| 180         | MENSES_DATE_STRING    | confirmed-<br>nothing on<br>mother's | 2020-08-<br>27T09:02:56.363               | 26560             | Nichols,<br>Sammui | 2020-08-<br>27T09:02:56.363               | true         | BIRTH-<br>REGISTRATION  | View | Delete |  |
| 181         | REJECTED_YN           | Please verify<br>and make note<br>if | 2020-08-<br>27T15:32:07.9323567-<br>04:00 | 26722             | Nichols,<br>Sammui | 2020-08-<br>27T15:32:07.9323567-<br>04:00 | true         | BIRTH-<br>REGISTRATION  | View | Delete |  |
|             |                       |                                      |                                           | New               | Close              |                                           |              |                         |      |        |  |

If the record is found unacceptable as is, it will be <u>"*rejected*"</u> back to the hospital and accessible to the user for clarification or correction. An email notification will be mailed to the user.

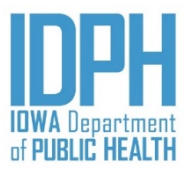

## Registration Rejected – Notification

A system-generated email will go out to the hospital's users that there is a record in rejected status. Any issue with the birth record should be resolved promptly to facilitate registration by logging in and checking the **Work Queue**.

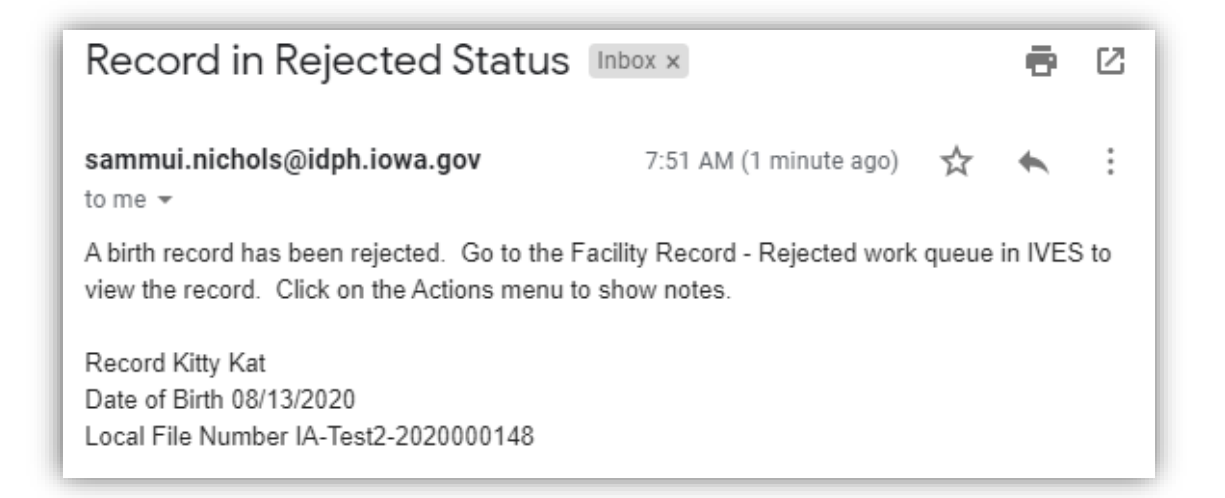

Hospital users should regularly check their **Work Queues** for **Rejected** records, as well as check their **Pending** queue to ensure that all records are filed in a timely manner.

## Registration Rejected – Work Queue

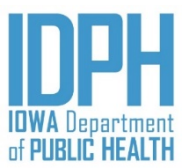

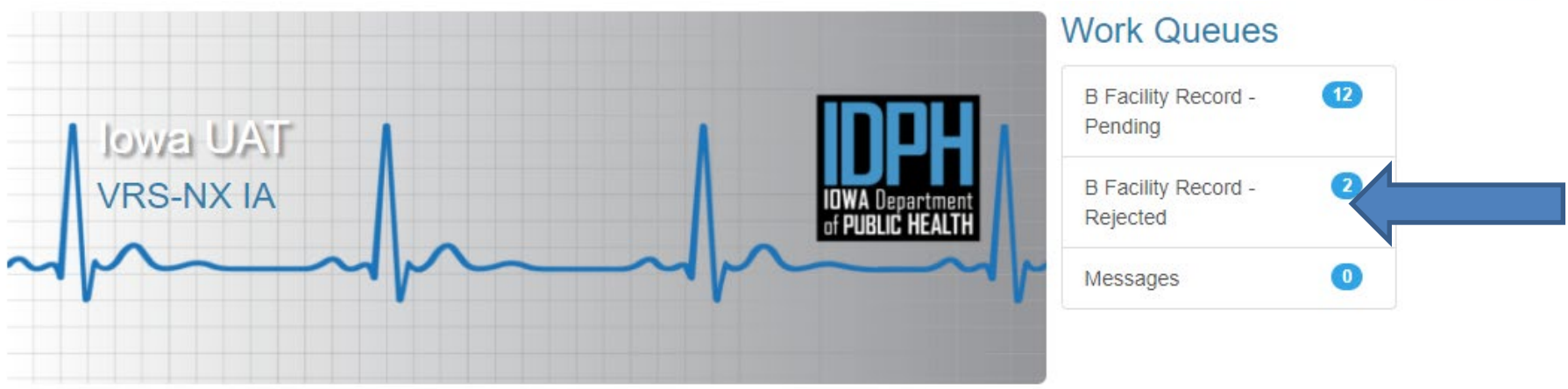

The Work Queues are located on the Home page. Click on the **B Facility Record – Rejected** to access the **Rejected** record(s).

To display the rejected record, either **double-click** the entry, or highlight and select the **<Display>** command at the top right hand corner.

| earch Criteria Searc | ch Result                 |                    |                     |                 |                        |                     |         |
|----------------------|---------------------------|--------------------|---------------------|-----------------|------------------------|---------------------|---------|
| Flat View            |                           |                    |                     |                 |                        | Images: 0 Notes: 2  | Display |
| Group By:            |                           |                    |                     |                 |                        |                     |         |
|                      |                           |                    | Local File Number   | Decord Status   | Child's First Name     | Child's Middle Name | Child': |
| State File Number    | County of Birth           | Year of Birth      | Local Flie Number : | Record Status : | oning of not realine . |                     |         |
| State File Number    | County of Birth :<br>Polk | Year of Birth 2020 | IA-Test2-2020000148 | Rejected        | Kitty                  | Ка                  | Kat 📍   |

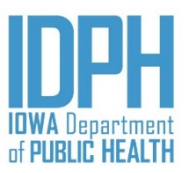

## Registration Rejected – <u>Review Notes</u>

Go to the main menu bar and select Action >Show 15 Notes or double-click on the Notes count: 3 button located Alerts: 0 otes count: 3 on top screen to see the reason for the rejection. Action -Tools -Batch -Click on the View button to read the entire message. Review Errors/Queries The notes are created by hospital users and state staff Scan Image to address a specific field. Each field may have multiple notes - for example, one originally from the Load Image hospital user, and another from the state staff when Load File rejecting the record. Display Images/Documents Show Notes

|             |                    |                                   |                                           | Note              | es                 |                                           |              |                         |      | ×      |
|-------------|--------------------|-----------------------------------|-------------------------------------------|-------------------|--------------------|-------------------------------------------|--------------|-------------------------|------|--------|
| Notes<br>Id | Field Name         | Note                              | Create Date                               | Modify<br>User Id | Modify<br>User     | Modify Date                               | ls<br>Active | Application<br>Function |      |        |
| 192         | MENSES_DATE_STRING | verified - nothing<br>in her medi | 2020-09-<br>17T10:03:30.823               | 26722             | Nichols,<br>Sammui | 2020-09-<br>17T10:03:30.823               | true         | BIRTH-<br>REGISTRATION  | View | Delete |
| 196         | REJECTED_YN        | No Birth Mother<br>and Hospital M | 2020-09-<br>24T10:20:17.5739537-<br>04:00 | 26722             | Nichols,<br>Sammui | 2020-09-<br>24T10:20:17.5739537-<br>04:00 | true         | BIRTH-<br>REGISTRATION  | View | Delete |
| 197         | BIRTH_WEIGHT_GRAMS | Baby' weight of 2000 verified     | 2020-09-<br>24T10:23:07.0899476-<br>04:00 | 26722             | Nichols,<br>Sammui | 2020-09-<br>24T10:23:07.0899476-<br>04:00 | true         | BIRTH-<br>REGISTRATION  | View | Delete |
|             |                    |                                   |                                           | New               | Close              |                                           |              |                         |      |        |

## Registration Rejected – <u>Resubmitting</u>

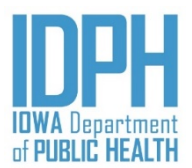

Make the appropriate correction.

If there is no corrections to be made but requires a validation to the data on the record or required supporting documentations.

- 1. Make a Note in the record to validate the data or attach the attach the birth worksheets/supporting documentations.
- 2. Then return to the Record Completion paragraph in the *Fees & Completion* tab. Enter **Y** for "*Yes*," and **Save**. If the validations cannot be changed, the record will run through the same process as before and be reviewed by State staff prior to being accepted for registration.

|     | Record Completion      |                |                                     |  |
|-----|------------------------|----------------|-------------------------------------|--|
|     | IS RECORD COMPLETE?    | Date Completed | Completed By                        |  |
|     | R 🔻                    |                |                                     |  |
|     |                        |                |                                     |  |
| 2.1 |                        |                |                                     |  |
|     | at many setting and ma |                | William the William the William the |  |

## State Office Use Only

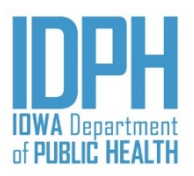

| ile  → Search  → Action  → | Tools - Batch - Help -        |                           |                             |                                     |                          | 0 | 4 |
|----------------------------|-------------------------------|---------------------------|-----------------------------|-------------------------------------|--------------------------|---|---|
| ew                         |                               |                           |                             | Image count: 0                      | Notes count: 0 Alerts: 0 | ¥ |   |
| Mother Mother pg 2 Moth    | er pg 3 Spouse Informant Pren | atal Labor & Delivery Lab | or & Delivery pg2 Newborn N | lewborn pg 2 Fees & Completion Flag | s                        |   |   |
| system                     |                               |                           |                             |                                     |                          |   |   |
| Birth                      | Check Truncation              | Local File Number         | User                        |                                     |                          |   |   |
|                            | Check Truncation              |                           |                             |                                     |                          |   |   |
| ser Location               |                               | BirthID                   |                             |                                     |                          |   |   |
| 12                         |                               |                           |                             |                                     |                          |   |   |
|                            |                               |                           | TL                          |                                     |                          |   |   |
| Info                       |                               |                           | ine "Fla                    | 195" tal                            |                          |   |   |
| ccurred                    | Date of Death                 | Age                       | State of:                   | tab is for                          |                          |   |   |
|                            |                               |                           | orde offi                   | Ce use only c                       |                          |   |   |
| le Number                  | Out-of-State File No.         | Death Matched             | after the                   | hint!                               |                          |   |   |
|                            |                               |                           | rogial                      | birth record is                     |                          |   |   |
|                            |                               |                           | registere                   | d. Thorac                           |                          |   |   |
| ices                       |                               |                           | the fields                  | meretore,                           |                          |   |   |
| atus                       | Date Sent                     |                           | icius                       | are inactivate                      |                          |   |   |
| ×                          | Ē                             |                           | at the f                    | acility                             |                          |   |   |
| Statue                     | Date Sent                     |                           |                             | active level.                       |                          |   |   |
| Juius                      | Date Sent                     |                           |                             |                                     |                          |   |   |
|                            |                               |                           |                             |                                     |                          |   |   |
| I-State                    |                               |                           |                             |                                     |                          |   |   |
| FN Number                  | OOS Event Year                |                           |                             |                                     |                          |   |   |
|                            |                               |                           |                             |                                     |                          |   |   |

# Summary of Fee Report – <u>Required Report</u>

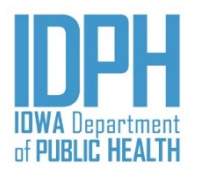

The *Summary of Fee Report* is system-generated and will pick up only those records saved as complete, including those not state-file-numbered due to validations that were overridden and must be reviewed by the State.

A *Summary of Fee Report* must be submitted <u>weekly</u> to the state listing the birth records registered during that week and the fee payment status for each.

|                  |                              |                       | ,                 |      | -        |        |                                |                                                |               |
|------------------|------------------------------|-----------------------|-------------------|------|----------|--------|--------------------------------|------------------------------------------------|---------------|
| Incline Name     | Darfact Children Born Franch | er Branital           |                   |      |          |        | Total Num                      | iber of Pages of this R                        | leport        |
| kidress          | 500 Fieasard Lane            | .,                    |                   |      |          |        | Total Number of B<br>Total Num | ith Records on this R<br>aber of Affidents Enc | eport2        |
| City, State, SIP | Ankeny, Iowa 50021           | Ankeny, Jowa 50021    |                   |      |          |        | 200                            | al Amount of Pees En                           | closed \$605. |
| Date Completed   | Sarge                        |                       |                   |      |          | 7.e    | gistration & Certifi           | ed Copy Fees                                   |               |
| Date of<br>Bitth | Child's Name                 | Nother's Current Name | Date<br>Completed | Paid | Not Paid | Naived | Check or<br>HO #               | Bosp<br>Check #                                | Amount        |
| 02/03/2020       | Emilee N Nichols             | Sam M Nichols         | 02/03/2020        | х    |          |        | 564                            |                                                | \$35.00       |
| 02/10/2020       | Michael Test                 | Nother Test           | 02/10/2020        | x    |          |        | 15                             |                                                | \$15.00       |
| 02/20/2020       | California M Nichols         | Sam M Nichols         | 02/20/2020        | x    |          |        | 393                            |                                                | \$35.00       |
| 02/20/2020       | Azizona M Nichola            | Sam M Nichola         | 02/20/2020        |      |          | x      |                                |                                                | \$0.00        |
| 02/20/2020       | idaho M Nichola              | Sam M Nichols         | 02/20/2020        |      |          | x      |                                |                                                | \$0.00        |
| 03/02/2020       | Phoenia M Nichola            | 8am M Nichols         | 03/02/2020        | х    |          |        | 3215                           |                                                | \$35.00       |
| 03/19/2020       | Alabama South Nichola        | Sam M Nichola         | 03/25/2020        | x    |          |        | 394                            |                                                | \$35.00       |
| 03/20/2020       | Hichael Test                 | Nother Test           | 03/20/2020        | x    |          |        | 3                              |                                                | \$25.00       |
| 03/25/2020       | Michigan L Nichola           | Sam M Nichola         | 03/25/2020        | х    |          |        | 494                            |                                                | \$35.00       |
| 03/25/2020       | Georgia N Nichols            | Sam M Nichols         | 03/25/2020        | x    |          |        |                                | 344                                            | \$35.00       |
| 03/26/2020       | Test Michael                 | Nother Michael        | 03/26/2020        | X    |          |        | 3                              |                                                | \$3.00        |
| 03/26/2020       | Michale Testing              | Mother Testing        | 03/26/2020        | x    |          |        | 3                              |                                                | \$34.00       |

A copy of the Fee Report must be signed and dated, then mailed to the State birth registration staff along with fee payments. Fees are payable by check or money order only. If the hospital accepts cash, the hospital must cut a check. Hospitals may choose to bill those new parents capable of paying the fee, then cutting a hospital check on behalf of the parent(s). Hospitals may not charge the parent a billing fee.

The *Summary of Fee Report* should also be used by the hospital to audit with their delivery room log to ensure that a record has been filed for all live-born births occurring at or en route to the hospital.

### Summary of Fee Report – Printing the Report

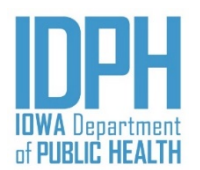

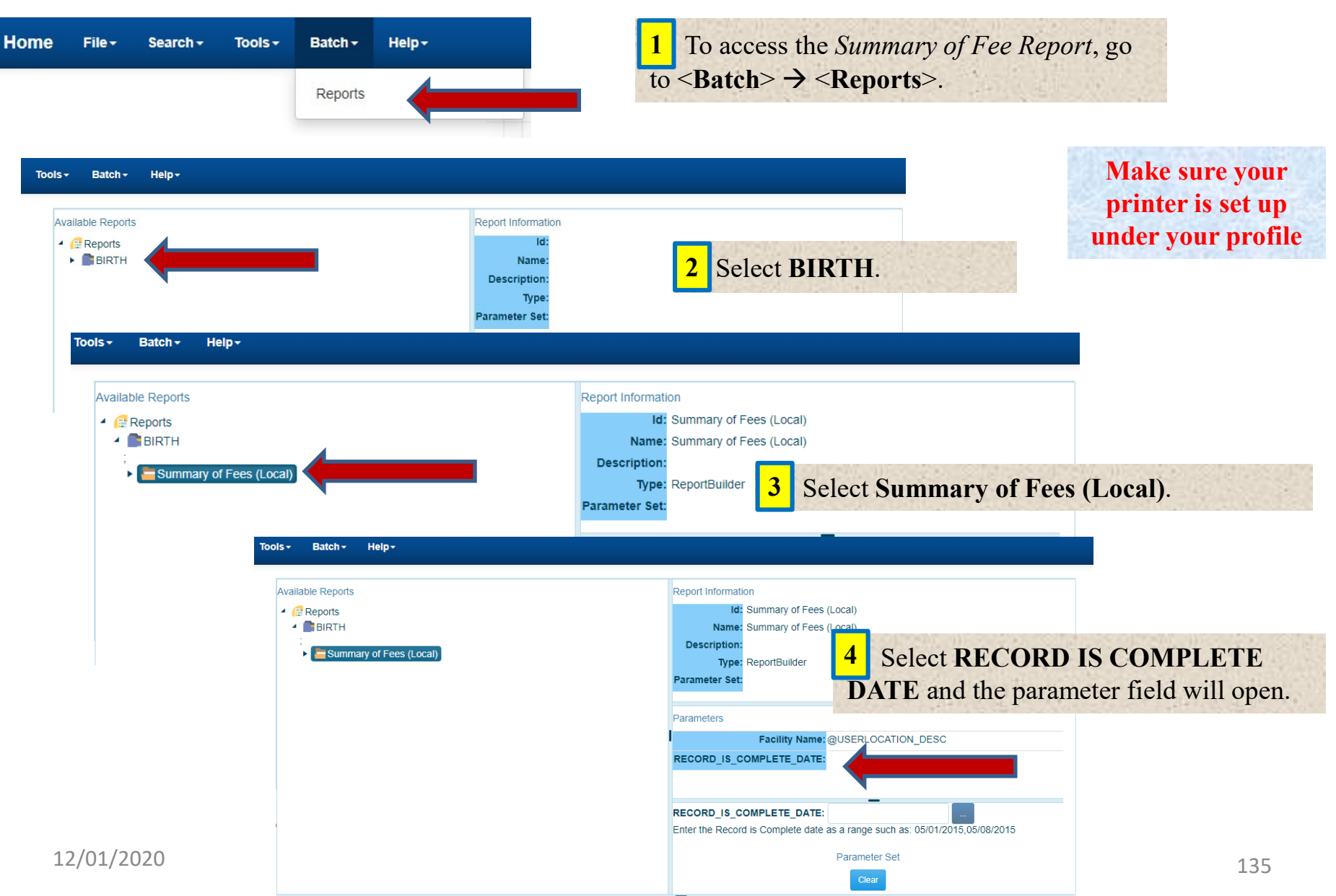

### Summary of Fee Report Printing the Report (continue)

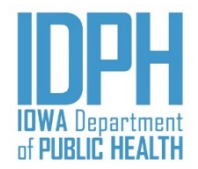

### Help-

### Available Reports Reports BIRTH Summary of Fees (Local) Enter the Range of **Completion Dates** in the parameter field. You must use slashes between the month, day, and year – not hyphens. • You must enter two dates, even if they are the same date (indicates one day's worth of records). • Use a comma to separate Preview the two dates.

to view report Preview

|    | nort | Information |  |
|----|------|-------------|--|
| 10 | port | mormation   |  |

| ld:       | Summary of Fees (Local) |
|-----------|-------------------------|
| Name:     | Summary of Fees (Local) |
| cription: |                         |
| Type:     | ReportBuilder           |
| otor Sot  |                         |

#### Parameters

Des

Parar

Facility Name: @USERLOCATION DESC RECORD IS COMPLETE DATE: 05/01/2020,05/06/2020

RECORD IS COMPLETE DATE: 05/01/2020.05/06/2020

The Summary of Fee Report will show all the birth records filed as complete during the time period specified in the date range.

All fee payments (checks/money order) should match with the total amount for the reporting period.

Click the **PRINT** in the top

Click the X of the browser tab to

right corner of the window.

close the report window.

Enter the Record is Complete date as a range such as: 05/01/2015,05/08/2015

SUM MARY OF FEES REPORT

7

8

### Summary of Fee Report – *Preview Layout*

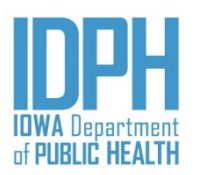

|                                | cloud.com/WebSvcl/ | A 7, report/report?select       | ion=selection%3Dkey%25      | 3D%252Fdata%252Fb5        | 7b35fc-2007-48     | de-bcd8-389c37 | /d15c0e%2570        | Cemail%253Dfa          | alse%257Cprint%  | 6253Dtrue%257Csave        | 2%253Dtr ☆ | *  |
|--------------------------------|--------------------|---------------------------------|-----------------------------|---------------------------|--------------------|----------------|---------------------|------------------------|------------------|---------------------------|------------|----|
| Apps 🙀 Inbox N VRS-NX 📙 Trello | 📙 lowa legislat re | WPH VR - County Record          | VR-Birth Registration       | [State of Iowa] IDP       | 💠 https://da       | ta.idpl        | umbo                | 🗭 Go                   | ovDelivery 🎧 IS  | AC 🚾 NVSS - Birth E       | Data       |    |
|                                |                    |                                 |                             |                           |                    | Γ              | umbe                |                        |                  |                           |            | s  |
| /R Report Service              |                    |                                 |                             | 1/3                       | 2                  | 0              | fpage               | S                      |                  |                           | ¢ 🛓        |    |
|                                |                    |                                 |                             |                           |                    |                |                     |                        |                  | _                         |            |    |
| Close                          |                    |                                 | IO WA DEPARTMENT O          | F PUBLIC HEALTH, BUREAU ( | F HEALTH STATISTIC | 18             |                     |                        | R =              | <b>1003003</b>            |            |    |
| Report                         | Facility Name equ  | al Perfect Children Born Everyo | lay Hospital SU             | M MARY OF FEES I          | REPORT             |                |                     | v                      | /R =             | Pr                        | int        |    |
| перот                          | RECORD_IS_CO       | MPLETE_DATE between 03/01       | 72020,08/01/2020<br>Birth F | egistration and Certifie  | d Copy Fees        |                |                     | G                      | GF =             |                           |            |    |
|                                |                    |                                 |                             |                           |                    |                | Total Num           | ber of Pages of this   | Report 3         |                           |            |    |
| N 070 M                        | Facility Name      | Perfect Children Born Ever      | rday Hospital               |                           |                    |                | Total Number of B   | irth Records on this I | Report 33        | Stat                      | te Use O   | 'n |
| ospital                        | Address            | Des Meines Jours 50319          |                             |                           |                    |                | Total Nur<br>Tota   | al Amount of Fees Er   | closed 5         |                           |            | _  |
|                                | City, State, are   | Des Homes, Iowa 50519           |                             |                           |                    |                |                     |                        |                  | 7                         |            |    |
|                                | Date Completed     | i Range                         |                             |                           |                    | Reg            | istration & Certifi | ed Copy Fees           |                  |                           |            | 7  |
|                                | Date of            |                                 |                             | Date                      |                    |                | Check or            | Hosp                   |                  | lot                       | als base   | d  |
|                                | Birth              | Child's Name                    | Mother's Current Name       | 5/26/2020                 | Paid Not P         | aid Waived     | MO #                | Check #                | Amount<br>\$0.00 | ond                       | lata entr  | °y |
|                                | 1/15/2020          | Joe P Nichols                   | Informa                     | ntion, pro                | e-pop              | ulate          | s                   |                        | \$0.00           | in th                     | ie record  | ds |
| irth records                   | 1/17/2020          | Winny M Nichols                 | Sam M Nichols               | 7/3/2020                  |                    | x              | _                   |                        | \$0.00           |                           |            |    |
| filed as                       | 3/2/2020           | Phoenix M Nichols               | Sam M Nichols               | 3/2/2020                  | x                  |                | 3215                |                        | \$35.00          |                           |            |    |
|                                | 3/19/2020          | Alabama South Nichols           | Sam M Nichols               | 3/25/2020                 | x                  |                | 394                 |                        | \$35.00          |                           |            |    |
| nplete during                  | 3/20/2020          | Michael Test                    | Mother Test                 | 3/20/2020                 | х                  |                | 3                   |                        | \$25.00          |                           |            |    |
| he range of                    | 3/25/2020          | Michigan L Nichols              | Sam M Nichols               | 3/25/2020                 | х                  |                | 494                 |                        | \$35.00          |                           |            |    |
| tes indicated                  | 3/25/2020          | Georgia N Peach                 | Sam M Nichols               | 3/25/2020                 | х                  |                |                     | 344                    | \$35.00          |                           |            |    |
|                                | 3/26/2020          | Test Michael                    | Mother Michael              | 3/26/2020                 | х                  |                | 3                   |                        | \$3.00           |                           |            |    |
|                                | 3/26/2020          | Michale Testing                 | Mother Testing              | 3/26/2020                 | х                  |                | 3                   |                        | 00.469           | 100 million (100 million) |            |    |
|                                | 3/27/2020          | New Mexico Nichols              | Sam M Nichols               | 3/27/2020                 | х                  |                | 499                 |                        | Zoom             | screen                    |            |    |
|                                | 3/27/2020          | Kansas M Nichols                | Sam M Nichols               | 3/27/2020                 |                    | х              |                     |                        | \$0.00           | and the second second     |            |    |

## **Contact Information**

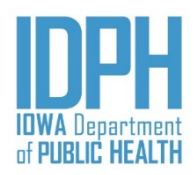

### Birth Registration Staff

(515) 725-2522

Provides assistance to hospital staff with concerns about establish a birth record. This includes general questions on the birth worksheets, querying hospitals when proof of information, establishing paternity, summary of fee report, etc.

### Field Representative

### (515) 281-5002

Provides oversight for the birth registration program. This includes providing training on birth registration and other educational training.

### IVES Helpdesk

(866) 309-0831

Provides technical support for the electronic birth registration system (IVES-NX).